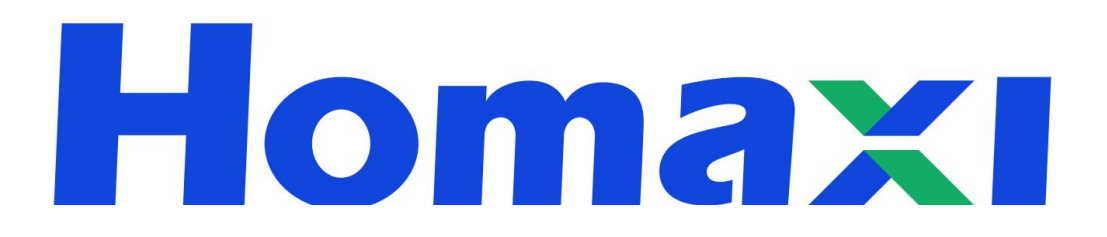

# Network Video Recorder

**User Manual** 

# **Legal Information**

©2024 Homaxi Technology Co., Ltd. All rights reserved.

## About this Manual

The Manual includes instructions for using and managing the Product. Pictures, charts, images and all other information hereinafter are for description and explanation only. The information contained in the Manual is subject to change, without notice, due to firmware updates or other reasons. Please find the latest version of this Manual on the Homaxi website (*https://www.Homaxi.com*).

Please use this Manual with the guidance and assistance of professionals trained in supporting the Product.

## Trademarks

Homaxi and other Homaxi trademarks and logos are the properties of Homaxi in various jurisdictions.

Other trademarks and logos mentioned are the properties of their respective owners. **H⊡**∏∎<sup>™</sup>:

The terms HDMI and HDMI High-Definition Multimedia Interface, and the HDMI Logo are trademarks or registered trademarks of HDMI Licensing Administrator, Inc. in the United States and other countries.

## Disclaimer

To The Maximum Extent Permitted By Applicable Law, This Manual And The Product Described, With Its Hardware, Software And Firmware, Are Provided 'As Is' And 'With All Faults And Errors'. Homaxi Makes No Warranties, Express Or Implied, Including Without Limitation, Merchantability, Satisfactory Quality, Or Fitness For a Particular Purpose. The Use Of The Product By You Is At Your Own Risk. In No Event Will Homaxi Be Liable To You For Any Special, Consequential, Incidental, Or Indirect Damages, Including, Among Others, Damages For Loss Of Business Profits, Business Interruption, Or Loss Of Data, Corruption Of Systems, Or Loss Of Documentation, Whether Based On Breach Of Contract, Tort (Including Negligence), Product Liability, Or Otherwise, In Connection With The Use Of The Product, Even If Homaxi Has Been Advised Of The Possibility Of Such Damages Or Loss.

You Acknowledge That The Nature Of The Internet Provides For Inherent Security Risks, And Homaxi Shall Not Take Any Responsibilities For Abnormal Operation, Privacy Leakage Or Other Damages Resulting From Cyber-Attack, Hacker Attack, Virus Infection, Or Other Internet Security Risks; However, Homaxi Will Provide Timely Technical Support If Required.

You Agree To Use This Product In Compliance With All Applicable Laws, And You Are Solely Responsible For Ensuring That Your Use Conforms To The Applicable Law. Especially, You Are Responsible, For Using This Product In a Manner That Does Not Infringe On The Rights Of Third Parties, Including Without Limitation, Rights Of Publicity, Intellectual Property Rights, or Data Protection and Other Privacy Rights. You Shall Not Use This Product For Any Prohibited End-Uses, Including The Development Or Production Of Weapons Of Mass Destruction, The Development Or Production Of Chemical Or Biological Weapons, Any Activities In The Context Related To Any Nuclear Explosive Or Unsafe Nuclear Fuel-Cycle, Or In Support Of Human **Rights Abuses.** 

In The Event Of Any Conflicts Between This Manual And The Applicable Law, The Later Prevails.

# **Regulatory Information**

## **FCC Information**

Please take attention that changes or modifications not expressly approved by the party responsible for compliance could void the user's authority to operate the equipment.

FCC compliance: This equipment has been tested and found to comply with the limits for a Class A digital device, pursuant to part 15 of the FCC Rules. These limits are designed to provide reasonable protection against harmful interference in a residential installation. This equipment generates, uses and can radiate radio frequency energy and, if not installed and used in accordance with the instructions, may cause harmful interference to radio communications.

However, there is no guarantee that interference will not occur in a particular installation. If this equipment does cause harmful interference to radio or television reception, which can be determined by turning the equipment off and on, the user is encouraged to try to correct the interference by one or more of the following measures:

- •Reorient or relocate the receiving antenna.
- •Increase the separation between the equipment and receiver.
- •Connect the equipment into an outlet on a circuit different from that to which the receiver is connected.
- •Consult the dealer or an experienced radio/TV technician for help.

## FCC Conditions

This device complies with part 15 of the FCC Rules. Operation is subject to the following two conditions: •This device may not cause harmful interference.

•This device must accept any interference received, including interference that may cause undesired operation.

# **Applicable Model**

This manual applies to the following models.

| Series   | Model         |  |  |
|----------|---------------|--|--|
| N Galia  | NVR808E-32    |  |  |
| x series | NVR808H-64    |  |  |
|          | NVR602S-8P8   |  |  |
|          | NVR602S-16P16 |  |  |
| l Series | NVR604E-16P16 |  |  |
|          | NVR604E-32P16 |  |  |
|          | NVR604E-32    |  |  |
| S Series | NVR401S-8P8   |  |  |
|          | NVR401L-4P4   |  |  |

# **Symbol Conventions**

The symbols that may be found in this document are defined as follows.

| Symbol          | Description                                                                                                    |
|-----------------|----------------------------------------------------------------------------------------------------|
| <b>A</b> Danger | Indicates a hazardous situation which, if not avoided, will or could result in death or serious injury.                                                         |
| Caution         | Indicates a potentially hazardous situation which, if not avoided, could result in equipment damage, data loss, performance degradation, or unexpected results. |
| Warning         | Remind the matters to be noted in the operation, improper operation may lead to data loss or equipment damage.                                                  |
| Note            | Provides additional information to emphasize or supplement important points of the main text.                                                                   |

# **Safety Instruction**

•Proper configuration of all passwords and other security settings is the responsibility of the installer and/or end-user.

•In the use of the product, you must be in strict compliance with the electrical safety regulations of the nation and region.

•Firmly connect the plug to the power socket. Do not connect several devices to one power adapter.

Power off the device before connecting and disconnecting accessories and peripherals.

- •Shock hazard! Disconnect all power sources before maintenance.
- •The equipment must be connected to an earthed mains socket-outlet.
- •The socket-outlet shall be installed near the equipment and shall be easily accessible.

• Indicates hazardous live and the external wiring connected to the terminals requires installation by an instructed person.

•Never place the equipment in an unstable location. The equipment may fall, causing serious personal injury or death.

•Input voltage should meet the SELV (Safety Extra Low Voltage) and the LPS (Limited Power Source) according to the IEC62368.

- •High touch current! Connect to earth before connecting to the power supply.
- •If smoke, odor or noise rises from the device, turn off the power at once and unplug the power cable, and then please contact the service center.
- •Use the device in conjunction with an UPS, and use factory-recommended HDD if possible.

•This product contains a coin/button cell battery. If the battery is swallowed, it can cause severe internal burns in just 2 hours and can lead to death.

- •This equipment is not suitable for use in locations where children are likely to be present.
- •CAUTION: Risk of explosion if the battery is replaced by an incorrect type.

•Improper replacement of the battery with an incorrect type may defeat a safeguard(for example, in the case of some lithium battery types).

•Do not dispose of the battery into fire or a hot oven, or mechanically crush or cut the battery, which may result in an explosion.

•Do not leave the battery in an extremely high temperature surrounding environment, which may result in an explosion or the leakage of flammable liquid or gas.

•Do not subject the battery to extremely low air pressure, which may result in an explosion or the leakage of flammable liquid or gas.

- •Dispose of used batteries according to the instructions.
- •Keep body parts away from fan blades and motors. Disconnect the power source during servicing.
- •Keep body parts away from motors. Disconnect the power source during servicing.

# **Preventive and Cautionary Tips**

Before connecting and operating your device, please be advised of the following tips:

•The device is designed for indoor use only. Install it in a well-ventilated, dust-free environment without liquids.

•Ensure the recorder is properly secured to a rack or shelf. Major shocks or jolts to the recorder as a result of dropping it may cause damage to the sensitive electronics within the recorder.

•The equipment shall not be exposed to dripping or splashing and that no objects filled with liquids shall be placed on the equipment, such as vases.

•No naked flame sources, such as lighted candles, should be placed on the equipment.

•The ventilation should not be impeded by covering the ventilation openings with items, such as newspapers, tablecloths, curtains, etc. The openings shall never be blocked by placing the equipment on a bed, sofa, rug or other similar surfaces.

•For certain models, ensure correct wiring of the terminals for connection to an AC mains supply.

•For certain models, the equipment has been designed, when required, modified for connection to an IT power distribution system.

• 🛨 identifies the battery holder itself and identifies the positioning of the cell(s) inside the battery holder.

• + identifies the positive terminal(s) of equipment that is used with, or generates direct current. + identifies the negative terminal(s) of equipment that is used with, or generates direct current.

•Keep a minimum 200 mm (7.87 inches) distance around the equipment for sufficient ventilation.

•For certain models, ensure correct wiring of the terminals for connection to an AC mains supply.

•Use only power supplies listed in the user manual or user instructions.

•The USB port of the equipment is used for connecting to a mouse, keyboard, USB flash drive, or Wi-Fi dongle only.

•Use only power supplies listed in the user manual or user instructions.

•Do not touch the sharp edges or corners.

## Contents

| 1. Overview of NVR                                                                              | 1               |
|-------------------------------------------------------------------------------------------------|-----------------|
| 1.1 Front Panel                                                                                 | 1               |
| 1.2 Rear Panel                                                                                  | 2               |
| 1.3 HDD Installation                                                                            | 3               |
| 1.4 IP Camera and Monitor Connection                                                            | 5               |
| 1.5 Power Supply Connection                                                                     | 5               |
| 1.6 USB Mouse Operation                                                                         | 6               |
| 1.7 Input Method Description                                                                    | 7<br>8          |
| 2.1 Starting Up and Shutting Down the NVR                                                       | 8               |
| 2.2 Activate Your Device                                                                        | 9               |
| 2.3Using the Startup Wizard                                                                     | 11              |
| 2.4Login and Logout                                                                             | 15              |
| 2.4.1 Set Unlock Pattern                                                                        | 15              |
| 2.4.2 Log in via Unlock Pattern                                                                 | 15              |
| 2.4.3 Log in via Password                                                                       | 16              |
| 2.4.4 User Logout                                                                               | 16              |
| 2.5Adding the Online IP Cameras                                                                 | 17              |
| 2.6 Editing the connected IP cameras and Configuring                                            | 19              |
| <ul><li>2.7 Editing IP Cameras Connected to the PoE Interfaces</li></ul>                        | 20<br><b>23</b> |
| 3.1 Introduction of Live View                                                                   | 23              |
| 3.2 Operations in Live View Mode                                                                | 24              |
| 3.3 Quick Setting Toolbar in Live View Mode                                                     | 24              |
| 3.4 Power     4. Playback                                                                       | 24<br>27        |
| 4.1 GUI Introduction                                                                            | 27              |
| 4.2 Normal Playback                                                                             |                 |
| 4.3 Event Playback                                                                              |                 |
| <ul> <li>4.4 Back up Clip</li> <li>5. Backup</li> <li>6. Configuration (Common Mode)</li> </ul> |                 |
| 6.1 System Settings                                                                             | 35              |
| 6.1.1 General Configuration                                                                     | 35              |
| 6.1.2 Account                                                                                   |                 |
| 6.2 Network Configuration                                                                       | 37              |
| 6.2.1 General - TCP/IP                                                                          |                 |
| 6.2.2 P2P                                                                                       |                 |
| 6.2.3 Email                                                                                     | 40              |

| 6.3 Camera Management                 | 41       |
|---------------------------------------|----------|
| 6.3.1 Network Camera                  | 41       |
| 6.3.2 Event                           | 45       |
| 6.3.3 Configure Arming Schedule       | 51       |
| 6.3.4 Configure Alarm Trigger Process | 51       |
| 6.3.5 Configure Advanced Setting      | 53       |
| 6.4 Recording Management              | 53       |
| 6.4.1 Storage                         | 53       |
| 6.4.2 Configure Recording Schedule    | 55<br>60 |
| 7.1 System                            | 60       |
| 7.2 Record                            | 60       |
| 7.3 Hard Disk Operation               | 61       |
| 7.4 Network                           | 62       |
| 7.5 Management                        | 63       |
| 7.6 Log                               | 63       |
| 7.7 User                              | 64<br>66 |
| 8.1 Alarm Center                      |          |
| 9. Configuration (Advanced Mode)      | 68       |
| 9.1 System Settings                   | 68       |
| 9.1.1 General Configuration           | 68       |
| 9.1.2 View Setting                    | 69       |
| 9.1.3 Account                         | 73       |
| 9.2 Network                           | 75       |
| 9.2.1 IP Address                      | 75       |
| 9.2.2 Platform Access                 | 76       |
| 9.2.3 Advanced                        | 76       |
| 9.3 Camera                            | 80       |
| 9.3.1 Channel                         |          |
| 9.3.2 Encode                          | 86       |
| 9.3.3 Image Parameters                | 86       |
| 9.4 Event                             | 91       |
| 9.4.1 Video Detection                 | 91       |
| 9.4.2 Alarm I/O                       | 93       |
| 9.4.3 Alert                           |          |
| 9.4.4 Disarming                       | 97       |
| 9.5 Intelligent                       | 98       |
| 9.5.1 Smart Motion Detection          |          |
| 9.5.2 Perimeter Protection            |          |

| 9.5.3 Face Detection                   |     |
|----------------------------------------|-----|
| 9.5.4 Exception Detection & Statistics |     |
| 9.6 Storage                            |     |
| 9.6.1 Schedule                         |     |
| 9.6.2 HDD Management                   |     |
| 9.6.3 Cloud Storage                    |     |
| 9.6.4 FTP                              |     |
| 9.6.5 RAID                             | 111 |
| 9.6.6 Hot Standby                      | 116 |
| 9.7 Backup and Analysis                |     |
| 9.7.1 Backup                           |     |
| 9.7.2 Retrieval                        |     |
| 9.7.3 Statistic Analysis               | 122 |
| 9.8 Playback                           |     |
| 9.8.1 Normal Playback & Event Playback | 123 |
| 9.8.2 Label Play                       |     |
| 9.8.3 Smart Play                       | 125 |
| 9.8.4 Time Division play               | 131 |
| 9.8.5 Normal Play (Picture)            | 131 |
| 10. Web Operation                      |     |
| 10.1 Introduction                      |     |
| 10.2 Login                             | 133 |
| 10.3 Preview                           | 133 |
| 10.4 Playback                          |     |
| 10.5 Set                               |     |
| 10.6 Log                               | 135 |
| 11. Appendix                           |     |
| 11.1 Glossary                          |     |
| 11.2 Communication                     |     |

# 1. Overview of NVR

## 1.1 Front Panel

POE NVR Front Panel, as shown in Figure 1-1, 1-2.

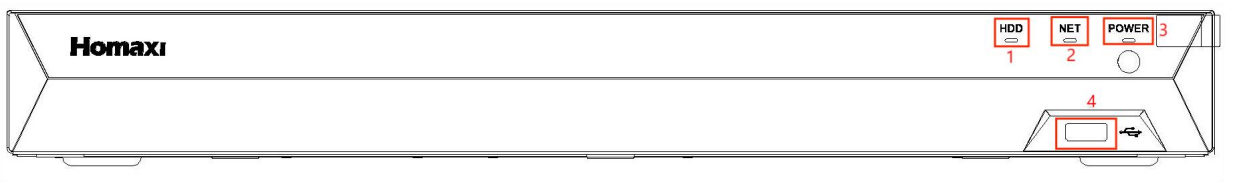

#### Figure 1-1 Front panel of POE NVR

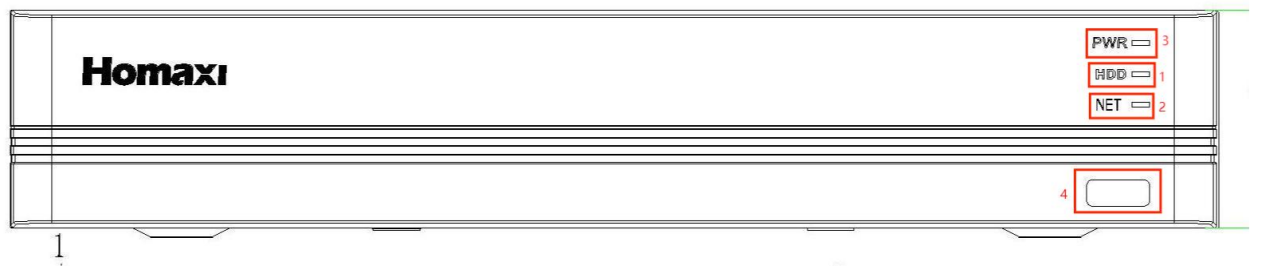

#### Figure 1-2 Front panel of POE NVR

| No. | Function Description   |  |  |
|-----|------------------------|--|--|
| 1   | Hard disk status light |  |  |
| 2   | Network status light   |  |  |
| 3   | Power status light     |  |  |
| 4   | USB interface          |  |  |
| _   |                        |  |  |

Table 1-1 Description of the front panel

NO-POE NVR Front Panel, as shown in Figure 1-3, 1-4.

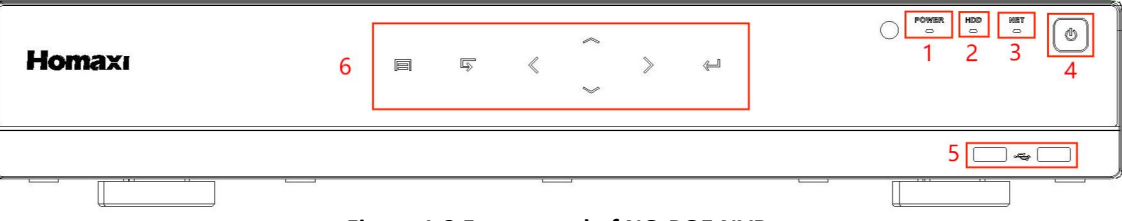

#### Figure 1-3 Front panel of NO-POE NVR

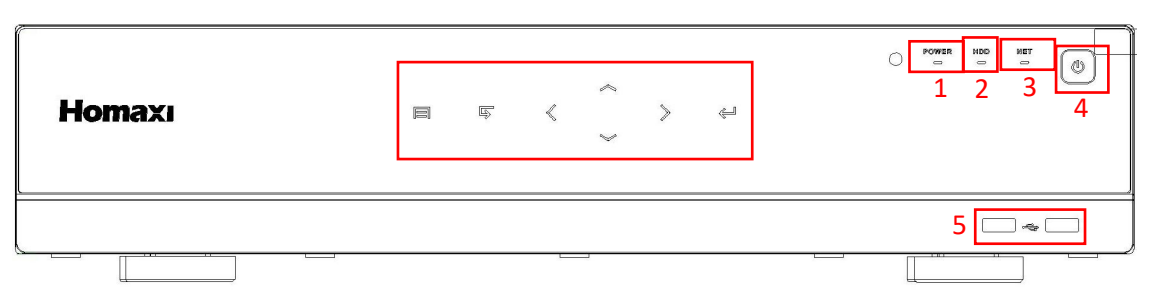

Figure 1-4 Front panel of NO-POE NVR

| No. | Description        |
|-----|--------------------|
| 1   | Power status light |

| Hard disk status light |
|------------------------|
| Network status light   |
| Power switch           |
| USB interface          |
| Operation panel        |
|                        |

| Table 1-2 | Description | of the | front | panel |
|-----------|-------------|--------|-------|-------|
|-----------|-------------|--------|-------|-------|

| B      | Note                                    |
|--------|-----------------------------------------|
| All th | e drawings above are for reference only |

## 1.2 Rear Panel

POE NVR Rear Panel, as shown in Figure 1-5, 1-6.

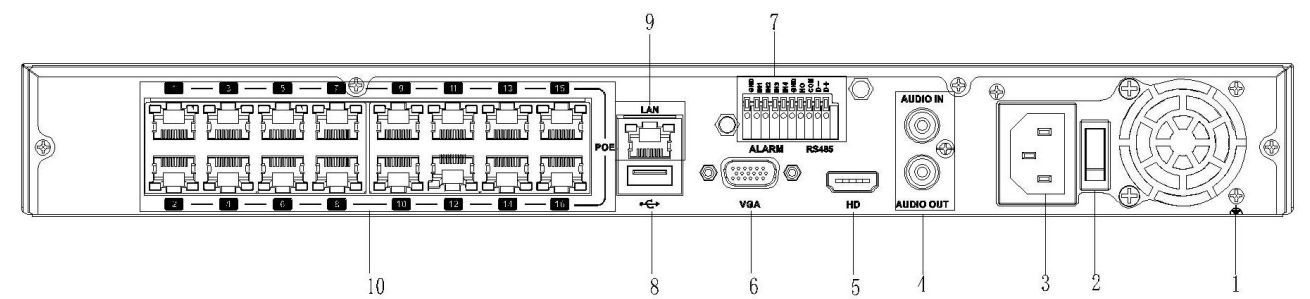

| Figure | 1-5 | Rear  | panel | of F |       | R |
|--------|-----|-------|-------|------|-------|---|
| 1 Barc |     | i cui | paner |      | 01111 |   |

| No. | Description      |
|-----|------------------|
| 1   | Ground           |
| 2   | Power switch     |
| 3   | Power Input      |
| 4   | Audio IN/OUT RCA |
| 5   | HD port          |
| 6   | VGA port         |
| 7   | Alarm Input      |
| 8   | USB port         |
| 9   | Network port     |
| 10  | POE Network port |

Table 1-3 Description of Rear Panel

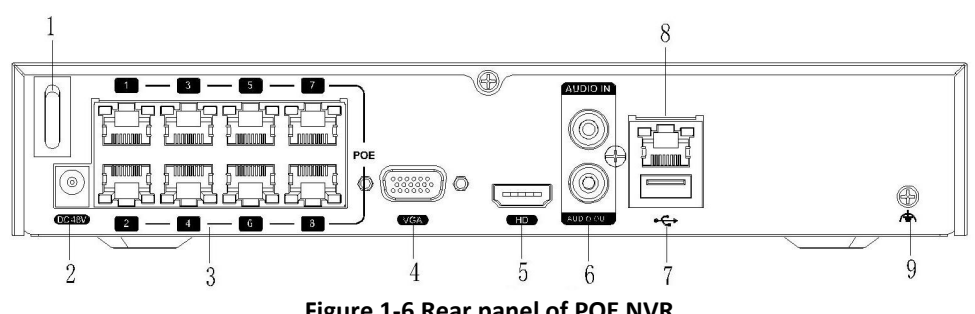

Figure 1-6 Rear panel of POE NVR

| No. | Description |
|-----|-------------|
|     |             |

| 1 | Power Switch     |
|---|------------------|
| 2 | Power Input      |
| 3 | POE Network port |
| 4 | VGA port         |
| 5 | HD port          |
| 6 | Audio IN/OUT RCA |
| 7 | USB port         |
| 8 | Network port     |
| 9 | Ground           |

#### **Table 1-4 Description of Rear Panel**

NO-POE NVR Rear Panel, as shown in Figure 1-7.

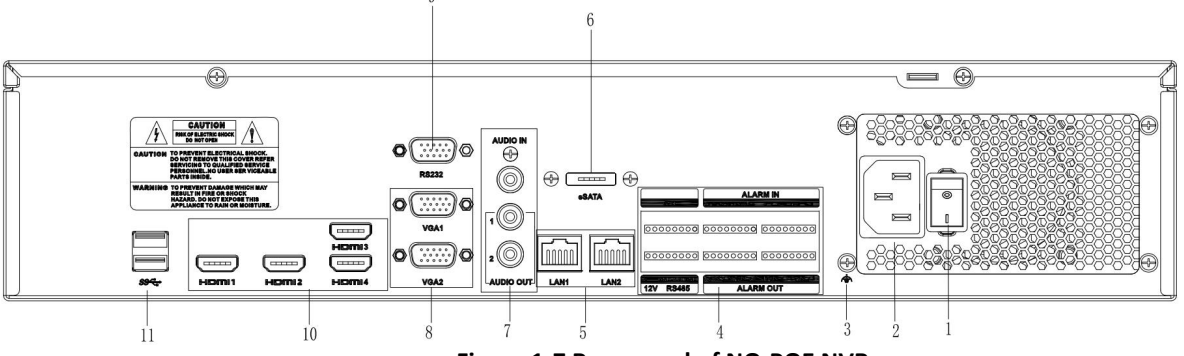

Figure 1-7 Rear panel of NO-POE NVR

| No. | Description      |
|-----|------------------|
| 1   | Power Switch     |
| 2   | Power Input      |
| 3   | Ground           |
| 4   | Alarm Input      |
| 5   | Network port     |
| 6   | e SATA port      |
| 7   | Audio IN/OUT RCA |
| 8   | VGA port         |
| 9   | RS232 port       |
| 10  | HDMI port        |
| 11  | USB port         |

#### Table 1-5 Description of Rear Panel

Note

All the drawings above are for reference only.

## **1.3 HDD Installation**

Before installing Hard Disk (HDD), please make sure the power is disconnected from the NVR. To specify the

capacity limit of the HDDs, please refer to NVR's specifications. NVR without Hard Disk still supports monitoring, but no recording or playback. If you correctly install the Hard Disk, the HDD indicator will blink regularly when the NVR is on work.

Please turn off the power before the installation of HDDs. The pictures of the installation are only for reference.

## 1 or 2 HDD(s) Series

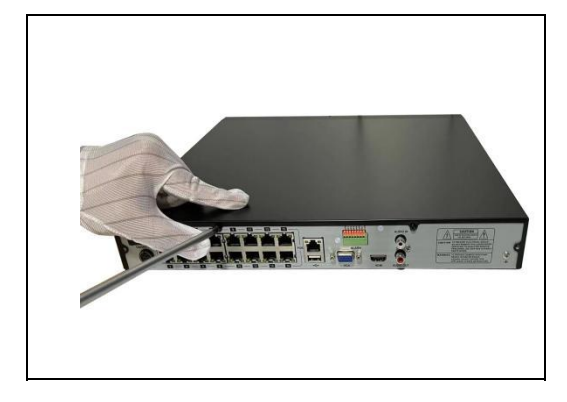

Figure 1-8 Remove the cover

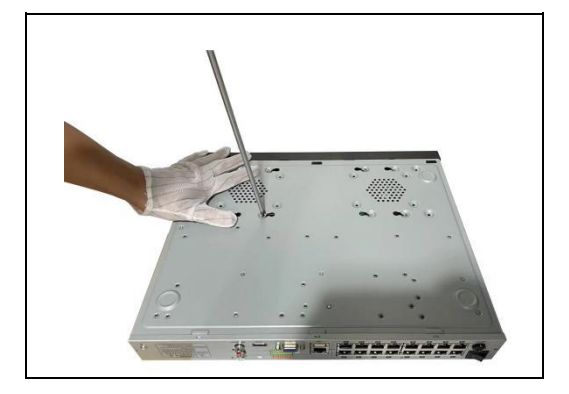

Figure 1-10 Fix the HDD

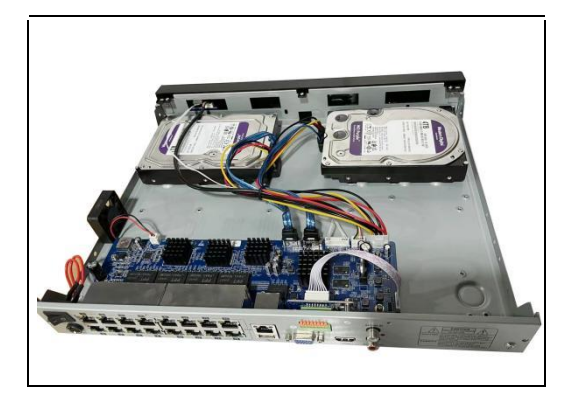

Figure 1-9 Connect the power and data cables

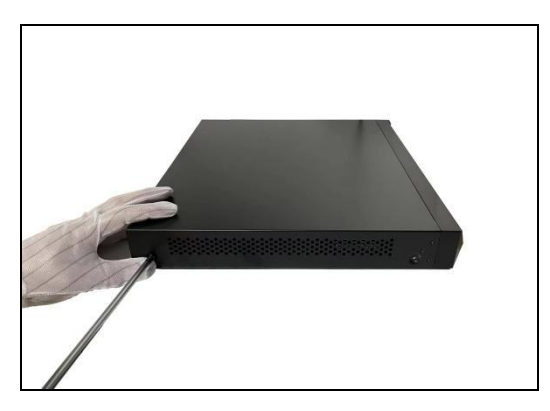

Figure 1-11 Install the cover and screws

## 4 or 8 HDD(s) Series

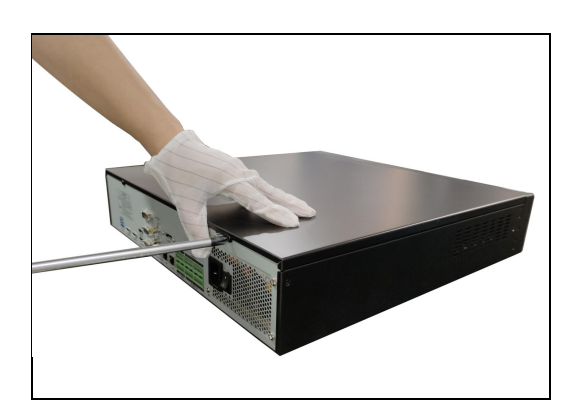

Figure 1-12 Remove the cover

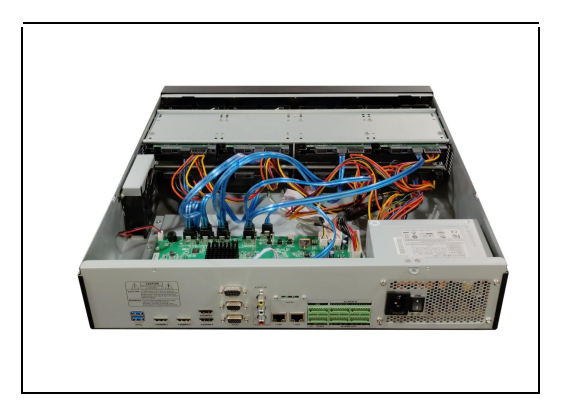

Figure 1-13 Connect the power and data cables

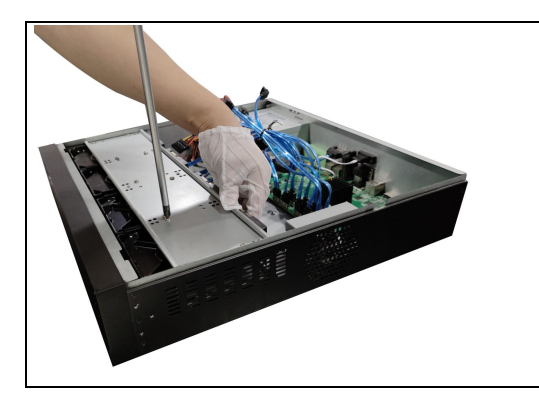

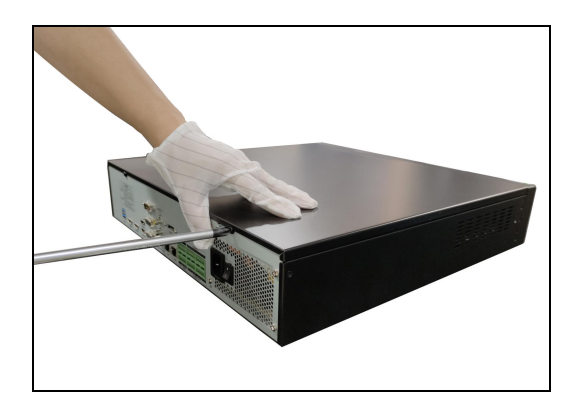

Figure 1-14 Fix the HDD

Figure 1-15 Install the cover and screws

## 🕑 Note

•If user requires higher performance HDD, it is strongly recommended to use special hard drive for security and protection.

•Please do not take out hard drive when NVR is running!

## **1.4 IP Camera and Monitor Connection**

Transmit signals of IP camera to NVR by the network cable, and connect VGA port and HDMI port for output.

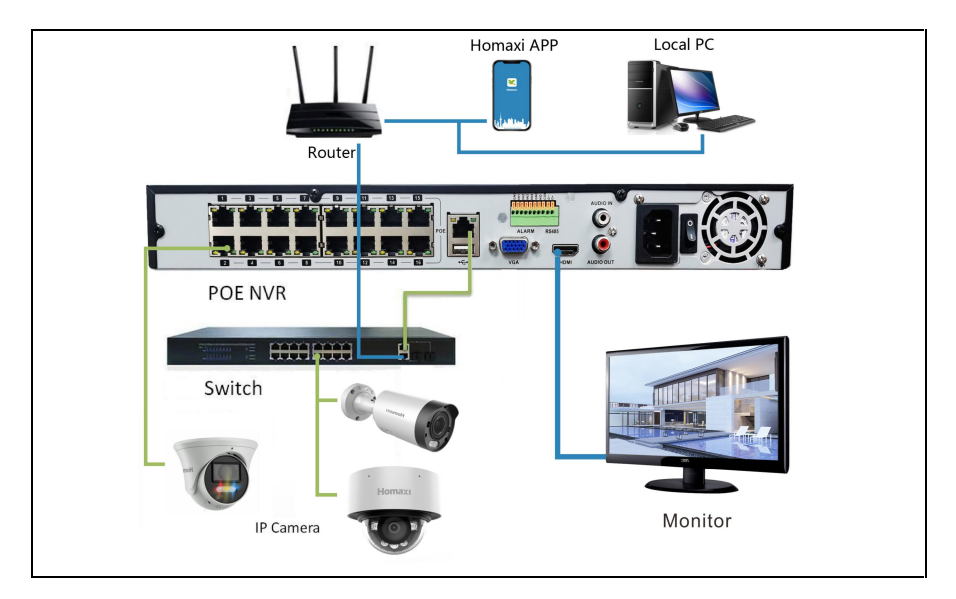

Figure 1-16 Device connection

#### 🕑 Note

We use PoE NVR as an example. When connect non-PoE NVR, please choose to access the PoE or non-PoE switch according to the camera type.

## **1.5** Power Supply Connection

Please use attached power adapter to connect NVR. Before power on, make sure the cables on the audio I/O ports and network port are well connected.

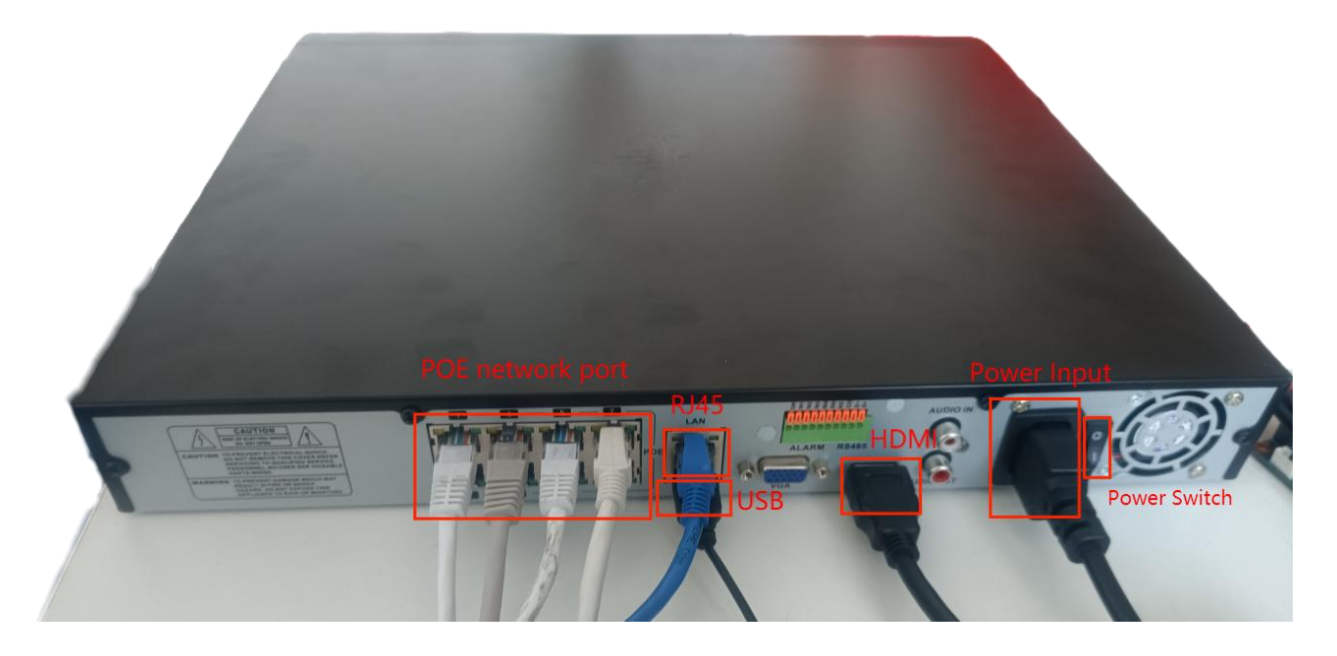

Figure 1-17 Power Supply Connection

## **1.6 USB Mouse Operation**

A regular 3-button (Left/Right/Scroll-wheel) USB mouse can also be used with this NVR. To use a USB mouse: 1. Plug the USB mouse into one of the USB interfaces on the front panel of the NVR.

2. The mouse should automatically be detected. If in a rare case that the mouse is not detected, the possible reason may be that the two devices are not compatible, please refer to the recommended device list from your provider.

| Items                | Action                    | Description                                                                                                    |  |
|----------------------|---------------------------|----------------------------------------------------------------------------------------------------|--|
|                      | Single-Click              | Live view: Select channel and show the quick set menu.                                                           |  |
| Loft Click           | Double-Click              | Live view: Switch between single-screen and multi-screen.                                                        |  |
| Left-Click           | Click and Drag            | Live view: Drag channel/time bar.<br>Alarm: Select target area.<br>Digital zoom-in: Drag and select target area. |  |
| Right-Click          | Single-Click              | Menu: Exit current menu to the upper-level menu.                                                                 |  |
| Left&Right-<br>Click | At the same<br>time click | Hold 5 seconds to, change the device resolution to the lowest.                                                   |  |
| Scroll-Wheel         | Scrolling up              | Menu: increase the value of the setting.                                                                         |  |
|                      | Scrolling down            | Menu: decrease the value of the setting.                                                                         |  |

| <b>Fable 1-6 Key Functions</b> | s of USB | Mouse | Operation |
|--------------------------------|----------|-------|-----------|
|--------------------------------|----------|-------|-----------|

## **1.7 Input Method Description**

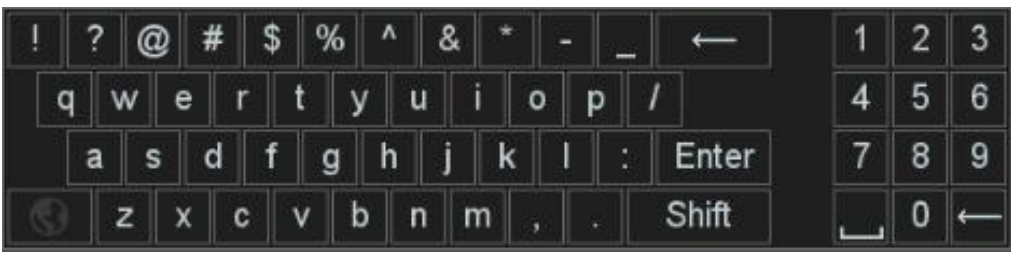

Figure 1-18 Soft keyboard (1)

| ! | 1 | ? | @ | #   | \$  | % | ^  | & | * |   | +   = |       | 1 | 2 | 3        |
|---|---|---|---|-----|-----|---|----|---|---|---|-------|-------|---|---|----------|
|   | Q | W | E | EF  | ۲ . | T | ۲I | U | Î | 0 | Ρ     | I     | 4 | 5 | 6        |
|   | 4 | 1 | s | D   | F   | G | Н  | J | K |   | - ;   | Enter | 7 | 8 | 9        |
| C |   | Z | > | ( ( | 2   | V | BI | N | M | < | >     | Shift |   | 0 | <b>~</b> |

Figure 1-19 Soft keyboard (2)

| 1 | 2 | 3 |
|---|---|---|
| 4 | 5 | 6 |
| 7 | 8 | 9 |
|   | 0 | ← |

Figure 1-16 Soft keyboard (3)

| Button                 | Description         |
|------------------------|---------------------|
| ! ? @ # \$ % ^ & * + = | Symbols             |
| 0 9                    | Number              |
| Enter                  | Enter               |
| <u>ب</u>               | Space               |
| a z                    | English letter      |
|                        | Backspace           |
| Shift                  | Lowercase/Uppercase |

 Table 1-7 Description of the Soft Keyboard Icons

# 2. Startup

## 2.1 Starting Up and Shutting Down the NVR

## Purpose

Proper startup and shutdown procedures are crucial to expanding the lifespan of the NVR.

## Before you start

Check that the voltage of the extra power supply meets the NVR's requirement, and the ground connection is working properly.

## Starting up the NVR

## Steps:

1. Check the power supply is plugged into an electrical outlet. It is HIGHLY recommended that an Uninterruptible Power Supply (UPS) be used in conjunction with the device. The Power indicator LED on the front panel should be on, indicating the device gets the power supply.

2. Turn on the power switch on the rear panel if the device starts up for the first time or press the button on the front panel (Not required if not exists). The Power indicator LED should blink or be always on indicating that the unit begins to start up.

3. After the startup you will hear a beep, the Power indicator LED stays on. A splash screen with the status of the HDD appears on the monitor. The row of icons at the bottom of the screen shows the HDD status. 'X' means that the HDD is not installed or cannot be detected.

## Shut down the NVR

## Steps:

1. Move the mouse to the bottom of the interface then enter the Shutdown menu.

## Go to **Power → Shutdown.**

| DEL GAMI 1                                | 02-C-AM 2                  | <b>Homaxı</b><br>03 сам 3 | <b>Homaxı</b><br>04 CAM 4           |
|-------------------------------------------|----------------------------|---------------------------|-------------------------------------|
| <b>Homaxı</b><br>05 сам 5                 | <b>Homaxi</b>              | <b>Homaxı</b><br>07 сам 7 |                                     |
|                                           | <b>Homaxi</b><br>10 CAM 10 | <b>Homaxı</b>             | <b>Homaxı</b><br>12 CAM 12          |
| C Logout<br>★ Restart<br>O Shutdown<br>() | Homaxı                     | Homaxı                    | Нотахі<br>@ 👔 10/12/2023 03:08 АМ 🗹 |

Figure 2-1 Power

2. .Equipment shutdown.

## Exited the system, turn off the power.

Figure 2-2 Shutdown Attention

## **Restart the NVR**

In the Shutdown menu, you can also restart the NVR. **Steps:** 

- 1. Go to **Power → Restart**.
- 2. Wait for the device to restart successfully.

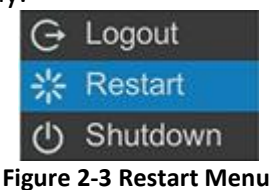

## 2.2 Activate Your Device

For the first-time access, you need to activate the video recorder by setting the admin password. No operation is allowed until activation is done. You can also activate the video recorder via web browser or Device Manager.

## **Before You Start**

Power on your device.

## Steps:

1. Input the same password in **Password and Confirm**.

| Activate       |                                                                                                    |  |  |  |  |
|----------------|----------------------------------------------------------------------------------------------------|--|--|--|--|
| Username       | admin                                                                                                    |  |  |  |  |
| Password       | •••••••••••                                                                                                    |  |  |  |  |
| Confirm        | ••••••••••                                                                                                    |  |  |  |  |
| Unlock Pattern | Set the Unlock Pattern                                                                                                    |  |  |  |  |
|                | s anowed, including upper-case recers, lower-case recers, upper and special<br>@#\$%^&*+=;<>∕]) At least 2 of above mentioned types are required. |  |  |  |  |
|                | OK                                                                                                    |  |  |  |  |

#### **Figure 2-4 Activation**

## 🚺 Warning

Strong Password recommended-We highly recommend you create a strong password of your own choosing (Using a minimum of 8 characters, including at least three of the following categories: upper case letters, lower case letters, numbers, and special characters.) in order to increase the security of your product. And we recommend you reset your password regularly, especially in the high standard security system, resetting the password monthly or weekly can provide better protect to your products.

2. Optional: You can also set the Pattern Lock by click **Set the Unlock Pattern**.

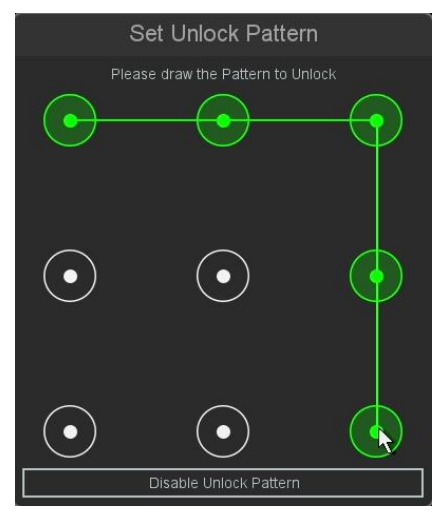

Figure 2-5 Set Unlock Pattern

- 3. Click **OK**.
- 4. Message 'Save successful', the password setting is complete.

|                  | Message | ,  |
|------------------|---------|----|
| Save successful! |         |    |
|                  |         | ок |

Figure 2-6 Message

5. Configure at least one password reset method: add a reserved email or set security questions.

| Reset Password                                           |        |           |    |  |  |  |  |
|----------------------------------------------------------|--------|-----------|----|--|--|--|--|
| Please configure at least one password resetting method. |        |           |    |  |  |  |  |
| Reset Password Type                                      | E-Mail |           | ~  |  |  |  |  |
| Reserved Email                                           |        |           |    |  |  |  |  |
|                                                          |        |           |    |  |  |  |  |
|                                                          |        |           |    |  |  |  |  |
|                                                          |        |           |    |  |  |  |  |
|                                                          |        |           |    |  |  |  |  |
|                                                          |        |           |    |  |  |  |  |
|                                                          |        | Next step | ок |  |  |  |  |

Figure 2-7 Reset Password

|                          | Reset Password                                        |        |
|--------------------------|-------------------------------------------------------|--------|
| Please configure at leas | t one password resetting method.                      |        |
| Reset Password Type      |                                                       |        |
| Question                 | What is your father's name                            | ~      |
| Answer                   |                                                       |        |
| Question                 | What is your mother's name                            | ~      |
| Answer                   |                                                       | =      |
| Question                 | What is the name of your high school homeroom teacher | $\sim$ |
| Answer                   |                                                       | =      |
|                          | Prev step OK                                          |        |

Figure 2-8 Reset Password

## 6. Click **OK**.

## 2.3Using the Startup Wizard

## Steps:

1. By default, the Startup Wizard starts once the NVR has loaded.

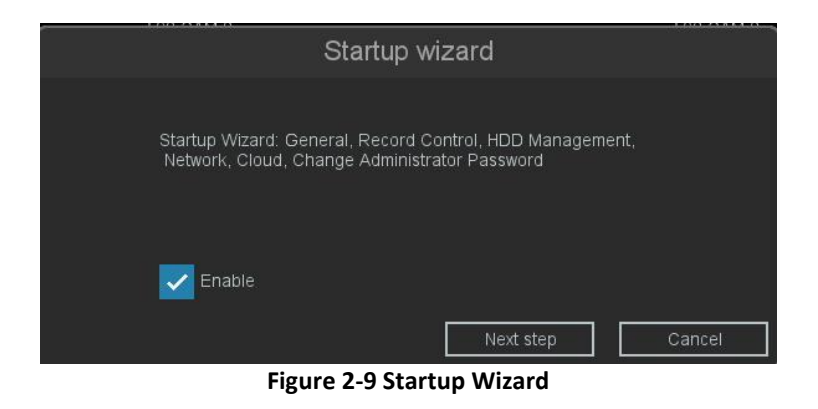

## 🕑 Note

The Startup Wizard can guide you through some important settings of the NVR. If you don't want to use the Startup Wizard at that moment, click the exit button. You can also choose to use the Startup Wizard next time by leaving the 'enable' checkbox checked.

2. Click **Next step** button to enter the Set Administrator Password window.

| ,,,,,,                        | Set Administrator Password                                                                                      |
|-------------------------------|----------------------------------------------------------------------------------------------------|
| Current Password              | •••••••••                                                                                                    |
| Modify Administrator Password |                                                                                                    |
| New Password                  | ••••••••••••                                                                                                    |
| Confirm                       | •••••••••                                                                                                    |
|                               | ing upper-case letters,lower-case letters,digits and special characters(1?@#\$%^&*+=;<>/:<br>ypes are required. |
|                               | Prev step Next step Cancel                                                                                      |

Figure 2-10 Set Administrator Password window

3. Click **Next Step** button to enter the general settings window.

|                     | General                                  |    |        |        |  |  |  |  |
|---------------------|------------------------------------------|----|--------|--------|--|--|--|--|
| Language            | English                                  |    |        |        |  |  |  |  |
| Time Zone           | [GMT-05:00]Eastern Time(U.S. and Canada) | ~  |        |        |  |  |  |  |
| System Time         | 03 / 01 / 2023 12 : 44 : 14 AM           |    |        |        |  |  |  |  |
| Time Format         | / V mm dd yyyy V 12-Hour                 | ~  |        |        |  |  |  |  |
| Auto Logout         | 0 min                                    |    |        |        |  |  |  |  |
| Startup wizard      |                                          |    |        |        |  |  |  |  |
| Device No.          | 8                                        |    |        |        |  |  |  |  |
| Host Name           | LocalHost                                |    |        |        |  |  |  |  |
| Preview Strategy    | Real-time priority                       | ~  |        |        |  |  |  |  |
|                     |                                          |    |        |        |  |  |  |  |
|                     |                                          |    |        | N      |  |  |  |  |
|                     |                                          |    |        |        |  |  |  |  |
|                     |                                          |    |        |        |  |  |  |  |
|                     |                                          |    |        |        |  |  |  |  |
|                     |                                          |    |        |        |  |  |  |  |
|                     | Default Prev step                        | Ne | t step | Cancel |  |  |  |  |
| Figure 2-11 General |                                          |    |        |        |  |  |  |  |

4. After the general settings, click **Next step** button which takes you to the **Record** setup wizard window.

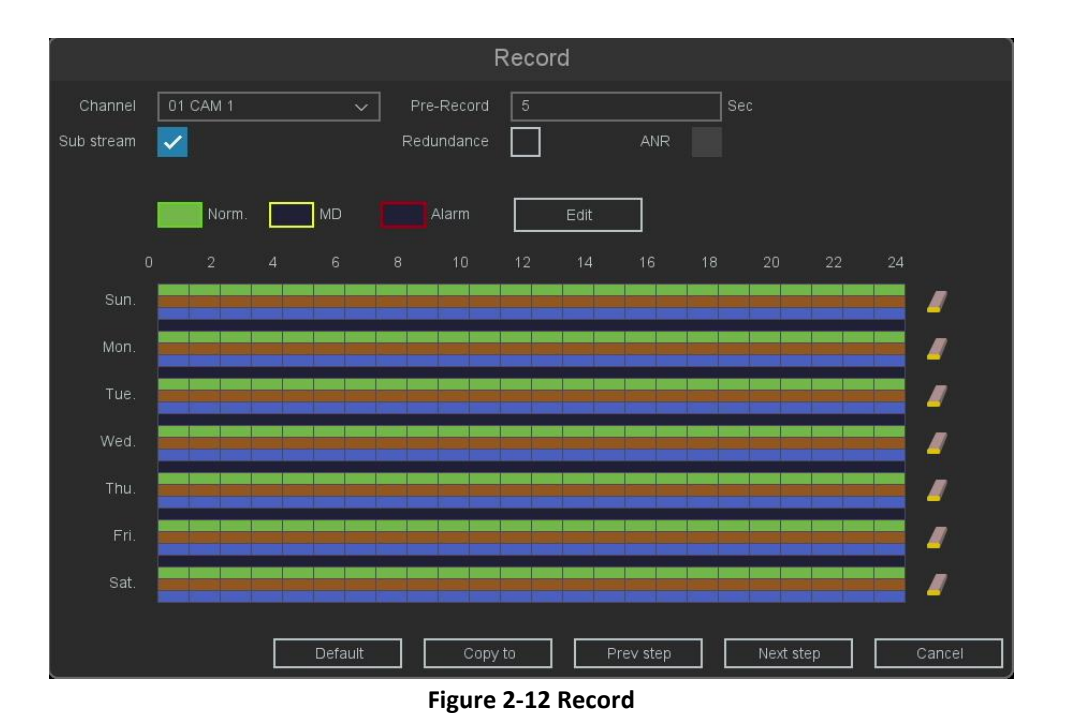

5. After the Record settings, click **Next Step** which takes you to the HDD Management Setup window.

|       |         |           | HDD Ma     | anagement |           |           |     |       |
|-------|---------|-----------|------------|-----------|-----------|-----------|-----|-------|
| 2     | HDD     |           |            |           |           |           |     |       |
| 1     | [1] sda |           | Read/Write | Local     | 930.00 GB | 907.32 GB |     |       |
| 2     | [2]     | No Disk   |            |           |           |           |     |       |
|       |         |           |            |           |           |           |     |       |
|       |         |           |            |           |           |           |     |       |
|       |         |           |            |           |           |           |     |       |
|       |         |           |            |           |           |           |     |       |
|       |         |           |            |           |           |           |     |       |
| 8     |         |           |            |           |           |           |     |       |
|       |         |           |            |           |           |           |     |       |
|       |         |           |            |           |           |           |     |       |
|       |         |           |            |           |           |           |     |       |
| Total |         | 930.00 GB | Free       | 90        | 7.32 GB   |           | F   | ormat |
|       |         |           |            |           |           |           |     |       |
|       |         |           |            |           |           |           |     |       |
|       |         |           |            |           | r         |           | ı — | 1     |
|       |         |           |            | Pre       | v step    | Next step |     | ancel |

Figure 2-13 HDD Management

6. Click **Next step**. You will enter the Network setup wizard window.

|                        | Network                    |
|------------------------|----------------------------|
| DHCP                   |                            |
| IP Address             | 192 . 168 . 120 . 79       |
| Sub Net Mask           | 255 . 255 . 255 . 0        |
| Gateway                | 192 . 168 . 120 . 1        |
| MAC                    | 00:04:56:ab:d0:41          |
| Auto DNS               |                            |
| Primary DNS            | 8 . 8 . 8 . 8              |
| Secondary DNS          | 8 . 8 . 4 . 4              |
| Internal IP            | 172 × 16 × 10 × 10         |
| Link Speed/Duplex Mode | Auto Negotiation 🗸         |
| Max Users              | 128                        |
| HS Download            |                            |
| Transfer Mode          |                            |
|                        |                            |
|                        |                            |
|                        | Dravistan Novistan Cases   |
|                        | Prev step Next step Cancel |
|                        | Figure 2-14 Network        |

## 🕑 Note

NVR with dual Ethernet port can select Lan1 or Lan2 to configure the network parameters individual. Default Route recommend use the port connect to the router.

|                        | Network                    |
|------------------------|----------------------------|
| Lan                    | LAN1                       |
| DHCP                   |                            |
| IP Address             | 182 . 168 . 1              |
| Sub Net Mask           | 255.250.255.0              |
| Gateway                | 162.168.1                  |
| MAC                    | 00 46 all 21 53 58         |
| Auto DNS               |                            |
| Primary DNS            | 8.8.8.8                    |
| Secondary DNS          | 8 . 8 . 4 . 4              |
| Link Speed/Duplex Mode | Auto Negotiation v         |
| Max Users              | 128                        |
| Default Route          | LAN1 ~                     |
| HS Download            |                            |
| Transfer Mode          |                            |
|                        |                            |
|                        |                            |
|                        | Prev step Next step Cancel |

Figure 2-15 Dual Ethernet Port NVR

7. Click **Next step** after you configured the network parameters, you then enter the cloud service setup wizard window.

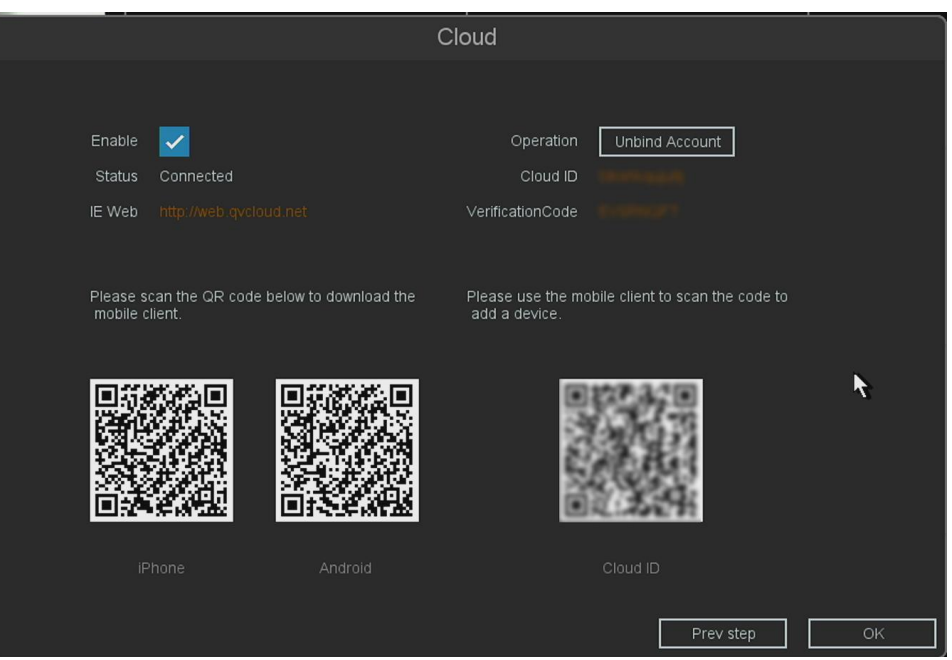

Figure 2-16 Cloud

# Click ок. 2.4Login and Logout 2.4.1 Set Unlock Pattern

Admin users can use the unlock pattern to login. You can set the unlock pattern when the device is activated, another method go to **Setting → System settings → Account** to modify password. **Steps:** 

1. Press down the mouse and draw a pattern among the 9 dots on the screen. Release the mouse when the pattern is done.

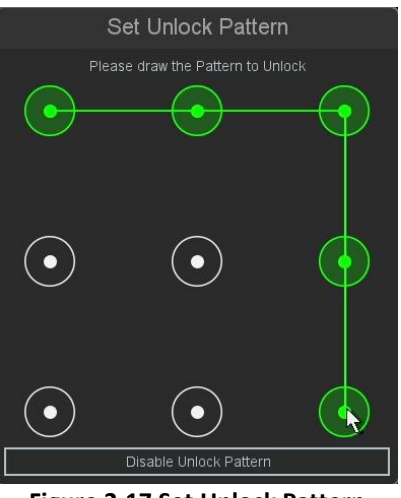

Figure 2-17 Set Unlock Pattern

🕑 Note

•The pattern shall have at least 4 dots.

• Each dot can only be connected for once.

2. Draw the same pattern again to confirm it. When the two patterns match, the pattern is configured successfully.

## 2.4.2 Log in via Unlock Pattern

If you set a pattern password, you can use it to log in when you enter any menu operation (it will also be used in the first step when you use the boot wizard after reboot). **Steps:** 

- 1. Click the menu you want.
- 2. Draw the pre-defined pattern to unlock to enter the menu operation.

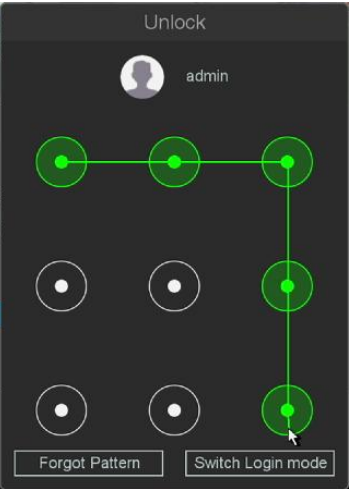

Figure 2-18 Draw the Unlock Pattern

## 🕑 Note

If you have forgotten the pattern, you can click Forgot Pattern or Switch Login mode to log in via password.
If you have drawn the wrong pattern more than 5 times, the system will lock your account for 30 minutes.

## 2.4.3 Log in via Password

If your video recorder has logged out, you must log in before accessing the menu and other functions. **Steps:** 

1. Select User Name.

| Password |              |
|----------|--------------|
|          | <b>`~</b> _~ |
|          |              |

Figure 2-19 Login Interface

- 2. Input password.
- 3. Click **OK**.
  - Mote

• If you have forgotten the pattern, you can click **Forgot Pattern** or Switch Login mode to log in via password.

• If you have drawn the wrong pattern more than 5 times, the system will lock your account for 30 minutes.

## 2.4.4 User Logout

After logging out, the device stays at the preview page, and if you want to do anything other than watching previews, you need to enter log in again with the account name and password.

## Steps:

1. Move the mouse to the bottom of the live view interface, go to **Power**  $\rightarrow$  **Logout**.

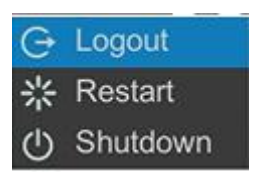

Figure 2-20 Logout

## 🕑 Note

After you have logged out of the system, the menu operation buttons on the screen would become invalid. It is required to log in again to unlock the system.

## 2.5Adding the Online IP Cameras

The main function of the NVR is to connect the network cameras and record their video outputs. So before you can get any live view or stored record of the video, you should add the network cameras to the connection list of the device.

## Before you start:

Ensure the network connection is available and the its details are correct. Thoroughly checks are recommended before moving on.

## Adding the IP Cameras

#### OPTION 1:

#### Steps:

#### 1. Select the **Setting Menu** → **Camera**.

| Chan   | nnel Set POE Power           | Fisheye   | Set   | PTZ     | Illumination | n Plan      |                 |          |          |   |        |  |
|--------|------------------------------|-----------|-------|---------|--------------|-------------|-----------------|----------|----------|---|--------|--|
| Free E | Free Bandwidth In: 126Mbps   |           |       |         |              |             |                 |          |          |   |        |  |
| FIEEE  |                              | -         |       |         |              |             |                 |          | _        |   |        |  |
| 16     |                              | Operation |       |         |              |             |                 |          |          |   |        |  |
| 2      |                              | 0 / 1 1   |       | .2      | 12           | Connecte    | 4(1080P/D1)     |          |          |   |        |  |
| 3      |                              | 0 / 1 1   |       | .2.     |              | Connecte    | H(8M/D1)        |          |          |   |        |  |
| 4      | 04 CAM 4                     | 0/11      |       | .22     |              | Connecte    | d(3M/D1)        |          |          |   |        |  |
| 5      | 05 CAM 5                     |           |       | )5      |              | Connectin   | g(/)            |          |          |   |        |  |
| 6      | <br>06 CAM 6                 |           |       | .96     |              | Identifying |                 |          |          |   |        |  |
| 7      | 07 CAM 7                     |           |       | .10     | 15           | Connectin   | g(/)            |          |          |   |        |  |
| 8      | 08 CAM 8                     |           |       | .10     |              | Connecte    | d(8M/D1)        |          |          |   |        |  |
| 9      | 🗌 09 CAM 9                   | • * + 1   |       | )9      |              | Connectin   | g( <i>l-</i> -) |          |          |   |        |  |
| D      | elete Clear all              | Encod     | le    | Copy to | ]            |             |                 |          |          |   |        |  |
| 17     | 🔲 Name                       | -         | Port  | IP      |              |             | -               | Protocol | 1        | - | Status |  |
| 9      |                              |           |       |         |              |             |                 |          |          |   |        |  |
| 10     |                              |           | 34567 |         |              |             | LAN1            |          |          |   |        |  |
| 11     | IP Camera105dfsfgf           |           |       | 100     |              |             | LAN1            |          |          |   |        |  |
| 12     | NVR301-08X-P8                |           |       | 10.0    | .65          |             | LAN1            |          |          |   |        |  |
| 13     | HIKVISION DS-2CD2347G1-L     |           |       |         | .67          |             | LAN1            |          |          |   |        |  |
| 14     | Dahua                        |           |       |         | .91          |             | LAN1            |          |          |   |        |  |
| 15     | IPC2124SR5-ADF28KM-G         |           | 80    |         | .92          |             | LAN1            |          |          |   |        |  |
| 16     | Dahua                        | *         | 80    |         | .118         |             |                 |          |          |   |        |  |
| All    | <ul> <li>✓ Search</li> </ul> | Add       | Quick | Set Pro | tocol Passw  | /ord        | Automatic IP    | Ac       | tive All |   |        |  |

Figure 2-21 Add IP Camera

2. Click the **Search** button below, the online cameras within same network segment will be detected and

displayed in the camera list.

3. Select the IP camera from the list and click the **Add** button or double click to add the camera.(If your IPC is **Not activated**, it will be automatically activated after adding and changed to the IP address of the local network and the default password is the same password for the NVR.)

4. If you want to activate devices in bulk, click Active All.

5. You can choose the NVR password for activation or you can use the password you want to set for activation.

|                                                                    | Activate                                                                                                    |
|--------------------------------------------------------------------|----------------------------------------------------------------------------------------------------|
| Use NVR Password                                                   |                                                                                                    |
| Password                                                           |                                                                                                    |
| Confirm                                                            |                                                                                                    |
| 8 to 16 characters allov<br>special characters(!?<br>are required. | /ed,including upper-case letters,lower-case letters,digits and<br>@#\$%^&*+≕;<>/:,. ).At least 2 of above mentioned types |
|                                                                    | <b>`</b>                                                                                                    |
|                                                                    | OK Cancel                                                                                                    |

Figure 2-22 Activate the device

6. Check the status of the camera, 'Connected' means connected, 'Connecting' means connecting, 'identifying error' means the password is incorrect. All the status other than 'Connected' indicates there is a need to check the connection information again and ensure the camera can be connected normally.

| Chan   | nel Set POE Powe           | er Fishe | eye Se | et F      | PTZ Illumina | tion Plan   |              |            |   |  |
|--------|----------------------------|----------|--------|-----------|--------------|-------------|--------------|------------|---|--|
| Free E | Free Bandwidth In: 126Mbps |          |        |           |              |             |              |            |   |  |
| 16     |                            | Operat   | ion    | ID        |              | Status      |              | Brotocol   |   |  |
| 10     |                            |          | • ×    |           | 120.211      |             | d(8M/D1)     |            |   |  |
| 2      | 02 CAM 2                   | 0 /      | ÷ *    |           | .120.222     | Connecte    | d(1080P/D1)  | 0.16       |   |  |
| 3      | 03 CAM 3                   |          |        |           | 120.21       | Connecte    | d(8M/D1)     |            |   |  |
| 4      | 🔲 04 CAM 4                 |          |        |           | 120.22       | Connecte    | d(3M/D1)     |            |   |  |
| 5      | 05 CAM 5                   | • /      |        |           | 10.105       | Connectir   | ng(/)        |            |   |  |
| 6      | 🔲 06 CAM 6                 | • /      |        |           | 120.96       | Identifying | gerror(/)    |            |   |  |
| 7      | 07 CAM 7                   | • /      |        |           | 120.105      | Connectin   | ng(/)        |            |   |  |
| 8      | 08 CAM 8                   |          |        |           | \$.120.107   | Connecte    | d(8M/D1)     |            |   |  |
| 9      | 09 CAM 9                   | • ×      |        |           | 10.109       | Connectir   | ng(/)        |            |   |  |
| D      | elete Clear all            | E:       | ncode  |           | Copy to      |             |              |            |   |  |
| 17     |                            |          |        |           |              |             |              |            |   |  |
| 9      |                            |          |        |           |              |             |              |            |   |  |
| 10     |                            |          |        | 34567     | .222         |             | LAN1         |            |   |  |
| 11     | IP Camera105dfsfgf         |          |        |           | .50          |             |              |            |   |  |
| 12     | NVR301-08X-P8              |          |        |           | .65          |             | LAN1         |            |   |  |
| 13     | HIKVISION DS-2CD2347       | 7G1-L    |        |           | .67          |             | LAN1         |            |   |  |
| 14     | 🗌 Dahua                    |          |        |           | .91          |             | LAN1         |            |   |  |
| 15     | IPC2124SR5-ADF28KM         |          |        | 80        | .92          |             | LAN1         |            |   |  |
| 16     | 🗌 Dahua                    |          |        |           |              |             | LAN1         |            |   |  |
| All    | <ul> <li>✓ Sear</li> </ul> | ch Ado   | 1      | Quick Set | Protocol Pas | sword       | Automatic IP | Active All | ] |  |

Figure 2-23 Check the status of the camera

•After you have logged out of the system, the menu operation buttons on the screen would become invalid. It is required to log in again to unlock the system.

• If the camera does not load in the selected position after double-clicking, try deleting the information of the connection by clicking the red 'X' and then double click the IP address to add here. Explanation of the icons:

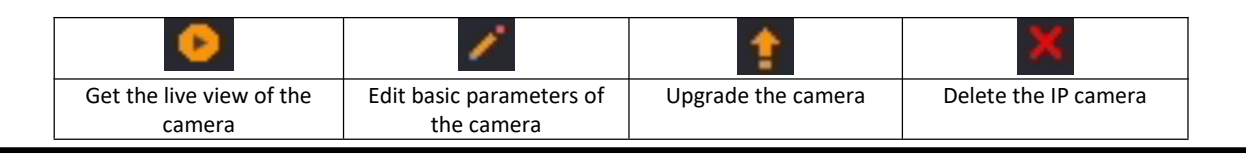

## **OPTION 2:**

## Steps:

- 1. On the Channel Set interface, you can also click 🗾 to open the Edit IP Camera (Custom) interface.
- 2. If the prompt password is wrong, please apply the correct user name and password; if it has been in the 'connecting' state, please modify the port or protocol.

|             | Edit     |        |
|-------------|----------|--------|
| Channel     | 01 CAM 1 |        |
| Туре        | Manual   | ~      |
| User name   | admin    |        |
| Password    |          | ~~     |
| Time sync   | итс      |        |
| Protocol    |          | ~      |
| IP Address  | 85       |        |
| Port        | 34567    |        |
| Main stream |          |        |
| Sub stream  |          |        |
| Chnld       | 1        |        |
|             |          |        |
|             | ОК       | Cancel |

Figure 2-24 Edit IP Camera (Custom) interface

## 2.6 Editing the connected IP cameras and Configuring

## **Customized Protocols**

After adding of the IP cameras, the basic information of the camera will be listed on the page, you can configure the basic setting of the IP cameras.

## Steps:

1. Click for edit the parameters; you can edit the IP address, User name, Password, Port and other parameters.

|             | Edit       |
|-------------|------------|
| Channel     | 01 CAM 1 ~ |
| Туре        | Manual     |
| User name   | admin      |
| Password    | •••••      |
| Time sync   | UTC v      |
| Protocol    |            |
| IP Address  | 11         |
| Port        | 34567      |
| Main stream |            |
| Sub stream  |            |
| Chnld       | 1          |
|             |            |
|             | OK Cancel  |

Figure 2-25 Edit the parameters

Click the drop-down box of Protocol, You can choose three protocols: QUVII, ONVIF,RTSP; QUVII is a private protocol, ONVIF and RTSP protocols are generally adapted by third-party cameras.
 Click **OK**.

## 2.7 Editing IP Cameras Connected to the PoE Interfaces

The PoE interfaces enable the NVR system to pass electrical power safely, along with data, on Ethernet cabling to the connected network cameras. Up to 8 network cameras can be connected to /8P models, and 16 network cameras to /16P models. If you disable the PoE interface, you can also connect to the online network cameras. And the PoE interface supports the Plug-and-Play function.

## To add Cameras for NVR supporting PoE function

## Before you start

Connect the network cable from the IP camera to the POE port of the NVR.

#### Steps:

- 1. Go to  $\rightarrow$  Setting Menu  $\rightarrow$  Camera  $\rightarrow$  Channel.
- 2. Click on the channel you selected.

| Chan                       | nel Set                   | POE Power | Fish  | neye S | et    | PTZ | Illuminatio   | on Plan              |                |    |          |  |           |
|----------------------------|---------------------------|-----------|-------|--------|-------|-----|---------------|----------------------|----------------|----|----------|--|-----------|
| Free E                     | Free Bandwidth In: 35Mbps |           |       |        |       |     |               |                      |                |    |          |  |           |
| Free Bandwidth Out: 80Mbps |                           |           |       |        |       |     |               |                      |                |    |          |  |           |
| 8                          |                           |           | Opera | ation  |       |     |               |                      |                |    |          |  |           |
|                            | 01 CAM 1                  |           | • /   | e ×    |       |     | .96           | Connecte             | d(8M/D1)       |    |          |  |           |
|                            | 02 CAM 2                  |           | • /   |        |       |     | .97           | Connecte             | d(5M(16:9)/D1) |    |          |  |           |
|                            | 03 CAM 3                  |           | • /   | 1 × 1  |       |     | .5            | Connecte             | d(8M/D1)       |    |          |  |           |
|                            | 04 CAM 4                  |           | • /   |        |       |     | .85           | Connecte             | d(8M/D1)       |    |          |  |           |
|                            | 05 CAM 5                  |           | • /   |        |       |     | .92           | Identifying          | error(/)       |    |          |  |           |
|                            | 06 CAM 6                  |           | 0 /   |        |       |     | .144          | Connected(8M/D1)     |                |    |          |  |           |
|                            | 07 CAM 7                  |           | 0 /   | 2 X    |       |     |               | Connected(4M(16:9)/) |                |    |          |  |           |
| 8                          |                           |           | • /   | + ×    |       |     |               |                      |                |    |          |  |           |
|                            |                           |           |       | •      |       |     |               |                      |                |    |          |  |           |
|                            |                           | Clear all |       |        |       | Cop | / to          |                      |                |    |          |  |           |
| 19                         |                           |           |       |        |       |     |               |                      |                |    |          |  | Status    |
| 1                          |                           |           |       |        |       |     |               |                      |                |    |          |  | Activated |
|                            |                           |           |       |        | 34567 |     |               |                      | LAN1           |    |          |  | Activated |
|                            |                           |           |       |        | 34567 | 85  |               |                      | LAN1           |    |          |  | -         |
|                            | IPC                       |           |       |        | 34567 | 96  |               |                      | LAN1           |    |          |  |           |
|                            |                           |           |       |        | 34567 |     |               | LAN1                 |                |    |          |  |           |
|                            | IPC                       |           |       |        | 34567 |     |               | LAN1                 |                |    |          |  |           |
|                            |                           |           |       |        | 34567 | 144 |               | LAN1                 |                |    |          |  | Activated |
|                            | KG-4260                   | DZAS-IL   |       |        |       |     |               |                      | LAN1           |    |          |  |           |
| All                        |                           | Search    | Ac    | ld     | Quick | Set | Protocol Pass | word                 | Automatic IP   | Ac | tive All |  |           |

Figure 2-26 Edit Icon

3. Change the connection type by clicking the drop-down box of Type and change it to **UPNP**.

|             | Edit           |      |       |
|-------------|----------------|------|-------|
| Channel     | 01 CAM 1       |      |       |
| Туре        | UPNP           |      |       |
| User name   | UPNP<br>Manual | 3    |       |
| Password    | ******         |      | ᢣᠷᡟ   |
| Time sync   | UTC            |      |       |
| Protocol    |                |      |       |
| IP Address  |                |      |       |
| Port        |                |      |       |
| Main stream |                |      |       |
| Sub stream  |                |      |       |
| Chnld       |                |      |       |
|             |                |      |       |
|             |                | ок с | ancel |

Figure 2-27 UPNP Type

## 4. Click **OK**.

5. Connect your IPC to the POE port, the IPC will be automatically activated and the automatic connection will be completed.

## 🕑 Note

• The factory default is Type is UPNP, if not, please refer to the above method to modify, if you want to quickly modify each channel, please use the **Copy to** function.

• Manual: You can disable the PoE interface by selecting the manual while the current channel can be used as a normal channel and the parameters can also be edited. Input the IP address, the user name and password of the administrator manually, and click OK to add the IP camera. Please refer to **2.5** *Adding the IP Cameras OPTION2.* 

• When your device is plugged into the POE port, your IPC will be activated automatically and the IPC password is the same as the NVR password.

6. Check the status of the camera, 'Connected' means the camera is connected.

7. Click the **POE Power** tab, you can see the connection status of the POE port.

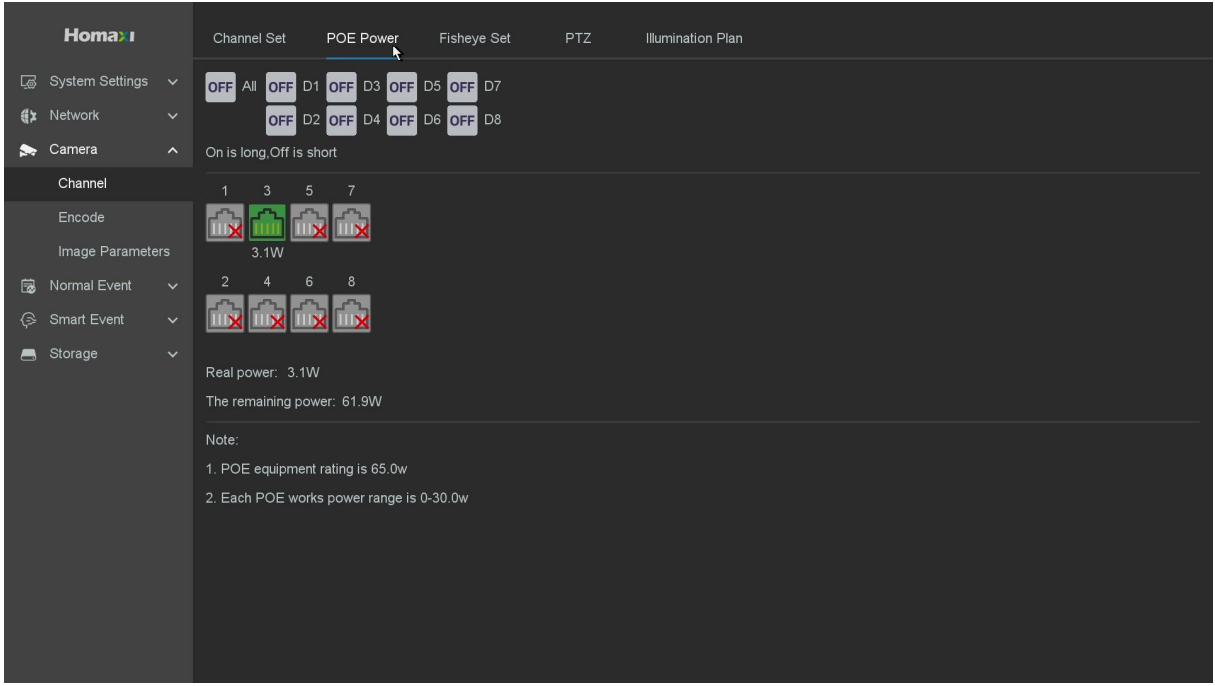

Figure 2-28 Edit the Parameters

#### 🕑 Note

•On this page you can check all PoE channels's power and connection status.

•Select between EPoE and PoE by pressing the ON/OFF button beneath the individual channels or selecting 'All'. ON is long, OFF is short.

•EPoE (Extended Power Over Ethernet) extends the usual PoE distance limit of 100M to an improved 250M. Turning EPoE on allows even greater capacity for installations on larger sites without expensive additional power infrastructure.

• It is recommended EPoE is only enabled on cameras that are using over 100M of cable as it can introduce a small video delay introduced for the processing of camera data at higher distances.

# **3. Live View**

## **3.1 Introduction of Live View**

**Live view** shows you the video image getting from each camera in real-time. The NVR automatically enters Live View mode when powered on. It is also at the very top of the menu hierarchy, thus pressing the right click many times (depending on which menu you're on) brings you to the Live View mode.

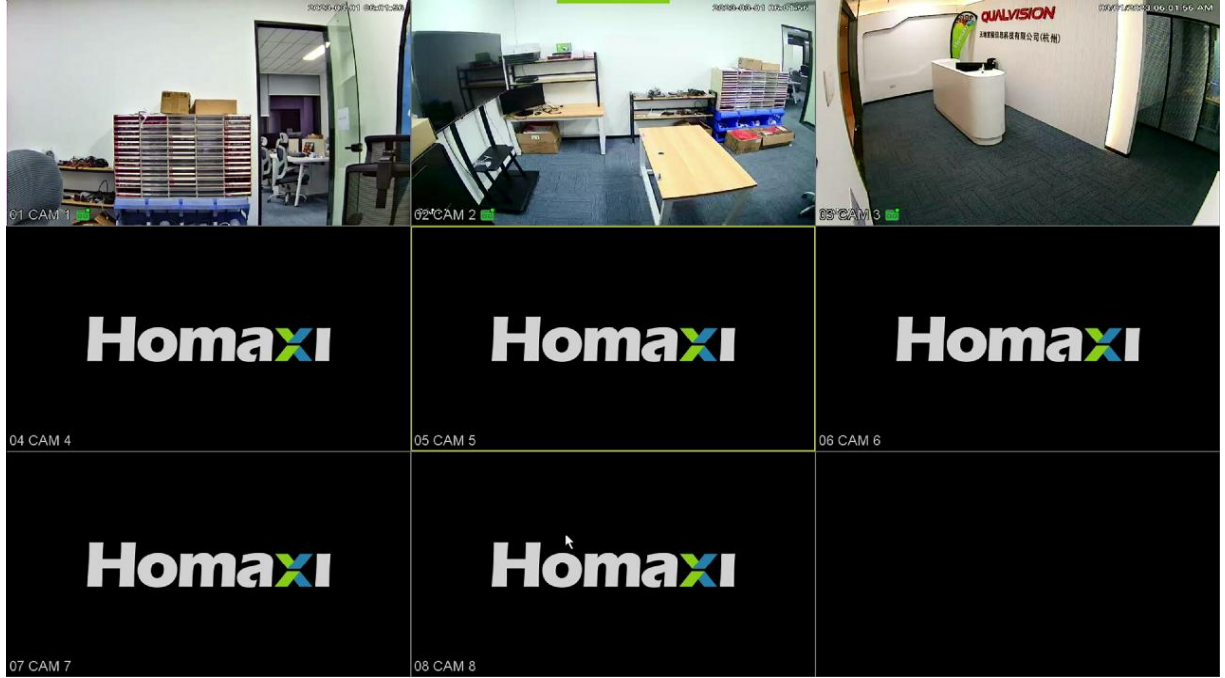

Figure 3-1 Live view

In the **Live view** mode, there are icons at the bottom left corner of the screen for each channel, showing the status of the record and alarm in the channel, so that you can know whether the channel is recorded, or whether there are alarms occur as soon as possible.

| lcon | Items           | Description                                    |  |  |
|------|-----------------|------------------------------------------------|--|--|
|      | Recording state | Shown on channel preview when recording.       |  |  |
| -Am  | Alarm detect    | Shown on channel preview when alarm triggered. |  |  |
| Ŷ    | Video lost      | Shown on channel preview when video lost.      |  |  |
| 8    | Camera lock     | No preview authority.                          |  |  |

#### Table 3-1 Live View Icons

#### 🕑 Note

●On the live view screen, click to Setting Menu → Camera to enter the camera interface, click the search button, the NVR automatically searches for network segment IPC, and then select the IPC and click 'Add'. You can refer to

2.5 Adding the Online IP Cameras. •The number of IP camera channels may differ by its type.

## 3.2 Operations in Live View Mode

In live view mode, there are many functions provided. The functions are listed below.

- Single Screen: showing only one screen on the monitor.
- Multi-screen: showing multiple screens on the monitor simultaneously.
- Tour: the screen is auto switched to the next one. And you must set the dwell which screen on the configuration menu before enabling the tour.

## 3.3 Quick Setting Toolbar in Live View Mode

On the screen of each channel, there is a quick setting toolbar that shows when you move the cursor to the top of the image.

| 6 | € <b>I</b> | 🖸 🎼 | Ŷ | Q | 8 | Q | 1 | 4.00► | 9 |
|---|------------|-----|---|---|---|---|---|-------|---|
|---|------------|-----|---|---|---|---|---|-------|---|

| Button         | Items                  | Description                                                                                                    |
|----------------|------------------------|----------------------------------------------------------------------------------------------------|
| هγ             | Instant Replay         | In the preview channel window interface within ten minutes of video for playback.                                       |
| $\mathfrak{O}$ | Zoom                   | Displays the selected channel in full screen, Scroll the mouse wheel to zoom in on the area where the mouse is clicked. |
| 184            | Manual<br>Record       | Quick switch video mode for this channel (only in manual and stop mode switching).                                      |
| Ø              | Manual Snap            | This channel the display resolution of the images that are captured in real time.                                       |
| 1              | Audio Preview          | To listen Open channel monitor.                                                                                         |
| <b>.</b>       | Voice Intercom         | Open-channel intercom functions, support and IPC, web and mobile client to talk.                                        |
| Q              | Channel Set            | Quickly enter and locate a channel is channel management interface.                                                     |
|                | Bitrate                | Quickly check the bitrate of this channel when the mouse move to it.                                                    |
| 8              | Red and Blue<br>Lights | Manually turn on or off the red and blue light alarm.                                                                   |
| 4              | Siren                  | Manually turn the siren on or off.                                                                                      |
| 4Ô₽            | PTZ                    | Quickly enter PTZ control interface.                                                                                    |
| Ð              | Image Stitching        | Manually drag the scrollbar to control dual-Lens camera's stitching length.                                             |

Figure 3-2 Quick Setting Toolbar in channel image

#### Table 3-2 Quick Setting Toolbar

## 3.4 Power

In preview mode you can click 🔟 .

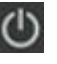

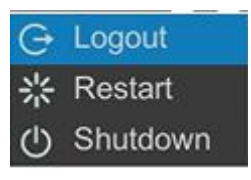

Figure 3-3 Power

#### Power

•Logout: After you have logged out of the system, the menu operation buttons on the screen would become invalid. It is required to log in again to unlock the system.

- •Restart: The device will restart.
- •Shutdown: Shutdown the device.

## Supplementary function description

• TourStart/TourStop: In this part you can turn Tour on or off.

Split Mode: Preview in 1 screen/3 screens/4 screens ect. according to your choice.

Alarm Center: You can view all the event histories here. Go to the bottom of the interface click alarm center to access the integrated Alarm Information.

|    | Alarm Center                     |      |                     |        |  |  |  |  |
|----|----------------------------------|------|---------------------|--------|--|--|--|--|
| A  | Alert Basic Event Smart Event    |      |                     |        |  |  |  |  |
|    | Set                              |      |                     |        |  |  |  |  |
| 37 | Alarm                            | Play | Information         |        |  |  |  |  |
| 1  | Motion Detection (Human) Alarm:6 | ۲    | 03/06/23 10:28:29PM |        |  |  |  |  |
| 2  | Motion Detection (Human) Alarm:6 |      | 03/06/23 10:27:54PM |        |  |  |  |  |
| 3  | Motion Detection (Human) Alarm:6 |      | 03/06/23 10:26:32PM |        |  |  |  |  |
| 4  | Motion Detection (Human) Alarm:6 |      | 03/06/23 10:25:17PM |        |  |  |  |  |
| 5  | Motion Detection (Human) Alarm:6 |      | 03/06/23 10:23:14PM |        |  |  |  |  |
| 6  | Motion Detection (Human) Alarm:6 |      | 03/06/23 10:21:05PM |        |  |  |  |  |
| 7  | Motion Detection (Human) Alarm:6 |      | 03/06/23 10:17:12PM |        |  |  |  |  |
| 8  | Motion Detection (Human) Alarm:6 |      | 03/06/23 10:14:31PM |        |  |  |  |  |
| 9  | Motion Detection (Human) Alarm:6 |      | 03/06/23 10:13:24PM |        |  |  |  |  |
| 10 | Motion Detection (Human) Alarm:6 |      | 03/06/23 10:12:03PM |        |  |  |  |  |
| 11 | Motion Detection (Human) Alarm:6 |      | 03/06/23 10:05:49PM |        |  |  |  |  |
| 12 | Motion Detection (Human) Alarm:6 |      | 03/06/23 10:02:34PM |        |  |  |  |  |
| 13 | Motion Detection (Human) Alarm:6 |      | 03/06/23 09:58:52PM |        |  |  |  |  |
| 14 | Motion Detection (Human) Alarm:6 |      | 03/06/23 09:54:18PM |        |  |  |  |  |
| 15 | Motion Detection (Human) Alarm:6 |      | 03/06/23 09:52:51PM |        |  |  |  |  |
|    |                                  |      |                     | Cancel |  |  |  |  |

Figure 3-4 Alarm Center

Smart: After clicking this mode, the NVR can display the captured face/portrait/vehicle pictures on the right side of the preview interface as shown below (you need to enable the face/portrait/vehicle detection function of the network camera and turn on the associated action snapshot first).

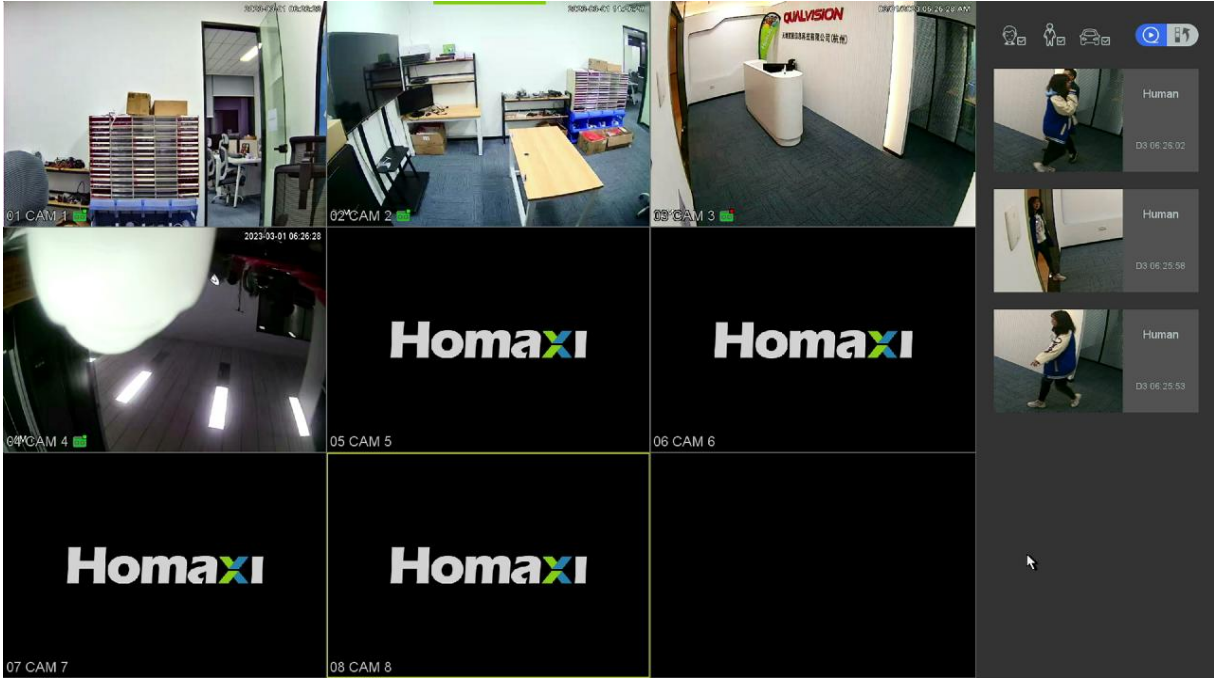

Figure 3-5 Smart

• Maintain: This part is system maintenance. Refer to *Chapter 7 Maintain* for details.

• Cock: Lock the floating bar at the bottom of the screen.

## **Right click menu in Preview screen**

• PTZ control: Operation interface is as shown in picture below. The functions include: PTZ direction control, speed, zoom, focus, iris, setup operation, patrol between spots, pattern, border, tour.

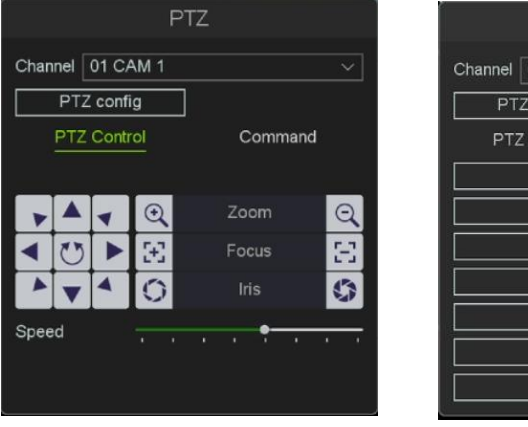

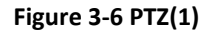

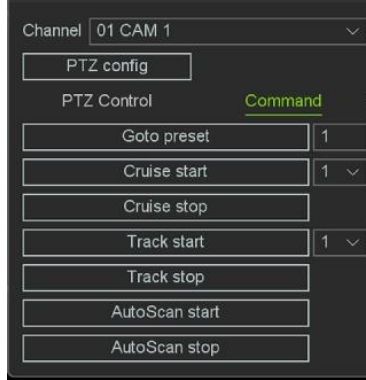

PTZ

Figure 3-7 PTZ(2)

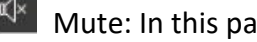

• Mute: In this part you can turn the sound on or off.
# 4. Playback

## 4.1 GUI Introduction

Go to Playback.

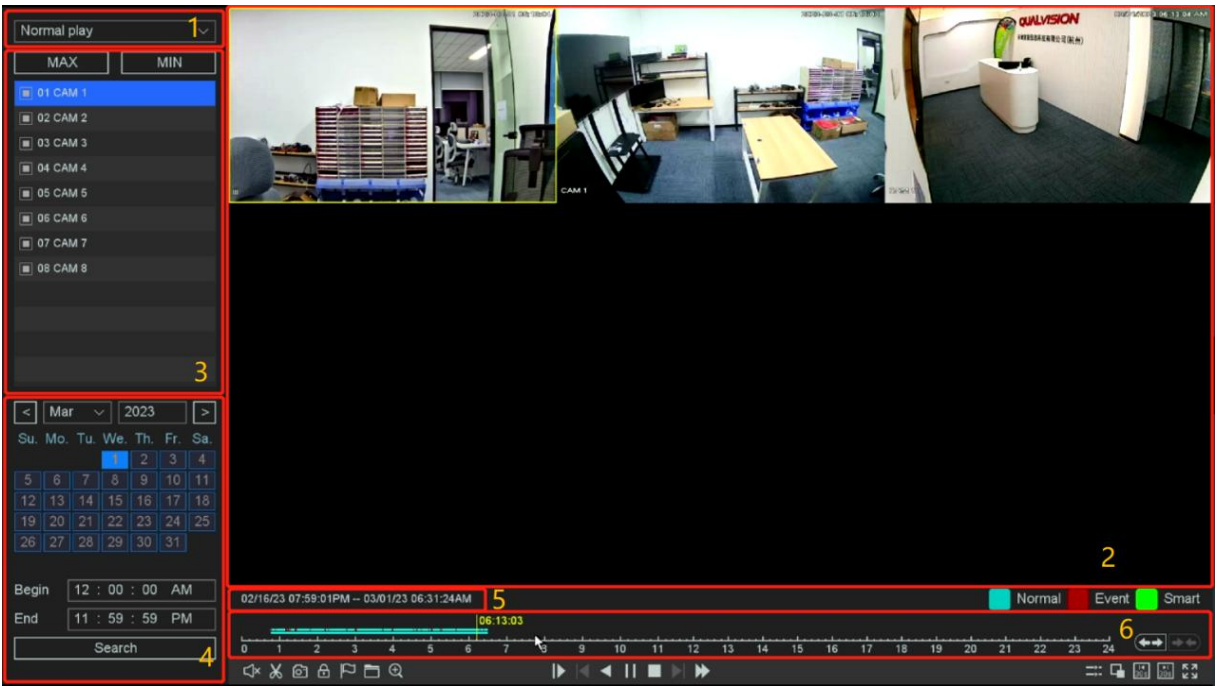

Figure 4-1 Playback

#### •The functions of each block in the above figure are described as follows.

| No. | Items        | Description                                                                   |
|-----|--------------|-------------------------------------------------------------------------------|
| 1   | Playback     | NVR support six types playback mode 'Normal play', 'Event play',              |
|     | Туре         | 'Label play', 'Smart play', 'Time division play' and 'Normal play (Picture)'. |
| 2   | Display      | The windows display videos.                                                   |
| 3   | Camera list  | You can select the channels for playback in this area.                        |
| 4   | Date         | Shows the date that have video files and marked blue.                         |
| 5   | Time of File | Shows the start time and the end time of files in HDD.                        |
| 6   | Time Line    | Shows files playing course in this area.                                      |

#### Table 4-1 Area Functions Introduce of Playback

#### •The video playback timeline.

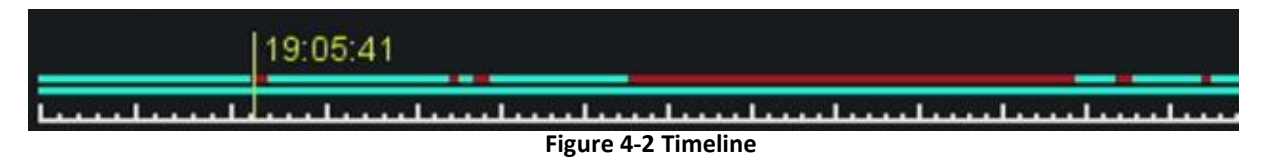

1. Position the cursor on the timeline, drag the timeline to position to a certain time.

2. Period marked with blue bar contains video. Red bar indicates the video in the period is event video. Scroll the mouse wheel up/down to fast forward and rewind.

#### 3. Click the buttons at the bottom right of the timeline to zoom in/out of the timeline.

### 🕑 Note

The second line shows all the files of the channels you selected. And the first line shows the files of the channel you chose by mouse on the display area. The event files are marked red, normal files are marked blue, and the smart files are marked green.

| Button   | Items         | Description                                               |
|----------|---------------|-----------------------------------------------------------|
| Ň        | Mute          | Switch of playback channel audio                          |
| ×        | Cut           | Cut the interest video of playing channel                 |
| 67       | Snap          | Snap a picture of playing channel                         |
| æ        | Lock record   | Lock the file in case over written in HDD                 |
| <u>D</u> | Default label | Default label, Label the file                             |
| 1        | File          | File manager, Mange the cut file/locked file/labeled file |
|          | Management    |                                                           |
| Ð        | Zoom          | Zoom, Zoom the playing channel                            |

#### •The Tool menu Description in playback Interface.

#### Table 4-2 The Tool menu Description

## 4.2 Normal Playback

Play back normal videos.

#### Steps:

- 1. Go to Playback.
- 2. Select a camera from the camera list.
- 3. Select a date on the calendar.

#### 🕑 Note

The blue highlighting square at the calendar date indicates there are available videos. For example, means video is available, means no video.

#### 4. Click the timeline for Playback.

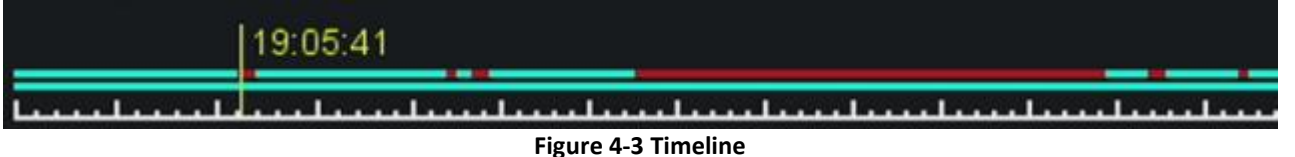

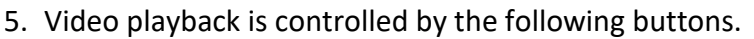

| Button | Description    | Button | Description     |
|--------|----------------|--------|-----------------|
|        | Slow down.     |        | Prev frame.     |
|        | Backward play. |        | Start playback. |

|           | Pause                                                         |                   | Stop play.                    |
|-----------|---------------------------------------------------------------|-------------------|-------------------------------|
|           | Next frame.                                                   |                   | Speed up.                     |
|           | Synchronous playback or<br>asynchronous playback<br>switching | ۳.                | Main and sub stream switching |
| 14<br>30s | Backward 30S.                                                 | <b>▶</b> 1<br>30s | Forward 30S.                  |
| アメ        | Full screen.                                                  | X 1               | Multi-speed playback.         |

Table 4-3 Playback Interface Description

6. For a recording of a time period, select the recording start time and recording end time you want under the calendar.

| Begin | 12:00:00 AM     |
|-------|-----------------|
| End   | 11 : 59 : 59 PM |
|       | Search          |

Figure 4-4 Select time

7. The video playback can be controlled by the following buttons.

| Button   | Description                        | Button | Description                                                   |
|----------|------------------------------------|--------|---------------------------------------------------------------|
| ⊴×       | Switch of playback channel audio.  | ×      | Cut the interest video of playing<br>channel.                 |
| 6        | Snap a picture of playing channel. | ₿      | Lock the file in case over written in<br>HDD.                 |
| П        | Default label, Label the file.     |        | File manager, Mange the cut<br>file/locked file/labeled file. |
| $\oplus$ | Zoom, Zoom the playing channel.    |        |                                                               |

#### Table 4-4 Button Description

8. All the operations of these buttons to control the playback, you can refer to the previous table.
Click will cut all the files of the channels you're playing, you can check the files you cut in the

|            |                                  | Ba    | ackup and Retrieval |       |                     |
|------------|----------------------------------|-------|---------------------|-------|---------------------|
| Clip files | s Lock files                     | Label |                     | Clear |                     |
| Channe     | Record Time                      |       | Size                |       | Channel 1           |
| 1          | 03/06/23 08:41:11AM - 09:00:01AM |       | 63.37 MB            |       | Start Time          |
|            | 03/06/23 09:00:01AM - 09:35:47AM |       | 119.35 MB           |       | 03/06/23 08:41:11AM |
|            | 03/06/23 09:35:47AM - 09:55:00AM |       | 63.85 MB            |       | End Time            |
|            | 03/06/23 08:41:11AM - 09:00:01AM |       | 46.72 MB            |       |                     |
| <b>□</b> 3 | 03/06/23 09:00:01AM - 09:55:00AM |       | 142.00 MB           |       | 03/06/23 09:00:01AM |
|            |                                  |       |                     |       |                     |
|            |                                  |       |                     |       |                     |
|            |                                  |       |                     |       |                     |
|            |                                  |       |                     |       |                     |
|            |                                  |       |                     |       |                     |
|            |                                  |       |                     |       |                     |
|            |                                  |       |                     |       |                     |
|            |                                  |       |                     |       |                     |
|            |                                  |       |                     |       |                     |
|            |                                  |       |                     |       |                     |
|            |                                  |       |                     |       |                     |
| Needspace  | 0.00 KB                          |       |                     |       | Backup Exit         |

Figure 4-5 File Management

•Click will lock the file in case this file be covered by new file. You can check and backup the locked files in in . And you can unlock the locked files in the Lock files.

|            |                       |       | Backup and | Retrieval |       |                        |
|------------|-----------------------|-------|------------|-----------|-------|------------------------|
| Clip files | Lock files            | Label |            |           | Clear |                        |
| Channe i   | Record Time           |       | Size       |           |       | ID 1                   |
|            |                       |       | 199.82 MB  |           |       | Start Time             |
| □1         | 01:00:01PM - 01:59:59 | PM    | 196.34 MB  |           |       | 08:00:31AM             |
|            |                       |       |            |           |       | End Time<br>09:00:01AM |
|            |                       |       |            |           |       |                        |
|            |                       |       |            |           |       |                        |
| Needspace  | 0.00 KB               |       |            |           | Baci  | kup Exit               |

Figure 4-6 Lock files

•Click 🖺 will mark the video as a default label, you can edit the label and check in the Label.

| Normal play                        | ~        |            |                  | 2023-03-06 09:57:2 | 5             |          |          |       |             | 1723-05 6 09 57 25          |
|------------------------------------|----------|------------|------------------|--------------------|---------------|----------|----------|-------|-------------|-----------------------------|
|                                    |          |            |                  | Ba                 | ackup and Ret | rieval   |          |       |             |                             |
| 01 CAM 1                           |          |            |                  |                    |               |          |          |       |             |                             |
| 03 CAM 3                           |          | es Lock    |                  |                    |               |          |          |       | Clear       |                             |
| 04 CAM 4                           | Channel  | Label name |                  |                    | Time          |          | -        |       |             |                             |
| 05 CAM 5                           | 1        |            |                  |                    |               |          | / × 🛓    |       |             |                             |
| 🔳 06 CAM 6                         |          | TAG        |                  |                    | Label edit    |          |          |       |             |                             |
| 07 CAM 7                           |          | TAG        |                  |                    |               |          |          |       |             |                             |
| 🔳 08 CAM 8                         |          |            | Label time       | 08:57:             |               |          |          |       |             |                             |
|                                    |          |            | Label name       | TAG                |               |          |          |       |             |                             |
|                                    |          |            |                  |                    |               |          |          |       |             |                             |
| -                                  |          |            |                  |                    |               |          |          |       |             |                             |
|                                    |          |            |                  |                    |               |          |          |       |             |                             |
| < Mar ~ 2023                       |          |            |                  |                    |               |          |          |       |             |                             |
| Su. Mo. Tu. We. Th                 |          |            |                  |                    |               |          |          |       |             |                             |
| 1 2                                |          |            |                  |                    |               | ок       | Cancel   |       |             |                             |
| <b>5 6</b> 7 8 9<br>12 13 14 15 16 |          |            |                  |                    |               |          |          |       |             |                             |
| 19 20 21 22 23                     |          |            |                  |                    |               |          |          |       |             |                             |
| 26 27 28 29 30                     |          |            |                  |                    |               |          |          |       |             |                             |
|                                    |          |            |                  |                    |               |          |          |       |             |                             |
| Begin 12:00:0                      |          |            |                  |                    |               |          |          |       | Exit        | Event Smart                 |
| End 11:59:5                        | <u> </u> |            | -                |                    |               |          |          |       |             |                             |
| Search                             |          | 0 1 Bac    | kup and Retrieva | 6 7                | 8 9 10        | 11 12 13 | 14 15 16 | 17 18 | 19 20 21 22 |                             |
|                                    |          | ~~~&@`     | - <b>™ ⊡</b> ♥   | <b>F</b> :         |               |          |          |       |             | <b></b> ⊒ (205) (205) (205) |
|                                    |          |            |                  | FI,                | gure 4-7 La   | ibei     |          |       |             |                             |

## 4.3 Event Playback

When you select the event playback mode, the system will analyze and mark videos that contain the motion detection, line crossing detection, or intrusion detection information, etc.

## **Before You Start**

Ensure your video recorder has enabled the Motion detection, the Perimeter Protection, or the Diagnosis. You can enable it via the **Event** or **Intelligent**  $\rightarrow$  **AI Config**.

## Steps:

- 1. Go to Playback.
- 2. Click Event play.
- 3. Select a camera.
- 4. Set time period, then Click **Search**.

5. Search results as shown in the figure bellow, 'Source' means alarm channel and 'Channel' means record channel of linkage operations, 'Time' means when the alarm happened.

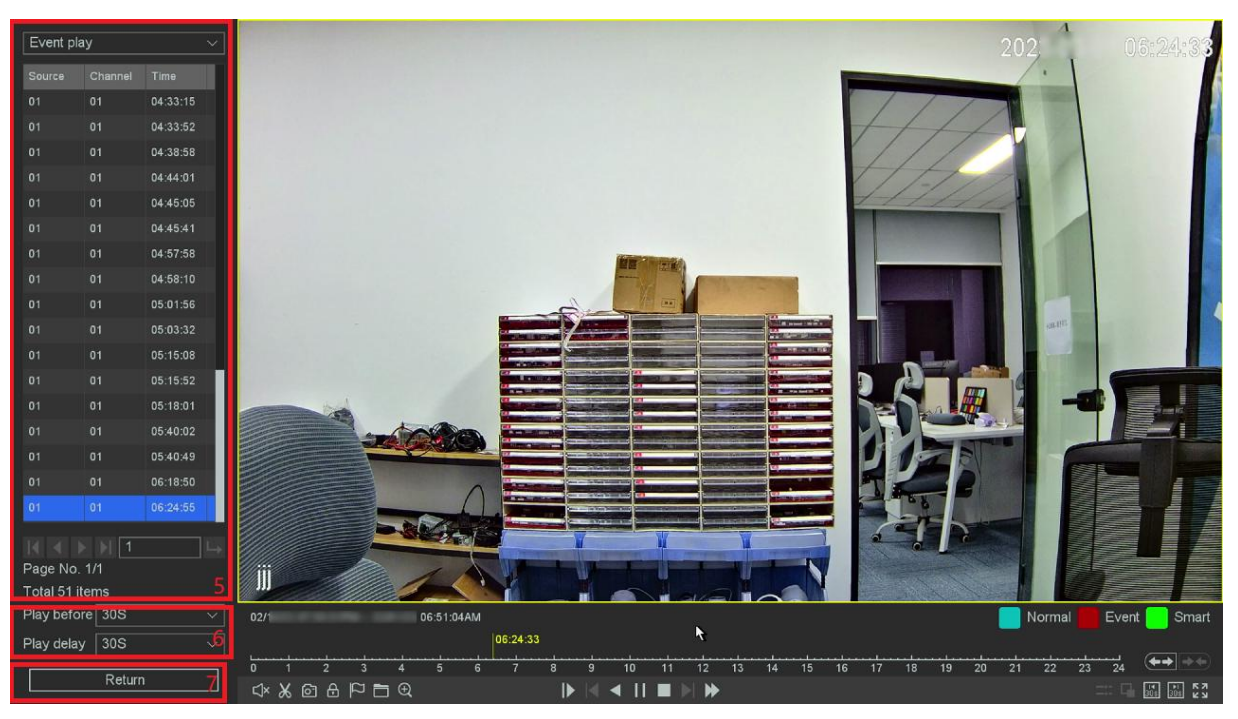

Figure 4-8 Event Playback

6. Click **Next** will shows all the alarm items, you can change the page to find the alarm item you want. And then you can set the play period before/after of the alarm time.

7. You can change the alarm types and channels by click **Return** back to the last interface. As for the operations of these buttons you can refer to the below table. But you can't use the 'Sync/Async', 'Main/Sub stream' button in event playback mode.

| Button | Description                                           | Button | Description                                          |
|--------|-------------------------------------------------------|--------|------------------------------------------------------|
| I      | Quickly go to the first page of event search results. | ►I     | Quickly go to the last page of event search results. |
| •      | Go to the previous page of event search results.      | ∟      | Quickly go to the last page of event search results. |
| Þ      | Go to the next page of event search result.           |        |                                                      |

Table 4-5 Button Description of Event Search Results

## 4.4 Back up Clip

You can clip videos during playback. Video clips can be exported to the backup device (USB flash drive, etc.).

## **Before You Start**

Connect a backup device to your video recorder.

## Steps:

- 1. Start playback. Refer to *Chapter 4 Playback* for details.
- 2. Click Matthe start time you want.
- 3. Click **Stop Cutting** at the end time you want.
- 4. You can check the files you cut in 🛅 .
- 5. Select the videos to backup.

- 6. Click **Backup** into Record backup interface.
- 7. Select the backup device and folder.
- 8. Click **Start** to export the clip to backup device.

|        | Record Backup |          |                     |                     |           |             |       |  |  |  |
|--------|---------------|----------|---------------------|---------------------|-----------|-------------|-------|--|--|--|
|        | Channel       | Turne    | Start Time          | End Time            | Ciza      | _           |       |  |  |  |
| 4      | Gnannei       | туре     | Start Time          | Cha Time            |           |             |       |  |  |  |
|        |               | R        | 03/01/23 05:15:01AM | 03/01/23 05:15:07AM | 10.98 MB  |             |       |  |  |  |
|        |               | R        | 03/01/23 05:16:26AM | 03/01/23 05:18:00AM | 158.66 MB |             |       |  |  |  |
| 3      | 1             | A        | 03/01/23 05:18:00AM | 03/01/23 05:18:43AM | 22.55 MB  |             |       |  |  |  |
|        |               | R        | 03/01/23 05:18:43AM | 03/01/23 05:19:42AM | 100.33 MB |             |       |  |  |  |
|        |               |          |                     |                     |           |             |       |  |  |  |
|        |               |          |                     |                     |           |             |       |  |  |  |
|        |               |          |                     |                     |           |             |       |  |  |  |
|        |               |          |                     |                     |           |             |       |  |  |  |
|        |               |          |                     |                     |           |             |       |  |  |  |
|        |               |          |                     |                     |           |             |       |  |  |  |
|        |               |          |                     |                     |           |             |       |  |  |  |
| 8      |               |          |                     |                     |           |             |       |  |  |  |
|        |               |          |                     |                     |           |             |       |  |  |  |
|        |               |          |                     |                     |           |             |       |  |  |  |
|        |               |          |                     |                     |           |             |       |  |  |  |
|        |               |          |                     |                     |           |             |       |  |  |  |
|        |               |          |                     |                     |           |             |       |  |  |  |
| Requir | e/Remain:294  | 1.07 MB/ | 3.70 GB             |                     |           | File Format | avi ~ |  |  |  |
| Select | ed Device     | sdb(US   | B DISK)             |                     |           | Detect      | Start |  |  |  |

Figure 4-9 Record Backup

# 5. Backup

You can Backup the video recording .It can be exported to the backup device (USB flash drive, etc.).

#### **Before You Start**

Connect a backup device to your video recorder.

#### Steps:

1. Go to **Backup and Analysis** → **Backup** → **Backup/Event/Picture**.

|     | Homaxı             |  | Backup           |                     | ¥.         |              |         |            |             |   |      |                 |             |        |
|-----|--------------------|--|------------------|---------------------|------------|--------------|---------|------------|-------------|---|------|-----------------|-------------|--------|
| ß   | Backup             |  | Record Channel   | All                 | 1 2        | 3 4 5 6      | 78      | 9 10 11 12 | 13 14 15 16 |   |      |                 |             |        |
|     | Backup             |  | Туре             | All record          |            |              |         |            |             |   |      |                 | File Format | avi v  |
|     | Event              |  | Start Time       | 10 / 12 /           | 2023       | 12 : 00 : 00 | AM      |            |             |   |      |                 |             |        |
|     | Picture            |  | End Time         | 10 / 12 /           | 2023       | 11 : 59 : 59 | PM      |            |             |   |      |                 |             |        |
| ন্থ | Retrieval          |  | 0 Channel        | Type S              | Start Time |              | End Tim | 9          | Size        | - | -    | Encoding format |             |        |
| E.  | Statistic Analysis |  |                  |                     |            |              |         |            |             |   |      |                 |             |        |
|     |                    |  |                  |                     |            |              |         |            |             |   |      |                 |             |        |
|     |                    |  |                  |                     |            |              |         |            |             |   |      |                 |             |        |
|     |                    |  |                  |                     |            |              |         |            |             |   |      |                 |             |        |
|     |                    |  |                  |                     |            |              |         |            |             |   |      |                 |             |        |
|     |                    |  |                  |                     |            |              |         |            |             |   |      |                 |             |        |
|     |                    |  |                  |                     |            |              |         |            |             |   |      |                 |             |        |
|     |                    |  |                  |                     |            |              |         |            |             |   |      |                 |             |        |
|     |                    |  |                  |                     |            |              |         |            |             |   |      |                 |             |        |
|     |                    |  |                  |                     |            |              |         |            |             |   |      |                 |             |        |
|     |                    |  |                  |                     |            |              |         |            |             |   |      |                 |             |        |
| _   |                    |  | Require/Remain:0 | .00 KB/0 <u>.00</u> | КВ         |              |         |            |             |   |      |                 |             | Search |
| _   |                    |  | Soloctod Douise  |                     |            |              |         |            |             |   | Date |                 |             | Format |
|     |                    |  | Selected Device  |                     |            |              |         |            |             |   | Dete | sct St          | art         | Format |

Figure 5-1 Search

- 2. Select a search type.
- 3. Set search conditions.
- 4. Click Search.
- 5. Click **()** to play the video.
- 6. Click 🖆 to lock the file, Locked file will not be overwritten.
- 7. Select file(s).
- 8. Select the backup device and folder.
- 9. And click **Start** to export file(s) to backup device.

#### 🕑 Note

If you can't find the backup device, you can re-plug and unplug it. If the backup fails, you can click the format button to format it first.

# 6. Configuration (Common Mode)

Easy mode contains basic configurations.

## 6.1 System Settings

## 6.1.1 General Configuration

You can configure the language, Time Zone, System Time, Startup wizard, Device No., Host Name etc.

#### Steps:

1. Go to Setting Menu → System Settings → General Configuration → Basic Setting.

| Homaxı                   | Basic Setting NTP DST Setting |                                          |
|--------------------------|-------------------------------|------------------------------------------|
| ्रिङ्ग System Settings 🥆 | Language                      | English                                  |
| General Configur         | Time Zone                     | [GMT-05:00]Eastern Time(U.S. and Canada) |
| View Setting             | System Time                   | 10 / 12 / 2023 07 : 00 : 32 AM           |
| Account                  | Time Format                   | <u> </u>                                 |
|                          | Auto Logout                   | 0 min                                    |
|                          | Startup wizard                |                                          |
| 🐆 Camera 🗸 🗸             | Device No.                    | 8                                        |
| 🗒 Normal Event 🗸 🗸       | Host Name                     | LocalHost                                |
| Ş∋ Intelligent 🗸 ∽       | Preview Strategy              | Real-time priority V                     |
| 🚐 Storage 🛛 🗸            |                               |                                          |
|                          |                               |                                          |
|                          |                               |                                          |
|                          |                               |                                          |
|                          |                               |                                          |
|                          |                               |                                          |
|                          |                               |                                          |
|                          |                               |                                          |
|                          |                               |                                          |
|                          |                               |                                          |
|                          |                               |                                          |
|                          |                               | Default Apply                            |

Figure 6-1 Basic Setting

2. Configure the parameters as your desire.

#### Time Format

The form of time display.

#### **Auto Logout**

Auto logout time, the device will not automatically log out when you set 0min, the maximum can be set to 60 minutes.

#### Startup wizard

The wizard will pop up after the device starts up.

#### **Device No.**

The number is required in the connection with remote control. Edit the serial number of video recorder. The device number ranges from 1 to 998.

#### Host Name

NVR's name.

#### Preview Strategy

"Real-time priority" is displayed according to the shortest delay, if the network is not very ideal, may lag.

"Fluent priority" is to improve the buffer area and improve the fluency of the IP channel image, and the relative display delay may increase.

## 3. Click Apply. 6.1.2 Account

#### Add User

There is a default account: Admin. The admin user name is **admin**. Admin has the permission to add, delete, and edit user.

#### Steps:

- 1. Go to Setting Menu → System Settings → Account → Account.
- 2. Click Add User and confirm your admin password.

| ļ  | Homaxı                              |   | Acc | ount               |                                            |                                           |                                   |                                                      |                   |                            |           |          |              |
|----|-------------------------------------|---|-----|--------------------|--------------------------------------------|-------------------------------------------|-----------------------------------|------------------------------------------------------|-------------------|----------------------------|-----------|----------|--------------|
| چې | System Settings<br>General Configur |   | 1   | User Name<br>admin | Operatio                                   | n<br>(                                    | Group<br>admin                    | Status<br>Local GUI                                  |                   |                            |           |          |              |
|    | View Setting                        |   |     |                    |                                            |                                           | Add                               | User                                                 |                   |                            |           |          |              |
|    | Account                             |   |     |                    | Username                                   | eeee                                      |                                   |                                                      |                   | Reuseable                  |           |          |              |
| #≯ | Network                             |   |     |                    | Password                                   | •••••                                     | ••••                              | <u>ب</u>                                             | *                 |                            |           |          |              |
| ۶. | Camera                              |   |     |                    | Confirm                                    | •••••                                     |                                   |                                                      |                   | <b>~</b> _~                |           |          |              |
| Ē3 | Normal Event                        |   |     |                    | Remark                                     |                                           |                                   |                                                      |                   |                            |           |          |              |
|    | Intelligent                         |   |     |                    | Group                                      | admin                                     |                                   |                                                      |                   | ~                          |           |          |              |
| _  | Storage                             | ~ |     |                    | 118                                        | Authority                                 |                                   |                                                      |                   |                            |           |          |              |
|    | otorugo                             |   |     |                    | 2                                          | Shutdown the                              | device                            |                                                      |                   |                            |           |          |              |
|    |                                     |   |     |                    | 3 🔳 E                                      | Backup_CH01                               |                                   |                                                      |                   |                            |           |          |              |
|    |                                     |   |     |                    | 4 🔳 E                                      | Backup_CH02                               |                                   |                                                      |                   |                            |           |          |              |
|    |                                     |   |     |                    | 8 to 16 char<br>and specia<br>types are re | racters allov<br>I characters<br>equired. | wed,including up<br>s(!?@#\$%^&*+ | per-case letters,lower-<br>+=;<>/:,. ).At least 2 of | -case le<br>above | etters,digits<br>mentioned |           |          |              |
|    |                                     |   |     |                    |                                            |                                           |                                   | ОК                                                   |                   | Cancel                     |           |          |              |
|    |                                     |   |     |                    |                                            |                                           |                                   |                                                      |                   |                            |           |          |              |
|    |                                     |   |     |                    |                                            |                                           |                                   |                                                      |                   |                            |           |          |              |
|    |                                     |   |     |                    |                                            |                                           |                                   |                                                      |                   |                            |           |          |              |
| _  |                                     |   | Pas | sword Recovery Se  | ttings                                     |                                           |                                   |                                                      |                   |                            | Add Group | Add User | Modify group |

Figure 6-2 Add User

#### 3. Enter Username.

4. Enter the same password in Password and Confirm.

## 🚺 Warning

We highly recommend you create a strong password of your own choosing (Using a minimum of 8 characters, including at least three of the following categories: upper case letters, lower case letters, numbers, and special characters.) in order to increase the security of your product. And we recommend you reset your password regularly, especially in the high security system, resetting the password monthly or weekly can better protect your product.

5. Click OK.
 6. Click / X to edit/delete user.

#### **Modify Password**

You can modify your password when your password has been compromised.

## Steps:

1. Click 🔟 at the Account interface.

|            | Homaxı           |   | Acco | bunt             |                   |                |                   |                             |              |           |          |              |
|------------|------------------|---|------|------------------|-------------------|----------------|-------------------|-----------------------------|--------------|-----------|----------|--------------|
| چا         | System Settings  |   | 1    | User Name        | Operation         |                | Group             | Status                      |              |           |          |              |
|            | General Configur |   | 1    |                  | A 10 X            |                | admin             |                             |              |           |          |              |
|            | View Setting     |   |      |                  | Modify Passw      | ord            |                   |                             |              |           |          |              |
|            | Account          |   |      |                  |                   |                |                   |                             |              |           |          |              |
| đ۲         | Network          |   |      |                  |                   |                | Modify P          | assword                     |              |           |          |              |
|            | Camera           |   |      |                  | Username          | admi           | n                 |                             |              |           |          |              |
| i,         | Normal Event     | ~ |      |                  | Old Password      |                |                   |                             | Modify       |           |          |              |
|            |                  |   |      |                  | New Password      |                |                   | <i>ب</i> ہد                 |              |           |          |              |
| <i>₹</i> ⇒ | Intelligent      |   |      |                  | Confirm           |                |                   |                             | <u>~</u>     |           |          |              |
| 8          | Storage          |   |      |                  | Unlock Pattern    | Set            | the Unlock Patter | 'n                          |              |           |          |              |
|            |                  |   |      |                  |                   | allowe         | d,including uppe  | r-case letters,lower-case   |              |           |          |              |
|            |                  |   |      |                  | types are require | acters(_<br>d. |                   | <>/:,. ).At least 2 of abov | ve mentioned |           |          |              |
|            |                  |   |      |                  |                   |                |                   |                             |              |           |          |              |
|            |                  |   |      |                  |                   |                |                   | ОК                          | Cancel       |           |          |              |
|            |                  |   |      |                  |                   |                |                   |                             |              |           |          |              |
|            |                  |   |      |                  |                   |                |                   |                             |              |           |          |              |
|            |                  |   |      |                  |                   |                |                   |                             |              |           |          |              |
|            |                  |   |      |                  |                   |                |                   |                             |              |           |          |              |
|            |                  |   |      |                  |                   |                |                   |                             |              |           |          |              |
|            |                  |   | Pass | sword Recovery S | ettings           |                |                   |                             |              | Add Group |          | Modify group |
|            |                  |   |      | Sword Recovery 3 | cungs             |                | ~                 |                             |              | Add Gloup | Addroser | Moonly group |

Figure 6-3 Modify Password

- 2. Enter the Old Password.
- 3. Enter the same new password in New Password and Confirm.
- 4. Click **OK**.
- 5. Optional: Admin can also set the Pattern Lock by click **Set the Unlock Pattern**.

#### **Password Recovery Settings**

You can reset the Password Recovery Settings in this interface. You can reset up your mailbox or choose three questions and set the answers.

| Acco | punt             |                          |                                         |                    |            |             |           |          |                       |
|------|------------------|--------------------------|-----------------------------------------|--------------------|------------|-------------|-----------|----------|-----------------------|
| 1    | User Name        | Operation                | Group                                   | Status             |            | _           | _         |          |                       |
| 1    |                  | 1 X                      |                                         |                    |            |             |           |          | and the second second |
|      |                  |                          | accurate Da                             | over Cotting       |            |             |           |          |                       |
|      |                  |                          |                                         | Jovery Setting     | <b>j</b> 5 |             |           |          |                       |
|      |                  | Please configure at leas | t one password                          | I resetting method | ۶.         |             |           |          |                       |
|      |                  | Reset Password Type      | Question                                |                    |            |             |           |          |                       |
|      | Question         |                          | What is your                            | father's name      |            |             |           |          |                       |
|      | Answer           |                          |                                         |                    |            |             |           |          |                       |
|      |                  | Question                 | What is your mother's name $\checkmark$ |                    |            |             |           |          |                       |
|      |                  | Answer                   |                                         |                    |            |             |           |          |                       |
|      |                  | Question                 | What is the r                           | name of your high  | school ho  | meroom teε∨ |           |          |                       |
|      |                  | Answer                   |                                         |                    |            |             |           |          |                       |
|      |                  |                          |                                         | Oł                 |            | Cancel      | j         |          |                       |
|      |                  |                          |                                         |                    |            |             |           |          |                       |
|      |                  |                          |                                         |                    |            |             |           |          |                       |
|      |                  |                          |                                         | 4                  |            |             |           |          |                       |
| Pas  | sword Recovery S | ettings                  |                                         |                    |            | [           | Add Group | Add User | Modify group          |

Figure 6-4 Password Recovery Settings

## 6.2 Network Configuration

## 6.2.1 General - TCP/IP

You shall properly configure the network settings before operating the device over network. **Steps:** 

| TCP/IP                 |                       | ТСР/ІР                 |                  |  |
|------------------------|-----------------------|------------------------|------------------|--|
| DHCP                   |                       | Lan                    | LAN1             |  |
| IP Address             | 192 . 168 . 120 . 126 | DHCP                   | <b>_</b>         |  |
| Sub Net Mask           | 255 . 255 . 255 . 0   | IP Address             |                  |  |
| Gateway                | 192 . 168 . 120 . 1   | Sub Net Mask           |                  |  |
| MAC                    | 00:46:a8:1d:d7:10     | Gateway                |                  |  |
| Auto DNS               |                       | MAC                    |                  |  |
| Primary DNS            | 8 . 8 . 8 . 8         | Auto DNS               |                  |  |
| Secondary DNS          | 8.8.4.4               | Primary DNS            |                  |  |
| Internal IP            | 172.16.10.10          | Secondary DNS          |                  |  |
| Link Speed/Duplex Mode | Auto Negotiation V    | Link Speed/Duplex Mode | Auto Negotiation |  |
| Max Users              | 128                   | Max Users              | 128              |  |
| HS Download            |                       | Default Route          | LAN1             |  |
| Transfer Mode          |                       | HS Download            |                  |  |
|                        |                       | Transfer Mode          |                  |  |
|                        | Figure 6-5 N          | letwork                |                  |  |

#### 1. Go to Setting Menu → Network → IP Address → TCP/IP.

#### 🕑 Note

Only NVR with dual Ethernet port have Lan parameters, please refer to the actual page.

2. Set network parameters.

#### DHCP

If the DHCP server is available, you can enable **DHCP** to automatically obtain an IP address and other network settings from that server.

#### Auto DNS

If **DHCP** is enabled, you can enable **Auto DNS** to automatically obtain **Preferred DNS Server** and **Alternate DNS Server**.

#### 🕑 Note

Auto obtain DNS function options, there will be differences between different models, subject to the specific model.

#### Manual IP

Manually configure your IP address, Such as: IP Address: 192.168.1.100

Sub Net Mask: 255.255.255.0

Gateway 192.168.1.1

Please make sure that your IP address and the IP address of the camera are in the same LAN.

3. Click Apply.

## 6.2.2 P2P

We provide mobile apps and cloud services to access and manage your connected devices, allowing you to conveniently access your surveillance system remotely.

#### Steps:

- 1. Go to Setting Menu → Platform Access → P2P.
- 2. Turn on Enable, your device will automatically perform P2P cloud registration connection.

| P2P |                                                                 |                                                                   |
|-----|-----------------------------------------------------------------|-------------------------------------------------------------------|
|     | Enable                                                          | Operation Unbind Account                                          |
|     | Status Connected                                                | Cloud ID Clouder Clouder                                          |
|     | IE Web https://cloud.homaxi.com                                 | VerificationCode                                                  |
|     | Please scan the QR code below to<br>download the mobile client. | Please use the mobile client to scan<br>the code to add a device. |
|     |                                                                 |                                                                   |
|     |                                                                 |                                                                   |
|     |                                                                 |                                                                   |
|     |                                                                 |                                                                   |
|     |                                                                 |                                                                   |
|     |                                                                 |                                                                   |
|     |                                                                 |                                                                   |
|     |                                                                 |                                                                   |
|     |                                                                 |                                                                   |
|     |                                                                 |                                                                   |
|     |                                                                 |                                                                   |
|     |                                                                 |                                                                   |
|     |                                                                 | Apply                                                             |

Figure 6-6 P2P interface

3. Your device will change from connecting to connected, which means your device has successfully registered with the P2P cloud.

4. Bind your device to the cloud account.

1) Scan the QR code with your smartphone to download the **Homaxi View APP** . You can also download from **https://cloud.homaxi.com** or the **QR code** below..

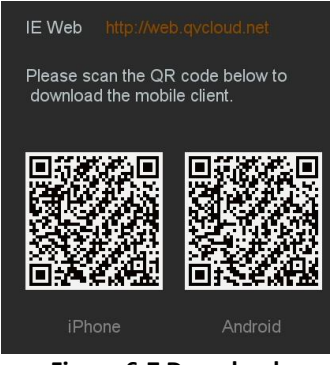

Figure 6-7 Download

2) Use **Homaxi View APP** to scan the device QR code and bind the device. **Steps:** 

1. Open the Homaxi View APP on the smart phone.

2. Tap 'Register' in the lower left corner of the login box, then register your credentials and then Login to the app creating an account allows user to connect multiple sites.

3. Open the 'Menu' by tapping the top left option.

4. Tap 'Devices' then the '+' in the top right to add device.

5. Allow the app access to the device's camera, now scan the QR code. From the start up wizard labelled 'Cloud ID'. This will enter the connection information to the device to the app.

6. Set a name for the device so the user can easily identify it from a list; the location of the installed device is a popular way to name connections.

7. Tap 'Save', then you will be able to 'Start Live View'.

8. Find the device you just added in the devices menu, click the play button in the triangle, and the default is to open the real-time preview of the sub-stream. Choosing sub stream over main will increase video display speeds and reduce mobile data usage.

#### 🕑 Note

- You can also direct your phone to the app download store.
- If the device has been bound with an account, you can click 'Unbind' to unbind it from the current account.
- If your device does not support manual unbinding, please contact relevant technical personnel.

## 6.2.3 Email

Set an email account to receive event notification.

#### **Before You Start**

•Ensure SMTP service is available for your email.

•Configure your network parameters. Refer to 6.2.1 General - TCP/IP for details.

## Steps:

## 1. Go to **Setting Menu→ Network → Advanced → Email**.

| Email | DDNS | UPNP                                                                                                    | Port                                      | SNMP                 |          |          |              |       |
|-------|------|----------------------------------------------------------------------------------------------------|-------------------------------------------|----------------------|----------|----------|--------------|-------|
|       |      | Enable<br>SMTP Server<br>Port<br>User Name<br>Password<br>Sender<br>Title<br>Receiver1<br>Receiver2<br>Receiver3 | MailServer<br>25<br>fff<br>@s             |                      | Open SSL | Ø        |              |       |
|       |      | Channel<br>Week Day<br>Schedule 1<br>Schedule 2                                                                  | 01 CAM 1<br>All<br>00 : 00 -<br>00 : 00 - | - 24 :00<br>- 24 :00 | Enable   | MailTest | €<br>Copy to | Αρρίγ |

Figure 6-8 Email

#### 2. Set email parameters

#### Enable

Check it to enable the server authentication feature.

#### **SMTP Server**

The address of the server providing SMTP service, such as 'smtp.163.com'. **Port** 

The port used for the SMTP server, which can be obtained from the service provider.

### User Name

User account of the email sender for SMTP server authentication.

## Password

Email sender password for SMTP server authentication.

## Sender

The sender name or the sender's email address.

## Title

Title of the pushed message.

## Receiver1-3

Fill in the receiver's email address. Up to 3 receivers are available.

## Channel

Select the channel that needs to be pushed through the Email alarm.

## Week day

Select the date to send the alarm by Email.

## Schedule

Select the schedule that needs to be pushed by Email.

## SSL

(Optional) Enable SSL if it is required by the SMTP server.

3. Click **MailTest** to send a test email and Get a notification that a message was successfully sent.

## 4. Click **Apply**.

## 🕑 Note

• For network cameras, the event images are directly sent as the email attachment. One network camera generally sends 3 pictures. Subject to the actual conditions..

• If Email always fails to connect, you can try to check whether the DNS service is configured correctly.

## 6.3 Camera Management

## 6.3.1 Network Camera

## Add Network Camera by Quick Set

Add IP camera with default password or the package camera for this device; Before You Start

•Ensure your network camera is on the same network segment with your video recorder.

- •Ensure the network connection is valid and correct. Refer to **6.2.1 General TCP/IP** for details.
- •Make sure that the IP camera password has not been manually changed.

## Steps:

## 1. Go to Setting Menu → Camera → Channel → Channel Set.

2. Click Search.

3. The online cameras on the same network segment with your video recorder are displayed in bottom half **Online Device List**.

- 4. Select multiple desired cameras you want to add, or select all cameras.
- 5. Click **Quick Set** to add the cameras (with the default login password) from the list.

| Homa               | a <mark>x</mark> ı | Channel Set POE Power      | Fisheye Set | PTZ               |                        |               |                  |
|--------------------|--------------------|----------------------------|-------------|-------------------|------------------------|---------------|------------------|
| ्रि System Se      | ttings 🗸           | Free Bandwidth In: 148Mbps |             |                   |                        |               |                  |
| <b>∉</b> ≱ Network |                    | Free Bandwidth Out: 80Mbps |             |                   |                        |               |                  |
| 🛼 Camera           |                    | 16 Channel                 | Operation   | IP                | Status                 | Protoci       | ol Device Name   |
| Channel            |                    | 1 🔲 01 CAM 1               | ● × + ×     | 192.168.125.241   |                        |               | XI IPC4BF2R4-I1- |
| Channer            |                    | 2 🗌 02 CAM 2               |             |                   | Connected(4M(16:9)/D1) | HOMA          | XI IPT641R4-Z25- |
| Encode             |                    | 3 🗌 03 CAM 3               | • × + ×     |                   | Connecting(/)          | HOMA          | XI               |
| Image Pa           | rameters           | 4 🗌 04 CAM 4               | • / 1 ×     |                   | Disable(/)             | HOMA          | XI               |
|                    |                    | 5 🗍 05 CAM 5               | • Z + X     |                   | Disable(/)             | HOMA          | XI               |
| 🗒 Normal Eve       | ent 🗸              | 6 🗌 06 CAM 6               | • / + ×     |                   | Disable(/)             | HOMA          |                  |
| (Ҙ- Intelligent    |                    | 7 🗌 07 CAM 7               | • × + ×     |                   | Disable(/)             | НОМА          | XI               |
| 💻 Storage          |                    | 8 🗌 08 CAM 8               | • Z + X     |                   | Disable(/)             | HOMA          |                  |
|                    |                    | 0 00 0000                  | * * * *     | 173 18 15 155     | Disable( / )           |               | VI               |
|                    |                    | Delete Clear all           | Encode      | Copy to           |                        |               |                  |
|                    |                    | 36 🗌 Device Name           | Edit Port   | IP                | - F                    | Protocol Type | Status           |
|                    |                    | 14 IPC4BF2R4-I1-TMCR       |             |                   |                        |               | Activated        |
|                    |                    | 15 🗌 HIKVISION IPC-B120H   | <b>≠</b> 80 | 192 168 120 64    | LAN1                   | 341¥          |                  |
|                    |                    | 16 🗌 Trulink               |             |                   | LAN1                   |               |                  |
|                    |                    | 17 🔲 TR-D2181IR3v3         |             |                   | LAN1                   |               |                  |
|                    |                    | 18                         |             |                   | LAN1                   |               | -                |
|                    |                    | 19 🗌 NVT                   | # 80        |                   | LAN1                   |               |                  |
|                    |                    | 20 🗌 KG-5230TAS-IL-3       |             |                   | LAN1                   |               |                  |
|                    |                    | 21 🗌 NVT                   |             |                   | LAN1                   |               |                  |
|                    |                    | All ~ Search               | Add Quick   | Set Protocol Pass | word Automatic IP      | Active All    |                  |

Figure 6-9 Channel Set Interface

6. The device you selected will be added quickly.

#### 🕑 Note

If the camera is not added successfully, you can manually modify the user name, password, port, protocol or other.

## Add Network Camera Manually

#### **Before You Start**

- •Ensure your network camera is on the same network segment with your video recorder.
- •Ensure the network connection is valid and correct.
- •Ensure the network camera is activated.

#### Steps:

- 1. Go to **Setting Menu→ Camera → Channel → Channel Set**.
- 2. Select the channel you want to add manually.
- 3. Click 🖊 for that channel.
- 4. You can edit the IP Address, User name, Password, Port and other parameters.

|             | Edit       |   |
|-------------|------------|---|
| Channel     | 01 CAM 1 ~ |   |
| Туре        | Manual     |   |
| User name   | admin      |   |
| Password    | ••••••     |   |
| Time sync   | UTC ~      |   |
| Protocol    |            |   |
| IP Address  |            |   |
| Port        | 34567      |   |
| Main stream |            | k |
| Sub stream  |            |   |
| Chnld       | 1          |   |
|             |            |   |
|             | OK         |   |

Figure 6-10 Edit the Parameters

5. Click the drop down box of Protocol, you can choose three protocols: QUVII, ONVIF, RTSP; QUVII is a private protocol, ONVIF and RTSP protocols are mainly connected to third-party cameras.

6. Edit the ChnId, Default is 1.

7. Click **OK** to save and exit the editing interface.

#### Time sync

Time synchronization, the default is UTC synchronization, you can also choose to disable.

#### Port

Device connection port, QUVII is 34567, ONVIF is 80, RTSP is 554, and other ports are provided by the equipment manufacturer.

#### Chnld

Device channel number, if the device you connect has multiple channels, please fill in the channel number you want to connect.

## **Previewing Video**

The camera can be previewed directly through the preview button.

#### **Before You Start**

•Ensure your network camera is on the same network segment with your video recorder.

•Ensure the network connection is valid and correct.

•Ensure the camera's status is Connected, and like this (BM/D1) in brackets, not (Ensure the camera's status is Connected, and like this (BM/D1) in brackets, not (Ensure the camera's status is Connected, and like this (BM/D1) in brackets, not (Ensure the camera's status is Connected, and like this (BM/D1) in brackets, not (Ensure the camera's status is Connected, and like this (BM/D1) in brackets, not (Ensure the camera's status is Connected, and like this (BM/D1) in brackets, not (Ensure the camera's status is Connected, and like this (BM/D1) in brackets, not (Ensure the camera's status is Connected, and like this (BM/D1) in brackets, not (Ensure the camera's status is Connected, and like this (BM/D1)) in brackets, not (Ensure the camera's status is Connected, and like this (BM/D1)) in brackets, not (Ensure the camera's status is Connected, and like this (BM/D1)) in brackets, not (Ensure the camera's status is Connected, and like this (BM/D1)) in brackets, not (Ensure the camera's status is Connected, and (Ensure the camera's status is Connected, and (Ensure the

## 1. Go to Setting Menu→ Camera → Channel → Channel Set.

- 2. Click 📃
- 3. The preview window is shown in the figure below.

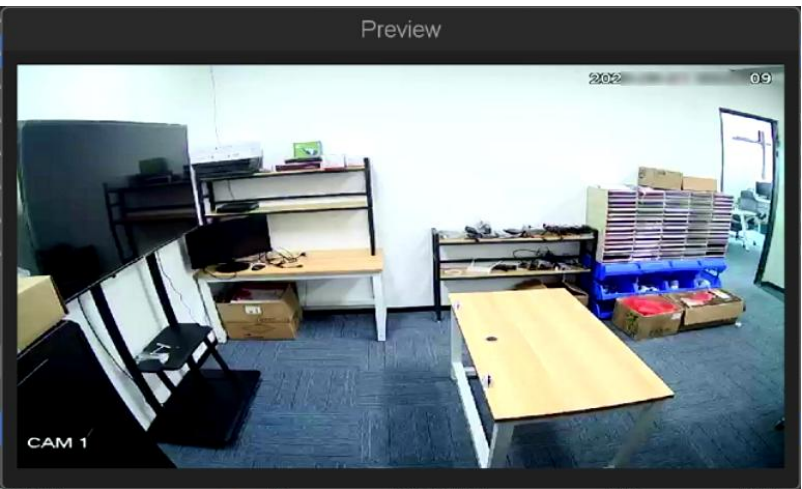

Figure 6-11 Preview

## **Upgrade Network Camera**

The Network camera can be remotely upgraded through the NVR.

#### Before You Start

•Ensure you have inserted the USB flash drive to the device, and it contains the network camera upgrade firmware.

•Ensure your network camera is on the same network segment with your video recorder.

•Ensure the network connection is valid and correct.

#### Steps:

## 1. Go to Setting Menu → Camera → Channel → Channel Set.

- 2. Select the camera to be upgraded.
- 3. Click 🚨
- 4. Select your USB flash drive from the drop down box.
- 5. Select upgrade file and click **Upgrade.**
- 6. Click **OK** to start upgrading. The camera will restarted automatically after upgrade completed.

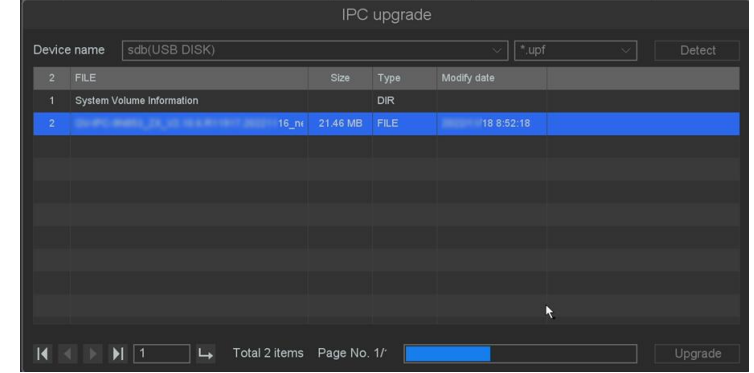

Figure 6-12 IPC upgrade

## **Delete Camera**

The camera can be deleted through the delete button.

#### **Before You Start**

Ensure your network camera is needs to be deleted. **Steps:** 

## 1. Go to Setting Menu $\rightarrow$ Camera $\rightarrow$ Channel $\rightarrow$ Channel Set.

2. Click 📕 or Select the camera and click the **Delete** button.

- 3. Optional1: Check the device to be deleted and click the 'Delete' button.
- 4. Optional2: Click 'Clear all', you can delete all the channels you want to delete.
- 5. As shown in the figure below, click **OK**.

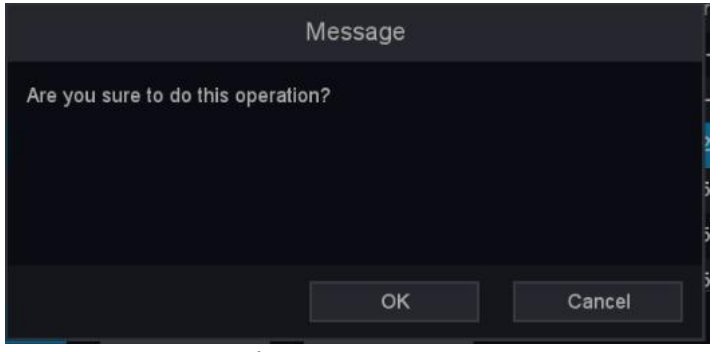

Figure 6-13 Message

## OSD

Configure OSD (On-Screen Display) settings for the camera, including date format, camera name, etc. **Steps:** 

- 1. Go to Setting Menu  $\rightarrow$  Camera  $\rightarrow$  Image Parameters  $\rightarrow$  OSD.
- 2. Select a camera.

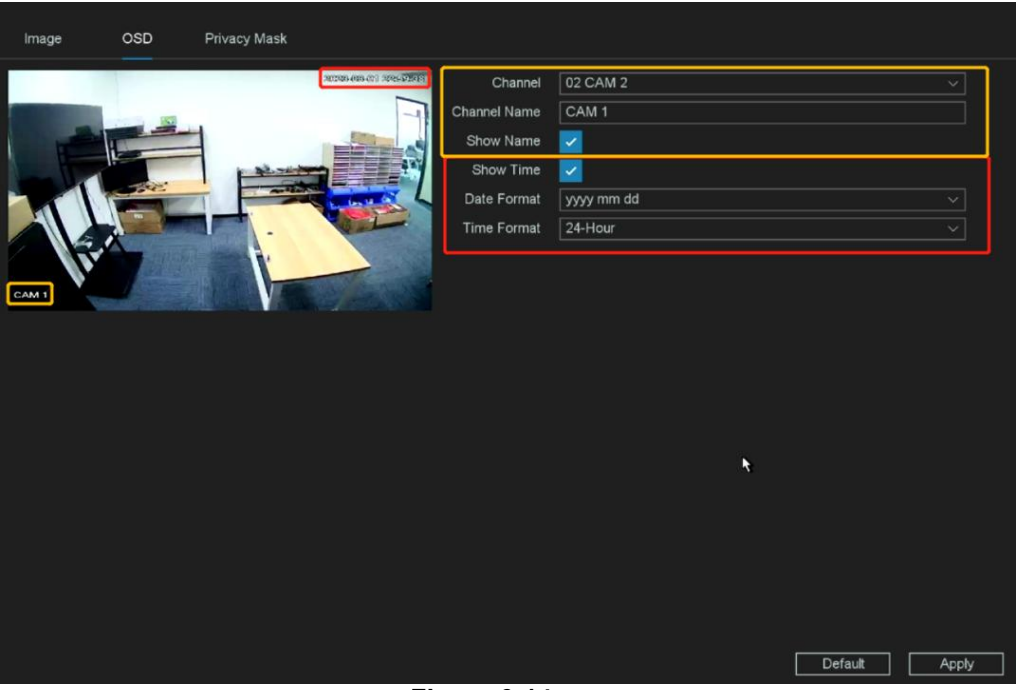

Figure 6-14 OSD

- 3. Set parameters as your desire.
- 4. The name and time can be chose to display or not, and can also be customized.
- 5. Click Apply.

## 6.3.2 Event

## **Motion Detection**

Motion detection enables the video recorder to detect the moving objects in the monitored area and trigger alarms.

#### Steps:

1. Go to Setting Menu → Event → Video Detection → Motion Detection.

| Motion Detection Video Lost Video Tampering | 3                                                                                                    |                                   |               |
|---------------------------------------------|----------------------------------------------------------------------------------------------------|-----------------------------------|---------------|
|                                             | 122 0 0 5 3 0 1 Channel<br>Enable<br>Schedule<br>Interval<br>Trigger Process<br>Sensitivity<br>Advanced Setting | 03 CAM 3  Set  Set  Set  Set  Set | ~             |
| Select all                                  | Clear                                                                                                    |                                   |               |
|                                             |                                                                                                    | Default                           | Copy to Apply |

Figure 6-15 Motion Detection

2. Select a camera.

3. Turn on Enable.

4. Set the motion detection area.

Click **Clear** or **Hold down the left mouse button** to clear or draw areas. The first area is set as full screen by default.

Click **Select all** to set the motion detection area as full screen. You can drag on the preview window to draw motion detection areas.

5. Set the arming **Schedule**. Refer to *6.3.3 Configure Arming Schedule* below for details.

6. Set the **Interval** for the event. It determines the minimal time period between two consecutive alarms. Turn it up to filter frequent alarms, and turn it down to prevent missing alarms.

7. Set the Trigger process. Refer to 6.3.4 Configure Alarm Trigger Process below for details.

8. Set **Sensitivity**, 1-100 is optional, sensitivity value represent percentage of targets entering the alarm area. A sensitivity value of 0 indicates the alarm will be triggered only if the target enters the area

completely. A sensitivity value of 100 indicates the alarm will be triggered the target has just enter the area. 9. Set the **Advanced Setting**. Refer to *6.3.5 Configure Advanced Setting* below for details.

10. Click Apply.

## Line Crossing

Line Crossing can be understood as a warning line, which is drawn in the real-time monitoring screen area of the camera. When a target crosses the warning line in the set direction, the system generates an alarm and performs alarm linkage actions.

## Steps:

- 1. Go to Setting Menu  $\rightarrow$  Intelligent  $\rightarrow$  AI Config  $\rightarrow$  Perimeter Protection  $\rightarrow$  Line Crossing.
- 2. Tick the checkbox of Line Crossing.
- 3. Click 🔯 to enter the popup window.

| Se                                               | ettings          |                          |        |
|--------------------------------------------------|------------------|--------------------------|--------|
| lin 2024:04:23 23:41:59                          | Schedule         | Set                      |        |
|                                                  | Interval         | 5                        |        |
|                                                  | Trigger Process  | Set                      |        |
|                                                  | Preset           |                          |        |
|                                                  | Target Detection | 🗸 Human 🗸 Vehicle 🛛 Bike |        |
|                                                  | Advanced Setting | Set                      |        |
|                                                  | Arming Area      |                          |        |
| CAM1                                             | Direction        | A<->B                    |        |
| Max Size Min Size Plot Area Clear Area Clear All | Sensitivity      | •                        | 50     |
| (i)                                              | Target Validity  | High                     |        |
|                                                  |                  |                          |        |
|                                                  |                  |                          |        |
|                                                  |                  |                          |        |
|                                                  |                  | Ň                        |        |
|                                                  |                  |                          |        |
|                                                  |                  | Default Apply C          | Cancel |
|                                                  |                  |                          |        |

Figure 6-16 Line Crossing

4. Set line crossing detection rules and detection line. You can adjust the Line Crossing warning line by dragging the anchor points at both ends of the default tripwire with the cursor on the screen.

**Max Size:** When the size of objects in the scene is larger than the drawing max size, the alarm will not be triggered.

**Min Size**: When the size of objects in the scene is smaller than the drawing Min Size, the alarm will not be triggered.

Clear Area: Removes area on the current alert area.

Clear All: Removes all areas on all alert areas.

5. Set the arming **Schedule**. Refer to **6.3.3 Configure Arming Schedule** for details.

6. Set the **Interval** for the event. It determines the minimal time period between two consecutive alarms.

Turn it up to filter frequent alarms, and turn it down to prevent missing alarms.

7. Set the Trigger process. Refer to 6.3.4 Configure Alarm Trigger Process for details.

8. You can enable the **Human/Vehicle/Bike** filters. After enabling the filter(s), event will be triggered only by specified targets.

9. Set the Advanced Setting. Refer to 6.3.5 Configure Advanced Setting below for details.

10. Select the **Arming Area**, Up to 4 arming lines can be set.

11. Select **Direction** as **A<->B**, **A->B**, or **B->A**.

## A<->B

The arrow on the A and B side shows. An object crossing a configured line in both directions can be detected and trigger alarms.

## A->B

Only an object crossing the configured line from the A side to the B side can be detected. **B->A** 

Only an object crossing the configured line from the B side to the A side can be detected.

12. Set **Sensitivity**, 1-100 is optional, sensitivity value represent percentage of targets cross the line. A sensitivity value of 0 indicates the alarm will be triggered only if the target cross the line completely. A sensitivity value of 100 indicates the alarm will be triggered the target has just cross the line.

13. Select a **Target Validity** for the event among the options, the default is Higher. The higher the level, the more resemble human/vehicle target will be detected.

14. Click **Apply**.

## Area Intrusion

Area Intrusion is to draw one or more detection areas in the monitoring area, when an object enters the detection area and reaches the set proportion and intrusion duration, an alarm will be triggered and the set alarm action will be linked.

## Steps:

- 1. Go to Setting Menu → Intelligent→ AI Config → Perimeter Protection → Area Intrusion.
- 2. Tick the checkbox of Area Intrusion.
- 3. Click 🔯 to enter the popup window.

| Se                                               | ttings                                                                                                |                                                           |
|--------------------------------------------------|----------------------------------------------------------------------------------------------------|-----------------------------------------------------------|
| 2024-04-23-23-53-17                              | Schedule<br>Interval                                                                                  | Set 5                                                     |
|                                                  | Trigger Process<br>Preset<br>Target Detection<br>Advanced Setting<br>Arming Area<br>Time Threshold(s) | Set       ✓       Human       ✓       Set       1       ✓ |
| Max Size Min Size Plot Area Clear Area Clear All | Sensitivity<br>Target Validity                                                                        | • 49<br>Highest ~                                         |
|                                                  | I                                                                                                    | Default Apply Cancel                                      |

Figure 6-17 Area Intrusion

4. Click **Plot Area**, click 4 points by using the left mouse button to draw area directly in the video window. **Max Size**: When the size of objects in the scene is larger than the drawing max size, the alarm will not be triggered.

**Min Size**: When the size of objects in the scene is smaller than the drawing Min Size, the alarm will not be triggered.

Clear Area: Removes area on the current alert area.

Clear All: Removes all areas on all alert areas.

5. Set the arming Schedule. Refer to 6.3.3 Configure Arming Schedule for details.

6. Set the **Interval** for the event. It determines the minimal time period between two consecutive alarms. Turn it up to filter frequent alarms, and turn it down to prevent missing alarms.

7. Set the Trigger process. Refer to 6.3.4 Configure Alarm Trigger Process for details.

8. You can enable the **Human/Vehicle/Bike** filters. After enabling the filter(s), event will be triggered only by specified targets.

9. Set the Advanced Setting. Refer to 6.3.5 Configure Advanced Setting below for details.

10. Select the Arming Area, Up to 4 areas can be set.

11. Set **Threshold**: Alarm occurs if target enter arming areas and stay longer than the time threshold you set, 0-10s settable.

12. **Sensitivity** value represent percentage of targets intrusion the area. A sensitivity value of 0 indicates the alarm will be triggered only if the target intrusion the area completely. A sensitivity value of 100 indicates the alarm will be triggered the target has just intrusion the area.

13. Select a **Target Validity** for the event among the options, the default is Higher. The higher the level, the more resemble human/vehicle target will be detected.

14. lick **Apply**.

## **Region Entrance**

Region Entrance is to draw one or more detection areas in the monitoring area. When an object enters the detection area, an alarm will be triggered and the alarm action will be set in conjunction .

#### Steps:

- 1. Go to Setting Menu → Intelligent → AI Config → Perimeter Protection → Region Entrance.
- 2. Tick the checkbox of **Region Entrance**.
- 3. Click 🔯 to enter the popup window.

| Se                                               | ttings               |                          |        |
|--------------------------------------------------|----------------------|--------------------------|--------|
| D0 2024-04-24 01:34:39                           | Schedule<br>Interval | Set                      |        |
|                                                  | Trigger Process      | Set                      |        |
| Max                                              | Preset               |                          | $\sim$ |
|                                                  | Target Detection     | 🗸 Human 🗸 Vehicle 👘 Bike |        |
|                                                  | Advanced Setting     | Set                      |        |
|                                                  | Arming Area          | 1                        | $\sim$ |
| CAM 1                                            | Sensitivity          | •                        | 50     |
| Max Size Min Size Plot Area Clear Area Clear All | Target Validity      | High                     | ~      |
|                                                  |                      |                          |        |
|                                                  |                      |                          |        |
|                                                  |                      |                          | ļ      |
|                                                  |                      |                          |        |
|                                                  |                      |                          | ļ      |
|                                                  |                      |                          | ļ      |
|                                                  |                      |                          | ļ      |
|                                                  | [                    | Default Apply            | Cancel |

Figure 6-18 Region Entrance

4. Click **Plot Area**, click 4 points by using the left mouse button to draw area directly in the video window.

**Max Size**: When the size of objects in the scene is larger than the drawing max size, the alarm will not be triggered.

**Min Size**: When the size of objects in the scene is smaller than the drawing Min Size, the alarm will not be triggered.

Clear Area: Removes area on the current alert area.

Clear All: Removes all areas on all alert areas.

5. Set the arming **Schedule**. Refer to **6.3.3 Configure Arming Schedule** for details.

6. Set the **Interval** for the event. It determines the minimal time period between two consecutive alarms. Turn it up to filter frequent alarms, and turn it down to prevent missing alarms.

7. Set the Trigger process. Refer to 6.3.4 Configure Alarm Trigger Process for details.

8. You can enable the **Human/Vehicle/Bike** filters. After enabling the filter(s), event will be triggered only by specified targets.

9. Set the Advanced Setting. Refer to 6.3.5 Configure Advanced Setting below for details.

10. Select the Arming Area, Up to 4 arming areas can be set.

11. **Sensitivity** value represent percentage of targets enter the area. A sensitivity value of 0 indicates the alarm will be triggered only if the target enter the area completely. A sensitivity value of 100 indicates the alarm will be triggered the target has just enter the area.

12. Select a **Target Validity** for the event among the options, the default is Higher. The higher the level, the more resemble human/vehicle target will be detected.

13. Click Apply.

## **Region Exiting**

Region Exiting is used to detect whether the target in a certain area has left the preset monitoring area. When the camera detects the target leaving the specified area, and some certain actions can be taken when the alarm is triggered.

## Steps:

- 1. Go to Setting Menu → Intelligent → AI Config → Perimeter Protection → Region Exiting.
- 2. Tick the checkbox of **Region Exiting**.
- 3. Click 🔯 to enter the popup window.

| Se                                               | ttings                                  |                        |          |
|--------------------------------------------------|-----------------------------------------|------------------------|----------|
| In 2024-04-24 01:42:37                           | Schedule<br>Interval<br>Trigger Process | Set 5                  |          |
| Max                                              | Preset<br>Target Detection              | ✓ Human ✓ Vehicle Bike |          |
|                                                  | Advanced Setting                        | Set                    |          |
| GAM 1                                            | Arming Area<br>Sensitivity              |                        | <u>/</u> |
| Max Size Min Size Plot Area Clear Area Clear All | Target Validity                         | High                   | 2        |
|                                                  |                                         |                        |          |
|                                                  |                                         |                        |          |
|                                                  |                                         |                        |          |
|                                                  | [                                       | Default Apply C        | ancel    |

Figure 6-19 Region Exiting

4. Click **Plot Area**, click 4 points by using the left mouse button to draw area directly in the video window. **Max Size**: When the size of objects in the scene is larger than the drawing max size, the alarm will not be triggered.

**Min Size**: When the size of objects in the scene is smaller than the drawing Min Size, the alarm will not be triggered.

Clear Area: Removes area on the current alert area.

Clear All: Removes all areas on all alert areas.

5. Set the arming Schedule. Refer to 6.3.3 Configure Arming Schedule for details.

6. Set the **Interval** for the event. It determines the minimal time period between two consecutive alarms. Turn it up to filter frequent alarms, and turn it down to prevent missing alarms.

7. Set the Trigger process. Refer to 6.3.4 Configure Alarm Trigger Process for details.

8. You can enable the **Human/Vehicle/Bike** filters. After enabling the filter(s), event will be triggered only by specified targets.

9. Set the Advanced Setting. Refer to 6.3.5 Configure Advanced Setting below for details.

10. Select the **Arming Area**, Up to 4 arming areas can be set.

11. **Sensitivity** value represent percentage of targets exit the area. A sensitivity value of 0 indicates the alarm will be triggered only if the target exit the area completely. A sensitivity value of 100 indicates the alarm will be triggered the target has just exit the area.

12. Select a **Target Validity** for the event among the options, the default is Higher. The higher the level, the more resemble human/vehicle target will be detected.

13. Click Apply.

## 6.3.3 Configure Arming Schedule

Steps:

- 1. Go to Setting Menu → Event → Alarm I/O → Local I/O.
- 2. Click Set of Schedule.

3. Choose one day of a week and set the time segment. Up to six time periods can be set within each day.

```
🕑 Note
```

Time periods shall not be repeated or overlapped.

4. Edit the time period 1-6 that you want to trigger the alarm and check it, as shown in the figure below.

|                                                      |       |        |     |    | let   |         |        |    |       |
|------------------------------------------------------|-------|--------|-----|----|-------|---------|--------|----|-------|
| Fri                                                  |       |        |     |    |       |         |        |    |       |
| <ul> <li>00</li> </ul>                               | :00 - | 02 :00 |     |    |       | 00 : 00 | - 24 : | 00 |       |
| 03                                                   | :00 - | 05 :00 |     |    |       | 00 : 00 | - 24 : | 00 |       |
| ✓ 05                                                 | :30 - | 07 :00 |     |    |       | 00 : 00 | - 24 : | 00 |       |
|                                                      | 0     | 3      |     |    |       |         |        |    |       |
| Sun.<br>Mon.<br>Tue.<br>Wed.<br>Thu.<br>Fri.<br>Sat. |       |        |     |    |       |         |        |    |       |
| _                                                    | 0     |        |     |    | 12    |         |        |    | 24    |
| Cop                                                  | iy 🗌  | Pas    | ste | De | fault | 0       | к      | Ca | ancel |

Figure 6-20 Configure Arming Schedule

5. Click OK.

## 6.3.4 Configure Alarm Trigger Process

Alarm Trigger process will be activated when an alarm or exception occurs. **Steps:** 

1. Go to Setting Menu → Event → Alarm I/O → Local I/O.

### 2. Click Set of Trigger Process.

|   |                | Event process                          |
|---|----------------|----------------------------------------|
|   | Alarm Out      | 1                                      |
|   | Alarm Duration | 10 Sec                                 |
|   | Buzzer         |                                        |
|   | Buzz Time      | 1 Sec                                  |
|   | Send Email     |                                        |
| ~ | Record Channel | 1 2 3 4 5 6 7 8 9 10 11 12 13 14 15 16 |
|   | Record Delay   | 10 Sec                                 |
|   | PTZ Action     | Set                                    |
|   | Tour           | 1 2 3 4 5 6 7 8 9 10 11 12 13 14 15 16 |
|   | Snapshot       | 1 2 3 4 5 6 7 8 9 10 11 12 13 14 15 16 |
|   | Interval       | 2 Sec                                  |
|   |                |                                        |
|   |                |                                        |
|   |                |                                        |
|   |                |                                        |
|   |                |                                        |
|   |                |                                        |
|   |                | OK                                     |

Figure 6-21 Trigger process

#### 3. Set Buzzer, Send Email, Record Channel etc.

#### Buzzer & Buzz time

It will trigger a buzzer beep when an alarm is triggered.

## Send Email

It will send an email with alarm information when an alarm is triggered.

#### **Record Channel**

It triggers the alarm recording for that channel when an alarm is triggered, and associate the recording for viewing

#### Record Delay

The length of recording after the alarm ends.

#### **PTZ Action**

It will trigger PTZ actions (e.g., call Preset/Tour/Pattern) when smart events occur.

#### Tour

When the alarm is triggered, it will patrol the screens you have chosen.

#### Snapshot

It saves the alarm picture for that channel when an alarm is triggered.

#### Interval

The interval time of the continuous picture capturing when the alarm lasts.

#### 4. Click **OK**.

#### 📝 Note

- For certain network cameras, you can set the alarm linkage action as audio alarm or light alarm.
- Ensure your camera supports audio and light alarm linkage.
- Ensure the audio output and volume are properly configured.
- If you require to set audio and light parameters, please log into the network cameravia web browser to configure them.

## 6.3.5 Configure Advanced Setting

Advanced Setting will also be activated when an alarm or exception occurs. It includes the red and blue lights, sirens, white lights related to the configuration of parameters.

## **Red and Blue Lights**

You can set the red and blue lights to flash red and blue when the event is triggered.

## Schedule

In this screen you can set the lighting time schedule.

## Flash Rate

Set the red and blue light alarm frequency.

## Stay Time

Set the red and blue light alarm duration.

## File

You can set the Siren Sound when the event is triggered.

## Play Count

You can set the number of siren alarm.

|   |                     |           | Ad  | lvanced Setting |        |
|---|---------------------|-----------|-----|-----------------|--------|
| ~ | Red and Blue Lights |           |     |                 |        |
|   | Schedule            | Set       |     |                 |        |
|   | Flash Rate          | Medium    |     |                 |        |
|   | Stay Time           | 10        | Sec |                 |        |
| ~ | Audio Linkage       |           |     |                 |        |
|   | Schedule            | Set       |     |                 | ·      |
|   |                     | alarm.wav |     |                 |        |
|   | Play Count          |           |     |                 |        |
|   |                     |           |     |                 |        |
|   |                     |           |     |                 |        |
|   |                     |           |     |                 |        |
|   |                     |           |     |                 |        |
|   |                     |           |     |                 |        |
|   |                     |           |     |                 |        |
|   |                     |           |     |                 |        |
|   |                     |           |     |                 |        |
|   |                     |           |     |                 | Canad  |
|   |                     |           |     |                 | Cancel |

Figure 6-22 Advanced Setting (Red and Blue Lights)

## 6.4 Recording Management

## 6.4.1 Storage Initialize HDD

A newly installed hard disk drive (HDD) must be initialized before it can be used to save videos and information.

## Before You Start

Install at least an HDD to your video recorder. For detailed steps, refer to **1.3 HDD Installation**. **Steps:** 

1. Go to Setting menu → Storage → HDD Management.

|      | Homaxı          |   | HDD   | Management | Mode Settings | Advanced   |      |           |          |       |     |  |
|------|-----------------|---|-------|------------|---------------|------------|------|-----------|----------|-------|-----|--|
| L.   | System Settings |   | 2     | HDD        | Status        | ATTR       | Туре | Total     | Free     | Group | -   |  |
| (i)x | Network         |   | 1     | [1]        | No Disk       |            |      |           |          |       | ÷.+ |  |
|      | Camera          | ~ |       | [2] sda *  | Normal        | Read/Write |      | 930.00 GB | 29.45 GB |       |     |  |
|      | Normal Event    |   |       |            |               |            |      |           |          |       |     |  |
| 1200 | Normar Event    |   |       |            |               |            |      |           |          |       |     |  |
| Ģ    | Intelligent     |   |       |            |               |            |      |           |          |       |     |  |
| -    | Storage         |   |       |            |               |            |      |           |          |       |     |  |
|      | Schedule        |   |       |            |               |            |      |           |          |       |     |  |
|      | HDD Manage      |   |       |            |               |            |      |           |          |       |     |  |
|      | Cloud Storago   |   |       |            |               |            |      |           |          |       |     |  |
|      | Cloud Storage   |   |       |            |               |            |      |           |          |       |     |  |
|      | FTP             |   |       |            |               |            |      |           |          |       |     |  |
|      |                 |   |       |            |               |            |      |           |          |       |     |  |
|      |                 |   |       |            |               |            |      |           |          |       |     |  |
|      |                 |   |       |            |               |            |      |           |          |       |     |  |
|      |                 |   |       |            |               |            |      |           |          |       |     |  |
|      |                 |   |       |            |               |            |      |           |          |       |     |  |
|      |                 |   |       |            |               |            |      |           |          |       |     |  |
|      |                 |   |       |            |               |            |      |           |          |       |     |  |
|      |                 |   | Total |            | 930.00 GB     |            | Free | 29.45 0   | зв       |       |     |  |
|      |                 |   |       |            |               |            |      |           |          |       |     |  |

#### Figure 6-23 HDD Management

2. Select an HDD.

#### 3. Click Format.

4. Click **OK** to continue.

#### 🕑 Note

To repair an HDD that fails to function as a database. Please operate under the help of professional technical support.

#### HDD Management

This page displays your device's installed hard drive number, the hard disk status, the hard disk Attributes, the type of hard drive, the total/free capacity, as well as belonging to a group, edit button and delete button.

#### HDD

Shows HDD serial number, '[1] sda' or '[2] sdb'.

#### Status

Shows the state of HDD, 'Unformatted' or 'normal' or 'no disk'.

#### ATTR

HDD have three type of ATTR, 'Read/Write', 'Read only' and 'Redundant'.

#### Туре

Shows HDD connection type.

#### Total

The size of the HDD total capacity.

#### Free

Shows HDD remaining capacity size.

## Group

Shows which group the HDD belonged.

#### Delete

Uninstall HDD.

#### Add

## Add the HDD from uninstall state.

## Format

Format the HDD manually.

## Steps:

1. Click HDD the **Edit** button, interface shows as below.

| Homaxı               | HDD Manag | ement Mode Settings | Cloud Storage | FTP  |       |      |       |            |        |
|----------------------|-----------|---------------------|---------------|------|-------|------|-------|------------|--------|
| 🕼 System Settings 🗸  | 2 HDD     | Status              | ATTR          | Туре | Total | Free | Group | -          |        |
| <b>∉</b> ≵ Network ∽ | 1 [1] sda |                     |               |      |       |      |       | <b>×</b> × |        |
| 🖕 Camera 🗸 🗸         |           | No Disk             |               |      |       |      |       | Edit       |        |
| R⊂ Normal Event ✓    |           |                     |               |      |       |      |       |            |        |
| Smart Event          |           |                     |               |      |       |      |       |            |        |
|                      |           |                     | Hdd s         | set  |       |      |       |            |        |
| Cabadula             |           |                     |               |      |       |      |       |            |        |
| Schedule             |           |                     | Read/Write    |      |       |      |       |            |        |
| Hard Disk            |           | Group               | 1             |      |       |      |       |            |        |
| Advanced             |           | Group               |               |      |       |      |       |            |        |
|                      |           |                     |               |      |       |      |       |            |        |
|                      |           |                     | America       |      |       |      |       |            |        |
|                      |           |                     |               |      |       |      |       |            |        |
|                      |           |                     |               |      |       |      |       |            |        |
|                      |           |                     |               |      |       |      |       |            |        |
|                      |           |                     |               |      |       |      |       |            |        |
|                      |           |                     |               |      |       |      |       |            |        |
|                      |           |                     |               |      |       |      |       |            |        |
|                      | Total     | 930.00 GB           |               | Free | 708.4 | ) GB |       |            | Format |
|                      |           |                     |               |      |       |      |       |            |        |

Figure 6-24 Edit

- 2. Configure the other parameters as your desire.
- 3. Click OK.

## 6.4.2 Configure Recording Schedule

Configure the schedule for the record by configuring the related parameters, Video recorder will automatically start/stop recording according to the configured schedule. And before these operations, please make sure that the HDD has already been installed and formatted. If not, please install the HDD and initialize it. For detailed information, please refer to *6.4.1 Storage*.

## **Configure Recording**

Steps:

1. Go to Setting Menu → Storage → Schedule.

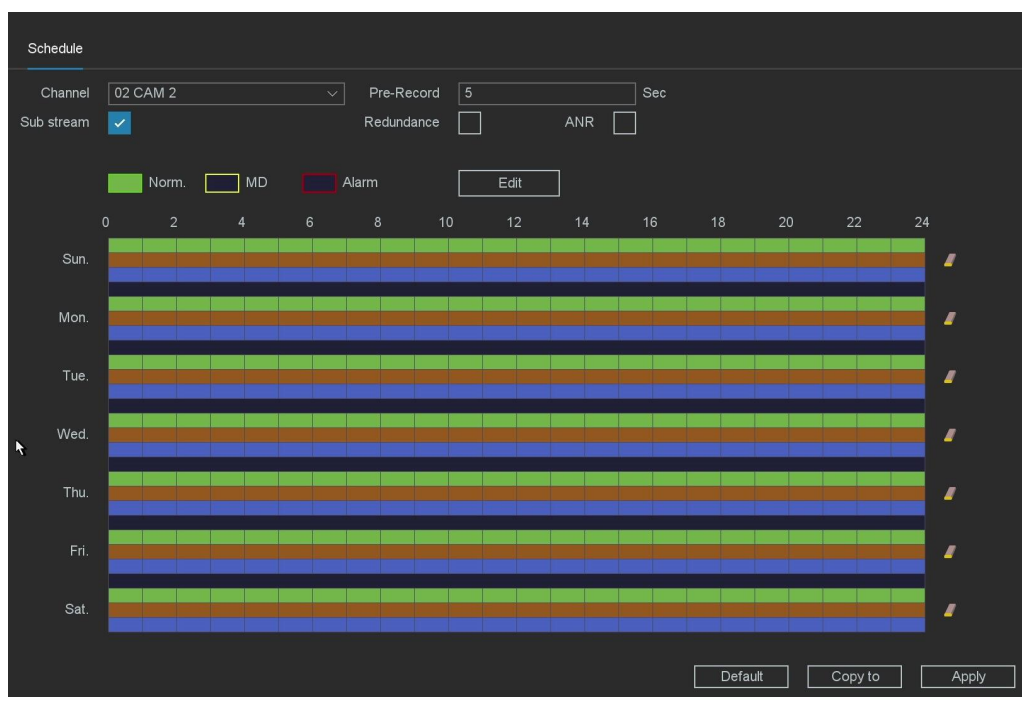

Figure 6-25 Schedule

- 2. Select the channel.
- 3. Set the Pre-Record.

The time to be pre-record on the created videos. Range from 0-30 seconds.

4. Select main stream recording or sub stream recording.

Some devices with less than 16 channels can support dual stream recording.

5. Set recording schedule.

#### 6. Click Apply.

#### 📝 Note

• ANR: When IPC disconnected with NVR and IPC has its own record in its TF-card, NVR will supplement the record from IPC's TF card when IPC re-connects with NVR.

• Redundancy: The record will be backed up in redundant HDD, if there is redundant HDD device installed in the system.

• If there are several channels to be set with pre-record function, the pre-record time will be less than 30 seconds (the maximum value), because pre-record function will consume the system resources and it will adjust the time length to support many channels at the same time.

## **Edit Schedule**

#### **OPTION 1**:

You can click the button Edit to enter the edit screen and set the schedule of the record.

| ſ          |                 | Edit |       |    |        |
|------------|-----------------|------|-------|----|--------|
| Week Day   | Sun             | ~    | Norm. | MD | Alarm  |
| Schedule 1 | 00 :00 - 24 :00 |      |       | ~  |        |
| Schedule 2 | 00 :00 - 24 :00 |      |       |    |        |
| Schedule 3 | 00 :00 - 24 :00 |      |       |    |        |
| Schedule 4 | 00 :00 - 24 :00 |      |       |    |        |
| Schedule 5 | 00 :00 - 24 :00 |      |       |    |        |
| Schedule 6 | 00 :00 - 24 :00 |      |       |    |        |
| Apply to   |                 |      |       |    |        |
|            | 🗾 Sun.          | Mon. | Tue.  |    | Wed.   |
|            | 🔲 Thu.          | Fri. | Sat.  |    |        |
|            |                 |      |       |    |        |
|            |                 |      |       | ОК | Cancel |

Figure 6-26 Edit Schedule

#### Week Day

The day to set the schedule, from Sunday to Saturday.

#### Schedule 1-6

The time slot for the record, you can set 6 time slots during one day.

#### Norm

The type of the record, record as normal video.

## MD

The type of the record, record as motion detection video.

## Alarm

The type of the record, record as alarm video.

## Steps:

- 1. Click Edit.
- 2. Select the Week Day which from Sunday to Saturday.
- 3. Set the time period you want to record.
- 4. Check Alarm, MD or Norm for the type of recording you want.

## 5. Click **OK.**

## 🕑 Note

You can check the All to select all the week day and set the schedule at the same time, or check several of them. If Norm, MD and Alarm are checked at the same time, it will record as a priority like: Alarm > MD > Norm. That means if the three types of detection occurred at the same time, the type of the record will be set as Alarm video.

## **OPTION 2**:

You can also edit the schedule on the configuration graph screen, as shown below.

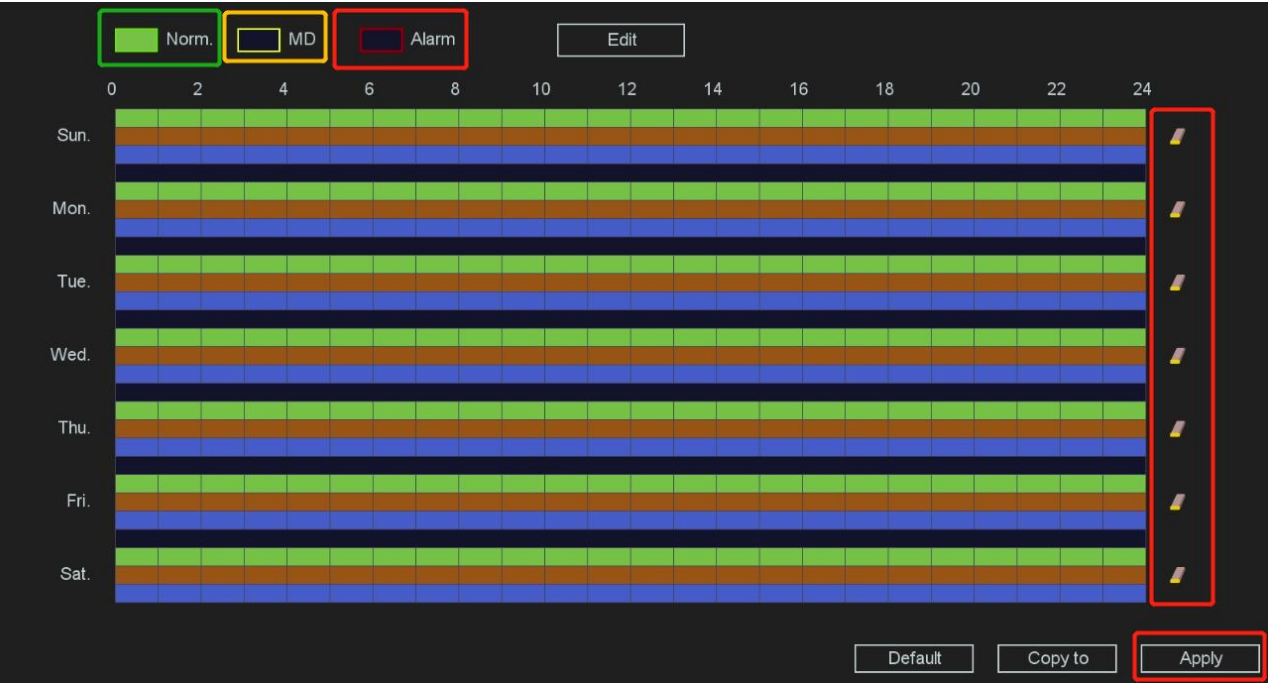

Figure 6-27 Edit Schedule

#### Steps:

- 1. Select any one of Norm, MD, and Alarm in the upper left corner
- 2. Hold down the left mouse button and move on the corresponding bar.

3. If we check the Norm, and Hold down the left mouse button to move on the corresponding bar, we will be able to edit the green part of the bar. The first Holding down is selected, the second Holding down is deleted, and so on.

- 4. Click  $\blacksquare$  to clear the setting of the bar at once.
- 5. After all the settings finished, click **Apply**.
- 6. Optional: You can copy the current channel setting to other channels by clicking the button **Copy to**.

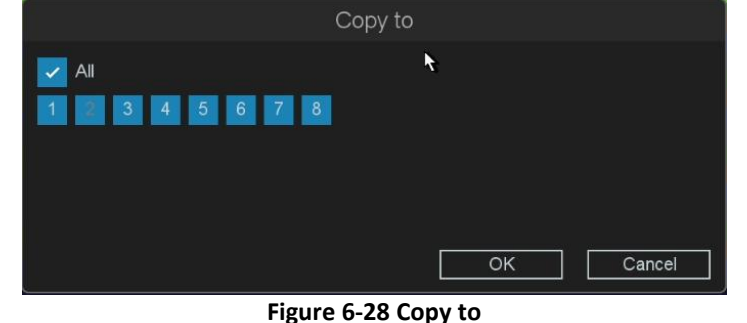

#### 0

#### 🕑 Note

By clicking the button **Default**, you can reset all the settings.

## **Configure MD Recording**

You can configure the recording triggered by the **Motion Detection**, **Perimeter Protection**, **Behavior Analysis**, **Face Detection**, **Detection** and **Audio Detection**. **Steps**:

1. Select any MD in the upper left corner

- 2. Hold down the left mouse button and move on the yellow corresponding bar, check or clear.
- 3. Optional: Click 📕 to clear the setting of the bar at once.
- 4. After all the settings finished, click **Apply** to activate all the settings.
- 5. Optional: You can copy the current channel setting to other channels by clicking the button **Copy to**.

## **Configure Alarm Recording**

You can configure the recording triggered by the Alarm I/O, System Alert. Steps:

- 1. Select any Alarm in the upper left corner.
- 2. Hold down the left mouse button and move on the blue corresponding bar, check or clear.
- 3. Optional: Click 🖉 to clear the setting of the bar at once.
- 4. After all the settings finished, click Apply to activate all the settings.
- 5. Optional: You can copy the current channel setting to other channels by clicking **Copy to**.

# 7. Maintain

## 7.1 System

1. Go to Maintain → System.

|                     |                         | Maintain                    |
|---------------------|-------------------------|-----------------------------|
| System              | Туре                    |                             |
| Record              | Version                 | R008.4021.C0115.B309.C      |
| Hard Disk Operation | Release Date            | 10:32:18AM                  |
| Network             | MAC                     | d0:41                       |
| Management          | Update Firmware Version | This is the latest version! |
| Log                 |                         | CA 92                       |
| User                |                         |                             |
|                     |                         |                             |
|                     |                         |                             |
|                     |                         |                             |
|                     |                         | k                           |
|                     |                         |                             |
|                     |                         |                             |
|                     |                         | Upgrade                     |

Figure 7-1 System

2. In this page, you can see the version information of the device.

## Туре

Number of channel supported by the device.

#### Version

Version Information.

## Release Date

The release date of firmware.

## MAC

The MAC address of the device.

## Update firmware version

Update firmware version information.

- 3. The system will automatically detect whether there is the latest firmware.
- 4. If there is a new firmware, Click **Upgrade**.
- 1) Select your USB flash drive from the drop down box of Device name.
- 2) Select the correct upgrade firmware.
- 3) Click Upgrade.
- 4) Click **OK**, your device will reboot automatically after the upgrade is complete completed.

## Warning

Do not shutdown or turn off the power during upgrade.

## 7.2 Record

On this page you can check all the channels record status, open or stop; stream type, video or mixture (video and audio); frame/bite rate of channels stream; main/sub resolution of IP channel; and whether open the redundancy function or not.

## **Before You Start**

Please make sure whether you have configured the recording Schedule. **Steps:** 

1. Go to Maintain → Record.

| System              | Channel | Status | Stream Type | Frame Rate(FPS) | Bit Rate(Kb/S) | Resolution | Redu |  |  |
|---------------------|---------|--------|-------------|-----------------|----------------|------------|------|--|--|
| Record              | 1       |        |             |                 |                |            | No   |  |  |
| Hard Disk Operation |         | Open   | Mixture     | 25              | 2454           | 8M/D1      | No   |  |  |
|                     |         | Open   | Mixture     |                 | 7771           | 5M(4:3)/D1 |      |  |  |
| Network             |         | Stop   |             |                 |                |            |      |  |  |
| Management          |         | Stop   |             |                 |                |            |      |  |  |
| Log                 |         | Stop   |             |                 |                |            |      |  |  |
|                     |         | Stop   |             |                 |                |            |      |  |  |
| User                |         | Stop   |             |                 |                |            |      |  |  |
|                     |         |        |             |                 |                |            |      |  |  |
|                     |         |        |             |                 |                |            |      |  |  |
|                     |         |        |             |                 |                |            |      |  |  |
|                     |         |        |             |                 |                |            |      |  |  |
|                     |         |        |             |                 |                |            |      |  |  |
|                     |         |        |             |                 |                |            |      |  |  |
|                     |         |        |             |                 |                |            |      |  |  |
|                     |         |        |             |                 |                |            |      |  |  |
|                     |         |        |             |                 |                |            |      |  |  |
|                     |         |        |             |                 |                |            |      |  |  |
|                     |         |        |             |                 |                |            |      |  |  |
|                     | 1       |        |             |                 |                |            |      |  |  |

Figure 7-2 Record

## 7.3 Hard Disk Operation

The device provides the HDD detection function such as the adopting of the S.M.A.R.T. and the Bad Sector Detection technique. The S.M.A.R.T. (Self-Monitoring, Analysis and Reporting Technology) is a monitoring system for HDD to detect and report on various indicators of reliability in the hopes of anticipating failures. **Before You Start** 

Install at least an HDD to your video recorder. **Steps:** 

- 1. Go to Maintain → Hard Disk Operation.
- 2. Select the HDD you want to detect.
- 3. Select the self-test types as Short Test or Expanded Test.

|                     |         |                       | Maintain      |       |              |                  |
|---------------------|---------|-----------------------|---------------|-------|--------------|------------------|
| System              | No.     |                       |               |       |              | Life time(hours) |
| Record              | [1] sda |                       |               |       |              | 318              |
| Hard Disk Operation |         |                       |               |       |              |                  |
| Network             |         |                       |               |       |              |                  |
| Management          | -       |                       | Test type Sho | ort ~ | Start selfte | st Stop selftest |
| Log                 | 10      | Attribute name        | Value         | Worst | Threshold    | Raw value        |
| User                | 1       | Raw_Read_Error_Rate   | 74            | 63    | 6            | 27039896         |
|                     |         | Spin_Up_Time          |               |       |              | 0                |
|                     |         | Start_Stop_Count      | 100           | 100   |              | 15               |
|                     |         | Reallocated_Sector_Ct |               | 100   |              | 0                |
|                     |         | Seek_Error_Rate       | 60            | 60    |              | 1245062          |
|                     |         | Power_On_Hours        | 100           | 100   |              | 318              |
|                     |         | Spin_Retry_Count      |               |       | 97           | 0                |
|                     |         | Power_Cycle_Count     | 100           | 100   | 20           |                  |
|                     | 183     | Runtime_Bad_Block     |               |       |              |                  |
|                     | 184     | End-to-End_Error      |               |       |              |                  |
|                     | 187     | Reported_Uncorrect    | 100           | 100   |              |                  |
|                     | 188     | Command_Timeout       |               | 100   |              |                  |
|                     | 189     | High_Fly_Writes       | 100           | 100   |              |                  |

Figure 7-3 Hard Disk Operation

- 4. Click **Start Selftest** to start the S.M.A.R.T. HDD self-evaluation.
- 5. If the HDD is normal you can see the Status is Passed, and you can also pause or cancel the detection.

| No.     | Status                  | Last test time      | Temperature | Life time(hours) |  |  |  |  |
|---------|-------------------------|---------------------|-------------|------------------|--|--|--|--|
| [1] sda | Passed                  | 2023/03/02 03:49:48 | 35℃         | 318              |  |  |  |  |
|         | Figure 7-4 Check Status |                     |             |                  |  |  |  |  |

## 7.4 Network

You can view the current status parameters of all your LANs in this screen.

| System              | Lan                  | LAN1 ~        |
|---------------------|----------------------|---------------|
| Record              | IPV4 Addr            |               |
| Hard Disk Operation | IPV4 Subnet Mask     | 255.255.255.0 |
| Network             | IPV4 Default Gateway |               |
| Management          | MAC                  |               |
| Managomon           | Primary DNS          | 8.8.8.8       |
| Log                 | Secondary DNS        | 8.8.4.4       |
| User                | DHCP                 |               |
|                     |                      | *             |

Figure 7-5 Network
## 7.5 Management

Steps:

1. Go to Maintain → Management.

|                     | Maintair                   |                                  |
|---------------------|----------------------------|----------------------------------|
| System              | Select all                 |                                  |
| Record              | General                    | Channel Name                     |
| Hard Disk Operation | Record                     | Network                          |
| Network             | Motion Detection           | Abnormality                      |
| Management          | PTZ                        | Display                          |
| Log                 |                            | Smart Settings                   |
| User                | Restore Inactivated Status | us Cloud Authentication Code     |
|                     |                            |                                  |
|                     |                            |                                  |
|                     |                            |                                  |
|                     | •                          |                                  |
|                     |                            |                                  |
|                     |                            |                                  |
|                     |                            |                                  |
|                     |                            |                                  |
|                     |                            |                                  |
|                     |                            | Restore Factory Settings Execute |

Figure 7-6 Management

2. Select the restoring type.

#### Simple Restore

•Choose the function item, General/Channel Name/Record/Network/Motion

Detection/Abnormality/PTZ/Display/IP Channel/Smart Settings/Restore Inactivated Status/Cloud Authentication Code.

•Click **Execute**, the items you have chosen will restore to defaults.

•Optional: you can also check **Select all**, all the items restore default.

## **Factory Defaults**

Click **Restore factory settings**, restore all parameters to the factory default settings.

3. If you performed the restore, the device will reboot automatically.

## 7.6 Log

The operation, alarm, exception and information of video recorder can be stored in logs, which can be viewed and exported at any time.

Steps:

1. Go to **Maintain**  $\rightarrow$  Log.

|                     |                   | Maintain                                   |             |  |  |
|---------------------|-------------------|--------------------------------------------|-------------|--|--|
| System              | Type All          |                                            |             |  |  |
| Record              | Start Time / 2023 | 12 : 00 : 00 AM                            |             |  |  |
| Hard Disk Operation | End Time / 2023   | 11 : 59 : 59 PM                            | Search      |  |  |
| Network             | 125 Log Time      | Event                                      | •           |  |  |
| Managament          | 1 23 02:32:36AM   | Motion Detection (Human) Alarm Completed:2 |             |  |  |
| wanagement          | 2 23 02:32:22AM   |                                            | •           |  |  |
| Log                 | 3 23 02:31:29AM   | Motion Detection (Human) Alarm Completed:2 |             |  |  |
| User                | 4 23 02:31:12AM   | Motion Detection (Human) Alarm:2           | 0           |  |  |
|                     | 5 23 02:27:37AM   | Motion Detection (Human) Alarm Completed:2 | •           |  |  |
|                     | 6 23 02:27:23AM   | Motion Detection (Human) Alarm:2           |             |  |  |
|                     | 7 23 02:27:13AM   | Save IP Channel Config!                    | <u>a j</u>  |  |  |
|                     | 8 23 02:27:13AM   | Save IP Channel Config!                    |             |  |  |
|                     | 9 23 02:27:04AM   | Save Encode Config!                        |             |  |  |
|                     | 10 23 02:27:02AM  | IAM Save Encode Config!                    |             |  |  |
|                     | 11 23 02:27:00AM  | Save IP Channel Config!                    |             |  |  |
|                     | 12 23 02:26:52AM  | Save IP Channel Config!                    | •           |  |  |
|                     | 13 23 02:26:52AM  | Save IP Channel Config!                    |             |  |  |
|                     |                   | Filter Clear Pr                            | ev Next     |  |  |
|                     | Selected Device   |                                            | tect Export |  |  |

Figure 7-7 Log

- 2. Select the Type of Log.
- 3. Select the time period of the log you want.
- 4. Click Search.

#### Туре

Search type include 'System', 'Config', 'Storage', 'Alarm', 'Record', 'Account', 'Clear' and 'Playback. Start time/End time

Set the time you want to search.

#### Search

After you set the period and search type, click **Searh**, and device can save maximum 4096 logs tops. **Prev/Next** 

It can show 1000 logs in one page, and you can check on more by click **Prev/Next**.

#### Filter

On this page you can chose whether cover the log after it's full, and decide which type operation log you want to save.

#### Detect

Detect the USB device.

#### Export

Export the operations log into the USB flash disk.

## 7.7 User

On the online user interface, you can see online connected users. If there are unknown users, you can disconnect them or Shielding the connected user in a time that you set.

1. Go to **Maintain → User.** 

| Maintain            |            |            |            |            |  |  |  |  |  |
|---------------------|------------|------------|------------|------------|--|--|--|--|--|
| System              | User name  | IP         | Login type | Time       |  |  |  |  |  |
| Record              | admin      |            |            | 08:59:20PM |  |  |  |  |  |
| Hard Disk Operation |            |            |            |            |  |  |  |  |  |
| Network             |            |            |            |            |  |  |  |  |  |
| Management          |            |            |            |            |  |  |  |  |  |
| Log                 |            |            |            |            |  |  |  |  |  |
| User                |            |            |            |            |  |  |  |  |  |
|                     |            |            |            |            |  |  |  |  |  |
|                     |            |            |            |            |  |  |  |  |  |
|                     |            |            | T.         |            |  |  |  |  |  |
|                     |            |            |            |            |  |  |  |  |  |
|                     |            |            |            |            |  |  |  |  |  |
|                     |            |            |            |            |  |  |  |  |  |
|                     |            |            |            |            |  |  |  |  |  |
|                     |            |            |            |            |  |  |  |  |  |
|                     |            |            |            |            |  |  |  |  |  |
|                     | Disconnect | Block 60 S | ec         |            |  |  |  |  |  |

Figure 7-8 User

#### User Name

Remote device login this NVR device account.

#### IP

User remote access devices IP Address.

## Login Type

Remote connection type.

#### Time

The login time of online user.

#### Disconnect

Disconnect the connected user, and disconnected users will reconnect automatically in a while. **Block** 

Shielding the connected user in a time that you set, and remote user will reconnect in that time.

# 8. Alarm Center

When events occur, you can view their details in Alarm Center.

## 8.1 Alarm Center

Every alarm event occurs, you will see it here. **Steps**:

#### 1. Go to Alarm Center.

|     |                                  |      | Alarm Center |
|-----|----------------------------------|------|--------------|
| ļ   | Nert Basic Event Smart Event     |      |              |
| _   |                                  |      |              |
|     | Set                              |      |              |
| 289 | Alarm                            | Play | Information  |
| 1   | Motion Detection (Human) Alarm:2 | ۲    | 3 02:35:29AM |
|     | Motion Detection (Human) Alarm:2 |      | 3 02:32:22AM |
|     | Motion Detection (Human) Alarm:2 | ۰    | 3 02:31:12AM |
| 4   | Motion Detection (Human) Alarm:2 | ٥    | 3 02:27:23AM |
|     | Motion Detection (Human) Alarm:2 | •    | 3 02:26:23AM |
|     | Motion Detection (Human) Alarm:2 |      | 3 02:23:59AM |
|     | Motion Detection:1               | ۲    | 3 02:15:27AM |
|     | Motion Detection (Human) Alarm:2 |      | 3 02:15:20AM |
|     | Motion Detection (Human) Alarm:2 | •    | 3 02:13:57AM |
| 10  | Motion Detection:1               |      | 3 02:13:47AM |
| 11  | Motion Detection (Human) Alarm:2 |      | 3 02:07:56AM |
| 12  | Motion Detection (Human) Alarm:2 |      | 3 02:06:09AM |
| 13  | Motion Detection (Human) Alarm:2 |      | 3 01:57:27AM |
| 14  | Motion Detection:1               |      | 3 01:56:49AM |
| 15  | Motion Detection (Human) Alarm:2 | ۰    | 3 01:55:53AM |
|     |                                  |      |              |
|     |                                  |      | Cancel       |

Figure 8-1 Alarm Center

#### Alert

System type abnormal alarm message.

#### **Basic Event**

General Event Alarm Messages.

#### Smart Event

Intelligent event alarm messages.

#### Set

Here you can set which specific events to display alarm messages.

| Item  | Description                                                              |  |  |  |  |  |  |  |
|-------|--------------------------------------------------------------------------|--|--|--|--|--|--|--|
| Alert | NO Writable Disk, Disk Error, Disk Full, Network Disconnect, IP Conflict |  |  |  |  |  |  |  |

| Basic Event | Motion Detection, Video Cover, Video Lost, Camera I/O, Blurred Detection, Scene Change Detection, Audio Exception Detection                                                                 |  |  |  |  |  |  |  |
|-------------|----------------------------------------------------------------------------------------------------|--|--|--|--|--|--|--|
| Smart Event | Line Crossing, Area Intrusion, Region Entrance, Region Exiting, Fast<br>Moving, Unattended Object, Object Missing, Face Detection,<br>Loitering Detection, Parking Detection, People Gather |  |  |  |  |  |  |  |

Table 8-1 Event classification

# 9. Configuration (Advanced Mode)

## 9.1 System Settings

## 9.1.1 General Configuration

## **Basic Setting**

You can configure the Language, Time Zone, System Time, Time Format, DST, Auto logout, Startup wizard, Device No., Host Name and Preview Strategy.

## Steps:

## 1. Go to Setting Menu → System Settings → General Configuration.

2. Configure the parameters as your desire, please refer to *6.1.1 General Configuration* for details. **NTP** 

Your device can connect to a network time protocol (NTP) server to ensure that the system time is accurate. **Steps**:

- 1. Go to Setting Menu → System Settings → General Configuration → NTP.
- 2. Turn on Enable.
- 3. Enter the parameters.

| Basic Setting | NTP | DST Setting       |                 |         |    |
|---------------|-----|-------------------|-----------------|---------|----|
|               |     | Enable            |                 |         |    |
|               |     | Server IP Address | time.nist.gov ~ |         |    |
|               |     |                   | time.nist.gov   |         |    |
|               |     | Port              | 123             |         |    |
|               |     | Update Schedule   | 10              | min     |    |
| k             |     |                   |                 |         |    |
|               |     |                   |                 |         |    |
|               |     |                   |                 |         |    |
|               |     |                   |                 |         |    |
|               |     |                   |                 |         |    |
|               |     |                   |                 |         |    |
|               |     |                   |                 |         |    |
|               |     |                   |                 |         |    |
|               |     |                   |                 |         |    |
|               |     |                   |                 |         |    |
|               |     |                   |                 |         |    |
|               |     |                   |                 |         |    |
|               |     |                   |                 |         |    |
|               |     |                   |                 |         |    |
|               |     |                   |                 | Default | ОК |

#### Figure 9-1 NTP

## Server IP Address

The NTP Server IP address or host name. Support two built-in server IP and custom way.

## Port

Port of NTP server.

## Update Schedule

Time interval between the two synchronizing actions with NTP server. The unit is minute.

🕑 Note

The time synchronization interval can be set from 1 to 65535min, and the default value is 10 min. If the NVR is connected to a public network, you should use a NTP server that has a time synchronization function, such as the server at the National Time Center.

## 4. Click OK. DST Setting

DST (Daylight Saving Time) refers to the period of the year when clocks are moved one period ahead. In some areas worldwide, this has the effect of creating more sunlit hours in the evening during months when the weather is the warmest.

| Basic  | Setting   | NTP   | C   | DST Setti | ng  |      |     |    |    |  |  |       |
|--------|-----------|-------|-----|-----------|-----|------|-----|----|----|--|--|-------|
| DST    | <b>~</b>  |       |     |           |     |      |     |    |    |  |  |       |
| R Day  | y of Week | 🔿 Dat | e   |           |     |      |     |    |    |  |  |       |
| Start: | Mar       |       | 2nd |           | Su. | ~ 0: | 2 : | 00 | AM |  |  |       |
| End:   | Nov       |       | 1st |           | Su. | ~ 02 | 2 : | 00 | AM |  |  |       |
|        |           |       |     |           |     |      |     |    |    |  |  |       |
|        |           |       |     |           |     |      |     |    |    |  |  |       |
|        |           |       |     |           |     |      |     |    |    |  |  |       |
|        |           |       |     |           |     |      |     |    |    |  |  |       |
|        |           |       |     |           |     |      |     |    |    |  |  |       |
|        |           |       |     |           |     |      |     |    |    |  |  |       |
|        |           |       |     |           |     |      |     |    |    |  |  | Apply |

Figure 9-2 DST Setting

# 9.1.2 View Setting

## Output adjust

1. Go to Setting Menu → System Settings → View Setting → Output adjust.

| Output adjust Tour View Settings |          | Output adjust |       | View Settings    |            |  |  |  |
|----------------------------------|----------|---------------|-------|------------------|------------|--|--|--|
| Channel Title                    |          |               |       | Channel Title    |            |  |  |  |
| Record Status                    | <b>v</b> |               |       | Record Status    |            |  |  |  |
| Alarm status                     |          |               |       | Alarm Status     |            |  |  |  |
| Smart Display                    |          |               |       | Smart Display    |            |  |  |  |
| Smart Tracking Display           |          |               | Smart | Tracking Display |            |  |  |  |
| Resolution                       |          |               |       | Display Mode     | Homologous |  |  |  |
|                                  | ·        |               |       | Resolution       | 1920x1080  |  |  |  |
| Figure 9-3 Output adjust         |          |               |       |                  |            |  |  |  |

🕑 Note

Only some models have **Display Mode** parameters, please refer to the actual page.

## **Channel Title**

Enable/disable the display of the time tile and channel title on the monitor screen.

## **Record Status**

Enable/disable the display of the record status on the screen.

## **Alarm Status**

Enable/disable the display of the alarm status on the screen.

## **Smart Display**

It will display smart alarm line or area after you enable this function, you can see the blue box in the picture as below.

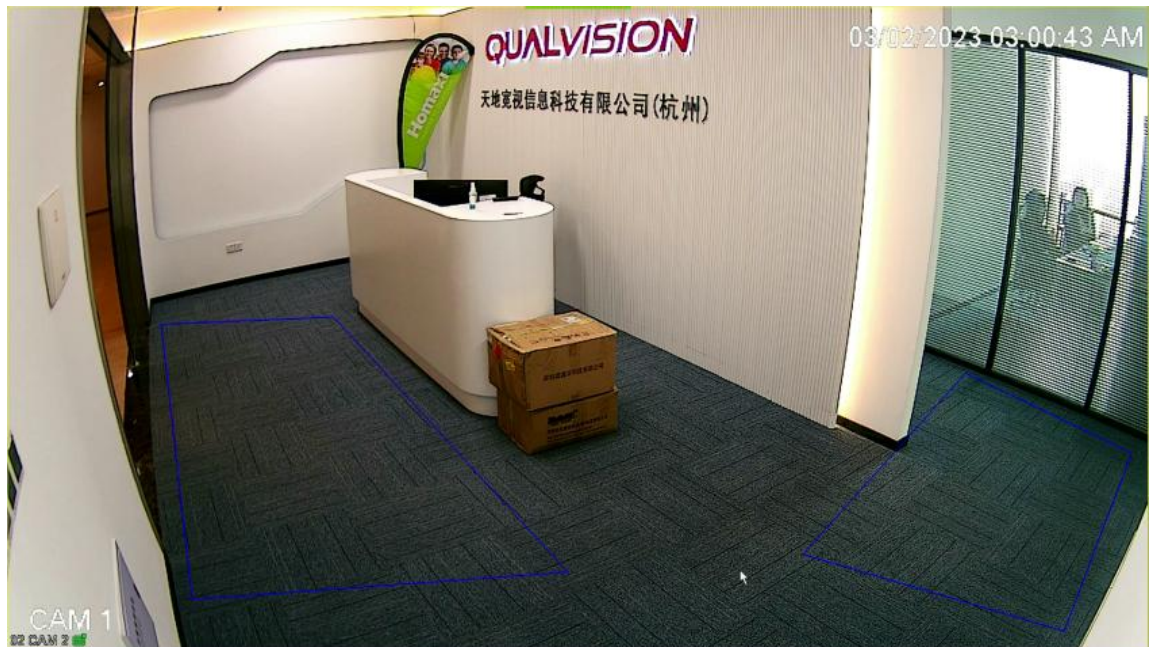

Figure 9-4 Display smart alarm line

## Smart Tracking Display

It will track the moving objects from the specified intelligent alarm type, you can see the tracking box in the picture as below.

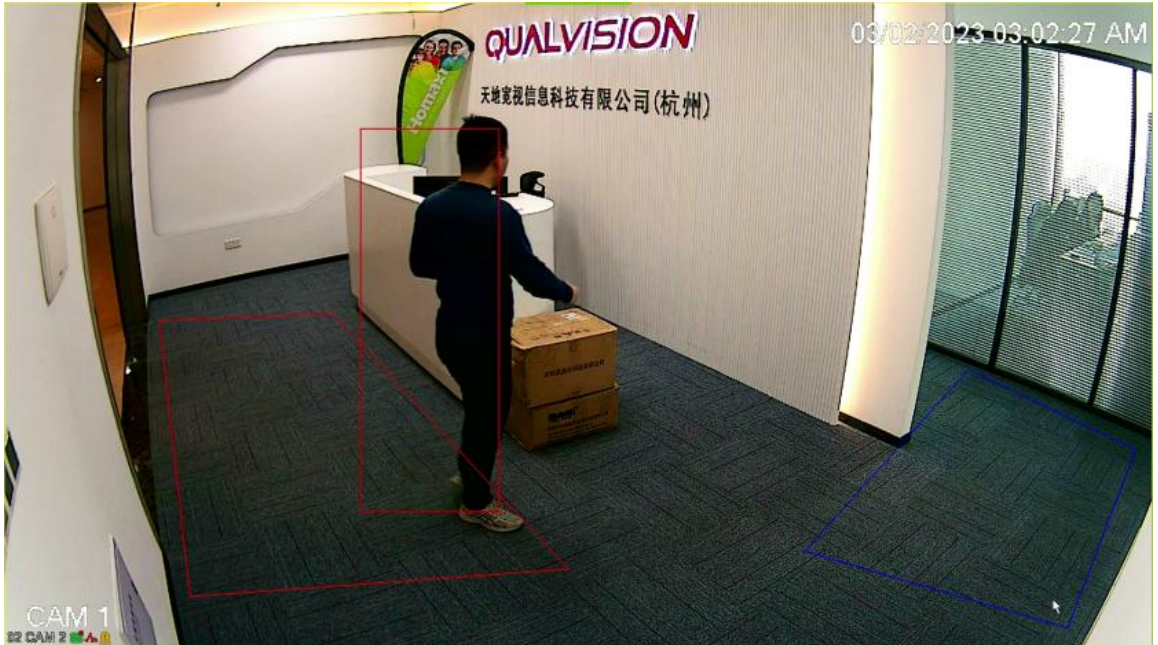

Figure 9-5 Smart Tracking Display

#### **Display Mode**

- 🕑 Note
- Only some models have **Display Mode** parameters, please refer to the actual page.
- After switching modes, the function will take effect only after the device is restart.

Homologous: The connected monitors will display the exact same interface.

Heterologous The connected monitors support display different interface, the mouse pointer will be displayed on the main port display, the auxiliary port can only display the preview screen.

#### Resolution

Select the appropriate resolution of menu output.

#### Tour

In this part you can set screens for monitoring patrol.

#### 1. Go to **Setting Menu** → **System Settings** → **View Setting** → **Tour.**

|                                  | Output adjust Tour View Settings           |
|----------------------------------|--------------------------------------------|
| Output adjust Tour View Settings | Video Output HDMI3                         |
| Layout View 9 ~ 1 .              | Layout View 36 $\checkmark$ 1 $\checkmark$ |
| Dwell Time No Switch             | Dwell Time No Switch ~                     |

Figure 9-6 Tour

#### Video Output

Optional: Select Video Output, the video output port should match the actual connected monitor.

#### 🕑 Note

Only some models have **Video Output** parameters, please refer to the actual page.

#### Layout

The channel quantity and channel group for preview, for example there's a 64ch NVR, and choose View 16-1, the preview interface will show channel 1-16; if choose View 16-2, the preview interface will show channel 17-32, etc.

#### **Dwell Time**

The time in seconds to dwell between switching of channels when enabling auto-switch in Live View.

2. Click **Apply** after the setting is complete.

## **View settings**

In this pare you can set the patrol screen of the monitor.

- 1. Go to Setting Menu → System settings → View setting → View settings.
- 2. Optional: Select Video Output, the video output port should match the actual connected monitor.

## 🕑 Note

Only some models have Video Output parameters, please refer to the actual page.

| Output adjust                                                       | Tour | View Settings |                                        |                  |           |
|---------------------------------------------------------------------|------|---------------|----------------------------------------|------------------|-----------|
| Channel                                                             |      |               |                                        |                  |           |
| <ul> <li>02 CAM 2</li> <li>03 CAM 3</li> <li>04 CAM 4</li> </ul>    |      |               | 02 D2                                  |                  | 04 D4     |
| <ul> <li>05 CAM 5</li> <li>06 CAM 6</li> <li>07 CAM 7</li> </ul>    |      | 05 D5 🔀       | 06 D6 🔀                                | 07 D7 🔀          | 08 D6 🔀   |
| <ul> <li>08 CAM 8</li> <li>09 CAM 9</li> </ul>                      |      |               |                                        |                  |           |
| <ul> <li>10 CAM 10</li> <li>11 CAM 11</li> <li>12 CAM 12</li> </ul> |      | 09 D9 🔀       | 10 010                                 | 11 011 🛛         | 12 D12 🔀  |
| <ul> <li>13 CAM 13</li> <li>14 CAM 14</li> <li>15 CAM 15</li> </ul> |      |               |                                        |                  |           |
| 16 CAM 16                                                           |      | 13 D13 🔀      | 14 D14 🔀                               | 15 D16 🗙         | 16 D16 🔀  |
|                                                                     |      |               | ······································ | <del>ب</del> ي ب | < 01/01 ▶ |
|                                                                     |      |               |                                        |                  | Apply     |

|                    |      |            |           | k        |           |          |                      |           |          |
|--------------------|------|------------|-----------|----------|-----------|----------|----------------------|-----------|----------|
| Output adjust Tour | Viev | v Settings |           |          |           |          |                      |           |          |
| Video Output       |      | HDMI1      |           |          |           |          |                      |           |          |
| Channel            |      |            |           |          |           |          |                      |           |          |
| 01 CAM 1           |      | 01 D1      | 02.02     | 03 D3 🔀  | 04 04     | 05 05 🛛  | 06 D6                | 0/0/ 🛛    | 08 D8    |
| 02 CAM 2           |      |            |           |          |           |          |                      |           |          |
| 03 CAM 3           |      | 09 D9 🛛    | 10 D10 🔀  | 11 D11 🛛 | 12 D12 🔀  | 13 D13 🔀 | 14 D14 🔀             | 15 D15 🔀  | 16 D16 🔀 |
| 04 CAM 4           | _    |            |           |          |           |          |                      |           |          |
| <b>05 CAM 5</b>    |      | 17 D17 🔀   | 18 D18 🔀  | 19 D19 🔀 | 20 D20 🔀  | 21 D21 🔀 | 22 D22 🔀             | 23 D23 🔀  | 24 D24 🔀 |
| 06 CAM 6           |      |            |           |          |           |          |                      |           |          |
| 07 CAM 7           |      | 25 D25 🔀   | 26 D26 🔀  | 27 D27 🔀 | 28 D28 🔀  | 29 D29 🔀 | 30 D30 🔀             | 31 D31 🔀  | 32 D32 🔀 |
| 08 CAM 8           |      |            |           |          |           |          |                      |           |          |
| 09 CAM 9           |      | 22 D22 🕅   | 24 D24 🕅  | 25 025 🕅 | 26 1026 🕅 | 27 D27 🕅 | 20 0 20 🕅            | 20 0 20 🔽 | 40.040   |
| 10 CAM 10          |      |            | 34 B34 🖸  | 30 D33 🖾 | 30 D30 🖾  | 37 837 🖾 | 30 D30 🖾             | 33 D33 🖸  |          |
| 11 CAM 11          |      |            |           |          |           |          |                      |           |          |
| 12 CAM 12          |      | 41 041 🛛   | 42 🛛 42 🔀 | 43 D43 🔀 | 44 🛛 44 🔀 | 45 D45 🔀 | 46 D46 🔀             | 47 D47 🔀  | 48 D48 🛛 |
| 13 CAM 13          |      |            |           |          |           |          |                      |           |          |
|                    |      | 49 D49 🔀   | 50 D50 🔀  | 51 D51 🔀 | 52 D52 🔀  | 53 D53 🔀 | 54 D54 🔀             | 55 D55 🔀  | 56 D56 🔀 |
|                    |      |            |           |          |           |          |                      |           |          |
|                    |      | 57 D57 🔀   | 58 D58 🔀  | 59 D59 🔀 | 60 D60 🔀  | 61 D61 🔀 | 62 D62 🔀             | 63 D63 🔀  | 64 D64 🔀 |
|                    |      |            |           |          |           |          |                      |           |          |
| 10 CAW 10          |      |            |           |          |           | G        |                      |           | 4 01/01  |
| 19 CAM 20          |      |            |           |          |           |          | v <sup>i i L</sup> x |           |          |
|                    |      |            |           |          |           |          |                      |           |          |
|                    |      |            |           |          |           |          |                      |           | Apply    |

Figure 9-7 View Settings

3. Click a window to select it, and then double-click a camera name in the channel list you would like to display.

4. You can also click to display the configured channels corresponding to each screen and click to cancel the display of configured channels on the screen. Click or to go to the previous or next page.

5. Click Apply.

## 9.1.3 Account

## Steps:

| 1. | Go to Setting Menu → | System Settings ->                    | Account $\rightarrow$ Account. |
|----|----------------------|---------------------------------------|--------------------------------|
|    |                      | · · · · · · · · · · · · · · · · · · · |                                |

| Acco | unt                   |           |       |        |           |          |              |
|------|-----------------------|-----------|-------|--------|-----------|----------|--------------|
| 1    | User Name             | Operation | Group | Status |           |          |              |
| 1    |                       | 🖉 👜 🗙     |       |        |           |          |              |
|      |                       |           |       |        |           |          |              |
|      |                       |           |       |        |           |          |              |
|      |                       |           |       |        |           |          |              |
|      |                       |           |       |        |           |          |              |
|      |                       |           |       |        |           |          |              |
|      |                       |           |       |        |           |          |              |
|      |                       |           |       |        |           |          |              |
|      |                       |           |       |        | R-        |          |              |
|      |                       |           |       |        |           |          |              |
|      |                       |           |       |        |           |          |              |
|      |                       |           |       |        |           |          |              |
|      |                       |           |       |        |           |          |              |
|      |                       |           |       |        |           |          |              |
|      |                       |           |       |        |           |          |              |
|      |                       |           |       |        |           |          |              |
|      |                       |           |       |        |           |          |              |
|      |                       |           |       |        |           |          |              |
| Pass | word Recovery Setting | s         |       |        | Add Group | Add User | Modify group |

Figure 9-8 Account

## Add Group

Add a user group and set the permission. There are many different permissions: Control panel, Shutdown the device, Backup, Local replay, Monitor and so on.

| Acco | ount              |         |      |               |        |        |        |        |           |     |          |              |
|------|-------------------|---------|------|---------------|--------|--------|--------|--------|-----------|-----|----------|--------------|
| 1    | User Name         | 0       |      | ation         | Group  |        | Status | _      | _         |     | _        |              |
| 1    |                   |         |      | ×             |        |        |        |        |           |     |          |              |
|      |                   |         |      |               | Δ      | Add Gi | roup   |        |           |     |          |              |
|      |                   |         |      |               |        |        |        |        |           |     |          |              |
|      |                   | Nai     | me   |               |        |        |        |        |           |     |          |              |
|      |                   | Rei     | mark |               |        |        |        |        |           |     |          |              |
|      | 69                |         | i9 [ | Authority     |        |        |        |        |           |     |          |              |
|      |                   |         | 1    | Control panel |        |        |        |        |           | k   |          |              |
|      |                   |         |      | Shutdown the  | device |        |        |        |           |     |          |              |
|      |                   |         |      | Backup_CH01   |        |        |        |        |           |     |          |              |
|      |                   |         | 4 [  | Backup_CH02   |        |        |        |        |           |     |          |              |
|      |                   |         | 5 [  | Backup_CH03   |        |        |        |        |           |     |          |              |
|      |                   |         | 6 [  | Backup_CH04   |        |        |        |        |           |     |          |              |
|      |                   |         | 7    | Backup_CH05   |        |        |        |        |           |     |          |              |
|      |                   |         | B [  | Backup_CH06   |        |        |        |        |           |     |          |              |
|      |                   |         | 9 [  | Backup_CH07   |        |        |        |        |           |     |          |              |
|      |                   | 1       | 0 1  | Backup CH08   |        |        |        |        |           |     |          |              |
|      |                   |         |      |               |        |        | ОК     | Cancel | ]         |     |          |              |
|      |                   |         |      |               |        |        |        |        |           |     |          |              |
|      |                   |         |      |               |        |        |        |        |           |     |          |              |
|      |                   |         |      |               |        |        |        |        |           |     |          |              |
|      |                   |         |      |               |        |        |        |        |           |     |          |              |
| Pass | sword Recovery Se | ettings | s    |               |        |        |        |        | Add Group | > [ | Add User | Modify group |

Figure 9-9 Add Group

## **Modify Group**

Modify the existing groups' attribute, configure the parameters as your desire.

| Acco | ount                       |      |            |                |          |           |    |        |  |           |   |          |              |
|------|----------------------------|------|------------|----------------|----------|-----------|----|--------|--|-----------|---|----------|--------------|
| 1    | User Name                  |      | Operatio   | on             | Group    | Status    |    |        |  |           |   |          |              |
| 1    |                            |      | />         | ×              |          | Local GUI |    |        |  |           |   |          |              |
|      |                            |      |            |                | Modify   | group     |    |        |  |           |   |          |              |
|      |                            |      |            |                |          |           |    |        |  |           |   |          |              |
|      |                            | Grou | up admin v |                |          |           |    |        |  |           |   |          |              |
|      |                            | Nam  | ne         | admin          |          |           |    |        |  |           |   |          |              |
|      |                            | Rem  | nark       | administrat    | or group |           |    |        |  |           |   |          |              |
|      |                            | 69   |            | Authority      |          |           |    |        |  |           |   |          |              |
|      |                            | 1    |            | Control panel  |          |           |    |        |  |           |   |          |              |
|      | 2                          |      |            | Shutdown the o | le∨ice   |           |    |        |  |           |   |          |              |
|      |                            |      |            | Backup_CH01    |          |           |    |        |  |           |   |          |              |
|      |                            |      |            | Backup_CH02    |          |           |    |        |  |           |   |          |              |
|      |                            |      |            | Backup_CH03    |          |           |    |        |  |           | k |          |              |
|      |                            |      |            | Backup_CH04    |          |           |    |        |  |           |   |          |              |
|      |                            |      |            | Backup_CH05    |          |           |    |        |  |           |   |          |              |
|      |                            |      | <b>I</b>   | Backup_CH06    |          |           |    |        |  |           |   |          |              |
|      |                            |      |            | Rackun CH07    |          |           |    |        |  |           |   |          |              |
|      |                            |      |            |                | Delete   |           | ОК | Cancel |  |           |   |          |              |
|      |                            |      |            |                | ·        |           |    |        |  |           |   |          |              |
|      |                            |      |            |                |          |           |    |        |  |           |   |          |              |
|      |                            |      |            |                |          |           |    |        |  |           |   |          |              |
|      |                            |      |            |                |          |           |    |        |  |           |   |          |              |
| Pas  | Password Recovery Settings |      |            |                |          |           |    |        |  | Add Group |   | Add User | Modify group |

Figure 9-10 Modify Group

Add user & Modify User & Modify password & Password Recovery Settings. Please refer to 6.1.2 Account.

#### 🕑 Note

• The character length of name is 64 bytes at most for the users and users' group. Legal characters include: letter and number, other characters are forbidden.

• The user management includes: group/user. One user should belong to one group.

## 9.2 Network

## 9.2.1 IP Address

TCP/IP must be properly configured before you can operate video recorder over network. This page you can set the device IP Address, gateway, DNS as well as view MAC Address. If the NVR has two Ethernet ports, you can connect with two net segments and set one for default Route.

Steps:

- 1. Go to **Setting Menu → Network → IP Address → TCP/IP.**
- 2. For general settings, please refer to 6.2.1 General TCP/IP for details.
- 3. Configure other network parameters as your desire.

|    | Homaxı          |   | ТСР/ІР                 |                    |
|----|-----------------|---|------------------------|--------------------|
| L@ | System Settings |   | DHCP                   |                    |
| ∉≯ | Network         |   | IP Address             |                    |
|    | IP Address      |   | Sub Net Mask           |                    |
|    | Platform Access |   | Gateway                |                    |
|    | 6 d d           |   | MAC                    |                    |
|    | Advanced        |   | Auto DNS               |                    |
| 2  | Camera          |   | Primary DNS            | 8.8.8              |
| 5  | Normal Event    |   | Secondary DNS          | 8 . 8 . 4 . 4      |
| Ģ  | Intelligent     |   | Internal IP            | 10 . 10            |
|    | Storage         | ~ | Link Speed/Duplex Mode | Auto Negotiation ~ |
| Ů  | Clorage         |   | Max Users              | 128                |
|    |                 |   | HS Download            |                    |
|    |                 |   | Transfer Mode          |                    |
|    |                 |   |                        |                    |
|    |                 |   |                        |                    |
|    |                 |   |                        |                    |
|    |                 |   |                        |                    |
|    |                 |   |                        |                    |
|    |                 |   |                        |                    |
|    |                 |   |                        |                    |
|    |                 |   |                        | Default Apply      |
|    |                 |   |                        |                    |

#### Figure 9-11 TCP/IP

#### DHCP

If the DHCP server is available, you can check **Enable DHCP** to automatically obtain an IP address and other network settings from that server.

MAC

The physical address of NVR.

#### DNS setup

You can check **Enable Auto DNS** to automatically obtain a DNS .Domain Name Server, it translates the domain name into IP address, it contains primary DNS and secondary DNS. **Internal IP** 

# Set the beginning of IP addresses of those IP Cameras connected to POE panel. Default is 192.168.3.10. Make sure that this value should not be at the same subnet with the IP address of NVR.

## Link Speed/Duplex Mode

There are a total of these modes to choose from 10Mbps/Half Duplex, 10Mbps/Full Duplex, 100Mbps/Half

Duplex, 100Mbps/Full Duplex and Auto Negotiation.

## Max Users

The maximum number of simultaneously accessing users to the NVR is 32 by default.

## HS Download

Download at a high speed on the network side.

## **Transfer Mode**

There are three modes: Quality preferred, Fluency preferred and Adaptive. The code stream will adjust itself according to the setup, adaptive is the tradeoff between the image quality preferred and fluency preferred, fluency preferred and adaptive are valid only when the sub-stream is turned on, otherwise, quality preferred is valid.

## 4. Click Apply.

## 📝 Note

You can't set internal IP address if the NVR is not support POE function, Please check whether your NVR has POE function.

## 9.2.2 Platform Access

## P2P

Go to **Setting Menu** → **Network** → **Platform Access** → **P2P**. Refer to **6.2.2 P2P** for details.

## 9.2.3 Advanced

## Email

Go to **Setting Menu** → **Network** → **Advanced** → **Email**. Refer to 6.2.3 Email for details. **DDNS** 

DDNS is a service that can be used to automatically update DNS records if client PCs get their IP settings from a DHCP Server. If DDNS function is enabled on NVR, you can access the NVR by domain name provided by Internet Service Provider (ISP) provider.

## Before You Start

Register Oray DDNS, CN99 DDNS, DynDNS and NO-IP services with your ISP.

## Steps:

- 1. Go to **Setting Menu** → **Network** → **Advanced** → **DDNS**.
- 2. Turn on Enable.
- 3. Select a DDNS type.
- 4. Enter parameters including Domain Name, User Name and Password etc.

| Email | DDNS | UPNP                                 | Port           | SNMP            |
|-------|------|--------------------------------------|----------------|-----------------|
|       |      | Enable<br>DDNS Type                  | Oray DDNS      | δ               |
|       |      | Domain Name<br>User Name<br>Password | test<br>iyyggg | •• <u>```</u> ` |
|       |      |                                      |                |                 |
|       |      |                                      |                |                 |
|       |      |                                      |                |                 |
|       |      |                                      |                | <b>k</b>        |
|       |      |                                      |                |                 |
|       |      |                                      |                | Apply           |

Figure 9-12 DDNS

#### **DDNS Type**

ISP of DDNS, including Oray DDNS, CN99 DDNS, DynDNS DDNS and NO-IP DDNS. This option can be customized according to the requirement of users.

#### Domain Name

Fill in the domain name provided by ISP.

#### User Name/Password

Fill in the username and password input correspond to the domain name.

#### 5. Click **Apply**.

#### UPNP

UPNP is a networking standard that uses protocols on the Internet to allow electronic devices connected to a network to detect and identify each other.

#### **Before You Start**

If you want to use UPNP function, Enable the UPNP<sup>™</sup> function of your router, when the device network working mode is multi-address, the default device route should be on the same network segment as the LAN IP address of the router.

#### Steps:

1. Go to Setting Menu  $\rightarrow$  Network  $\rightarrow$  Advanced  $\rightarrow$  UPNP.

Figure 9-13 UPNP

#### 2. Turn on UPNP.

3. Set up Media Port, HTTP Port, Handset Port, HTTPS and SNMP as your desire. (If you are not sure, do not modify it, it may conflict with other ports of the system).

#### 🕑 Note

• RTSP Port: The RTSP (Real Time Streaming Protocol) is a network control protocol designed for use in entertainment and communications systems to control streaming media servers. Enter the RTSP port in the text field of RTSP Port. The default RTSP port is 554, and you can change it according to different requirements.

• The value of the RTSP port No. should be 554 or between 1024 and 65535, while the value of the other ports should be between 1 and 65535 and the value must be different from each other. If multiple devices are configured for the UPNP<sup>™</sup> settings under the same router, the value of the port No. for each device should be unique.

#### 4. Click Apply.

#### Port

This screen is the service port information, our default Media port number is 34567,HTTP port number is 80,Handset port number is 5801,HTTPS port number is 443,SNMP port number is 161,RTSP port number is 554.

| Email | DDNS                                                    |                                                                                  | Port                                              | SNMP                                                              |                                                                                       |                                  |         |       |
|-------|---------------------------------------------------------|----------------------------------------------------------------------------------|---------------------------------------------------|-------------------------------------------------------------------|---------------------------------------------------------------------------------------|----------------------------------|---------|-------|
|       |                                                         |                                                                                  | Internal Por                                      |                                                                   |                                                                                       |                                  |         |       |
|       | Media Port                                              | 34567                                                                            |                                                   |                                                                   |                                                                                       |                                  |         |       |
|       | HTTP Port                                               | 80                                                                               |                                                   |                                                                   |                                                                                       |                                  |         |       |
|       | Handset Port                                            | 5801                                                                             |                                                   |                                                                   |                                                                                       |                                  |         |       |
|       | HTTPS                                                   | 443                                                                              |                                                   |                                                                   |                                                                                       |                                  |         |       |
|       | SNMP                                                    | 161                                                                              |                                                   |                                                                   |                                                                                       |                                  |         |       |
|       | RTSP Port                                               | 554                                                                              |                                                   |                                                                   |                                                                                       |                                  |         |       |
|       | RTSP URL                                                |                                                                                  |                                                   |                                                                   |                                                                                       |                                  |         |       |
|       | Explanation:rtsp<br>idc=<>: Channe<br>e.g. rtsp://192.1 | b:// <ip>:<port>/r<br/>el number, &lt;&gt;: 1-i<br/>i68.3.167:554/ma</port></ip> | node=real&idc<br>n;ids=<>: Strea<br>ode=real&idc= | =<>&ids=<> <ip><br/>am type, &lt;&gt;: 1(mai<br/>1&amp;ids=1</ip> | The IP address of this device; <por<br>n stream) or 2(sub stream) or 3(the 3</por<br> | t>: Default is 5<br>3rd stream); | 554 ;   |       |
|       |                                                         |                                                                                  |                                                   |                                                                   |                                                                                       | ¥                                |         |       |
|       |                                                         |                                                                                  |                                                   |                                                                   |                                                                                       |                                  |         |       |
|       |                                                         |                                                                                  |                                                   |                                                                   |                                                                                       |                                  |         |       |
|       |                                                         |                                                                                  |                                                   |                                                                   |                                                                                       |                                  |         |       |
|       |                                                         |                                                                                  |                                                   |                                                                   |                                                                                       |                                  |         |       |
|       |                                                         |                                                                                  |                                                   |                                                                   |                                                                                       |                                  |         |       |
|       |                                                         |                                                                                  |                                                   |                                                                   |                                                                                       |                                  |         |       |
|       |                                                         |                                                                                  |                                                   |                                                                   |                                                                                       |                                  |         |       |
|       |                                                         |                                                                                  |                                                   |                                                                   |                                                                                       |                                  | Default | Apply |
|       |                                                         |                                                                                  |                                                   | Figure                                                            | 9-14 Port                                                                             |                                  |         |       |

🕑 Note

As shown in the figure above, you can use the RTSP address for RTSP streaming.

## SNMP

SNMP (Simple Network Management Protocol) is an Internet-standard protocol for collecting and organizing information about managed devices on IP networks and for modifying that information to change device behavior.

Steps:

## 1. Go to Setting Menu $\rightarrow$ Network $\rightarrow$ Advanced $\rightarrow$ SNMP.

2. There are 3 versions in SNMP.

| Email | DDNS        | UPNP      | Port        | SNMP |   |  |         |       |
|-------|-------------|-----------|-------------|------|---|--|---------|-------|
|       | V1/V2       | V         | 3           |      |   |  |         |       |
|       | SNM         | ⊃ Version | 🗸 V1 🗸 V    | 12   |   |  |         |       |
|       | Read Co     | ommunity  | publid      |      |   |  |         |       |
|       | Write Co    | ommunity  | private     |      | 7 |  |         |       |
|       | Trap        | Address   | 127 . 0 . 0 |      |   |  |         |       |
|       |             | Trap Port | 162         |      |   |  |         |       |
|       | Trap Commur | nity Name | public      |      |   |  |         |       |
|       |             |           |             |      |   |  |         |       |
|       |             |           |             |      |   |  |         |       |
|       |             |           |             |      |   |  |         |       |
|       |             |           |             |      |   |  |         |       |
|       |             |           |             |      |   |  |         |       |
|       |             |           |             |      |   |  |         |       |
|       |             |           |             |      |   |  |         |       |
|       |             |           |             |      |   |  |         |       |
|       |             |           |             |      |   |  |         |       |
|       |             |           |             |      |   |  |         |       |
|       |             |           |             |      |   |  |         |       |
|       |             |           |             |      |   |  |         |       |
|       |             |           |             |      |   |  | Default | Apply |

Figure 9-15 V1/V2 Version

| Email DDNS UPNP          | Port SNMP              |                       |
|--------------------------|------------------------|-----------------------|
| V1/V2                    | /3                     |                       |
| SNMP Version             | ✓ V3                   |                       |
| Read Security Name       | public                 |                       |
| Security Level           | no auth,no priv v      |                       |
| Authentication Algorithm | MD5 ~                  |                       |
| Authentication Password  |                        |                       |
| Pri∨ate-key Algorithm    | DES v                  |                       |
| Private-key Password     |                        |                       |
| Write Security Name      | private                |                       |
| Security Level           | no auth,no priv v      |                       |
| Authentication Algorithm | MD5 ~                  |                       |
| Authentication Password  |                        |                       |
| Private-key Algorithm    | DES                    |                       |
| Private-key Password     |                        |                       |
|                          |                        |                       |
|                          | ۲.                     |                       |
|                          |                        |                       |
|                          |                        |                       |
|                          |                        |                       |
|                          |                        | Default App <u>ly</u> |
|                          | Figure 9-16 V3 Version |                       |

- 3. Tick the protocol as your desire.
- 4. Click Apply to save.

## 9.3 Camera

## 9.3.1 Channel

## **Channel Set**

Please refer to **6.3.1 Network Camera** for details. **Protocol Password** 

It will make NVR use specified password firstly when we add the IPCs found by NVR.

### **Before You Start**

You need to know the protocol and protocol password used to connect to the camera. **Steps**:

- 1. Go to Setting Menu → Camera → Channel → Protocol Password.
- 2. Click Edit button.

| Char    | Channel Set POE Power Fisheye Set PTZ |         |        |      |           |                      |               |          |          |            |        |  |
|---------|---------------------------------------|---------|--------|------|-----------|----------------------|---------------|----------|----------|------------|--------|--|
| Free Ba | Free Bandwidth In: 126Mbps            |         |        |      |           |                      |               |          |          |            |        |  |
| Free Ba | andwidth Out: 80Mbps                  |         |        |      |           |                      |               |          |          |            |        |  |
| 16      | Channel                               | Operat  | tion   | IP   | IP .      |                      | Status        |          | Protocol |            |        |  |
| 1       |                                       | • /     | t x    |      |           |                      | ted(8M/D1)    |          |          |            |        |  |
| 2       | 02 CAM 2                              |         |        |      | 222       | Connec               | ted(1080P/D1) |          |          |            |        |  |
| 3       | 03 CAM 3                              | 3 📀 🗡 🛣 |        |      | 21        | Connec               | ted(8M/D1)    |          |          |            |        |  |
| 4       | 🗌 04 CAM 4 🛛 📀 🗡 🛊 🕷                  |         |        | 22   | Connec    | ted(3M/D1)           |               |          |          |            |        |  |
| 5       | 🗌 05 CAM 5 🛛 🔹 🗶 🐒                    |         |        |      |           | Connec               | ting(/)       |          |          |            |        |  |
| 6       | 🗌 06 CAM 6                            | • /     |        |      |           | Identifying error(/) |               |          |          |            |        |  |
| 7       | 07 CAM 7                              | • /     |        |      |           | Identifying error(/) |               |          |          |            | k      |  |
| 8       | 08 CAM 8                              |         |        |      |           | Connected(8M/D1)     |               |          |          |            |        |  |
| C       | Delete Clear all                      |         | Enco   | de   | Copy to   | )                    |               |          |          |            |        |  |
| 17      | 🗌 Name                                | -       | - Port |      | IP        |                      | -             | Protoc   | ol       | -          | Status |  |
| 9       |                                       |         |        |      |           |                      |               |          |          |            |        |  |
| 10      |                                       |         | / 3456 |      | 22        |                      | LAN1          |          |          |            |        |  |
| 11      | 🔲 IP Camera105dfsfgf                  |         |        |      |           |                      | LAN1          |          |          |            |        |  |
| 12      | NVR301-08X-P8                         |         |        |      |           |                      | LAN1          |          |          |            |        |  |
| 13      | HIKVISION DS-2CD23470                 | 31-L    |        |      | 67        |                      | LAN1          |          |          |            |        |  |
| 14      | 🗌 Dahua                               |         |        |      |           |                      | LAN1          |          |          |            |        |  |
| 15      | IPC2124SR5-ADF28KM-                   | G       | 80     |      |           |                      | LAN1          |          |          |            |        |  |
| All     | ∽ Sear                                | rch     | Add    | Quid | k Set Pro | tocol Pas            | sword Au      | utomatio | IP       | Active All |        |  |

Figure 9-17 Protocol Password

- 3. Select the **Protocol** you need to modify.
- 4. Set Password.
- 5. Click OK.

## 🕑 Note

If the camera connection status shows identifying error, you need to manually change the password again, please refer to **2.6 Editing the connected IP cameras and Configuring.** 

#### Active all

Please refer to 2.5 Adding the Online IP Cameras for details.

## Encode

By configuring the encode parameters you can define the parameters which affect the image quality, such as the Compression type, Resolution, Frame Rate, Bit Rate Type, Quality, etc.

The NVR support Dual Stream Encode, we can set the main stream encode and sub stream encode on this screen.

#### **Before You Start**

Please make sure you already have an IPC whose connection status is **Connected**. **Steps:** 

- 1. Go to **Setting Menu → Camera → Channel → Encode.**
- 2. You can also go to **Setting Menu**  $\rightarrow$  **Camera**  $\rightarrow$  **Encode**.

| Char             | nel Set POE Power                                     | Fisheye   | Set PTZ   |               |            |                  |          |          |   |        |  |
|------------------|-------------------------------------------------------|-----------|-----------|---------------|------------|------------------|----------|----------|---|--------|--|
| Free E<br>Free E | Free Bandwidth In: 126Mbps Free Bandwidth Out: 80Mbps |           |           |               |            |                  |          |          |   |        |  |
| 16               | Channel                                               | Operation | IP        | _             | Status     |                  | F        | Protocol |   |        |  |
| 1                |                                                       |           |           |               |            |                  |          |          |   |        |  |
| 2                | 02 CAM 2                                              | 0/±3      | t         | 222           | Connecte   | ed(1080P/D1)     |          |          |   |        |  |
| 3                | 03 CAM 3                                              |           |           |               | Connecte   | ed(8M/D1)        |          |          |   |        |  |
| 4                | 04 CAM 4                                              |           |           |               | Connecte   | ed(3M/D1)        |          |          |   |        |  |
| 5                | 05 CAM 5                                              | • / • •   |           |               | Connecti   | ng( <i>l</i> )   |          |          |   |        |  |
| 6                | 06 CAM 6                                              | . /       |           | 96            | Identifyin | g error(/)       |          |          |   |        |  |
| 7                | 07 CAM 7                                              | • / • •   |           |               |            | Connecting(/)    |          |          |   |        |  |
| 8                | 08 CAM 8                                              |           |           |               |            | Connected(8M/D1) |          |          |   |        |  |
| 9                | 🔲 09 CAM 9                                            | • / • •   |           |               | Connecti   | ng(/)            |          |          |   |        |  |
| D                | elete Clear all                                       | Encod     | e Coj     | by to         |            |                  |          |          |   |        |  |
| 17               | 🗌 Name                                                | -         | Port      | IP            |            | -                | Protocol |          | - | Status |  |
| 9                |                                                       |           |           |               |            |                  |          |          |   | -      |  |
| 10               |                                                       |           | 34567     | .222          |            | LAN1             |          |          |   |        |  |
| 11               | IP Camera105dfsfgf                                    |           |           |               |            |                  |          |          |   |        |  |
| 12               | NVR301-08X-P8                                         |           |           | .65           |            | LAN1             |          |          |   | -      |  |
| 13               | HIKVISION DS-2CD2347G1-L                              |           |           |               |            | LAN1             |          |          |   | -      |  |
| 14               | 🗌 Dahua                                               |           |           |               |            | LAN1             |          |          |   | -      |  |
| 15               | IPC2124SR5-ADF28KM-G                                  |           | 80        |               |            | LAN1             |          |          |   | -      |  |
| 16               | 🗌 Dahua                                               |           |           |               |            | LAN1             |          |          |   |        |  |
| All              | <ul> <li>✓ Search</li> </ul>                          | Add       | Quick Set | Protocol Pass | word       | Automatic IP     | Acti     | ve All   |   |        |  |

Figure 9-18 Channel

| Channel Set      | POE Power Fisheye Set PTZ | Z          |                       |            |        |
|------------------|---------------------------|------------|-----------------------|------------|--------|
|                  |                           | ode config |                       |            |        |
| Channel          | 02 CAM 2                  |            |                       |            |        |
| Stream Type      | Main stream               |            | Sub stream            |            |        |
| Compression      | H.265                     |            | H.265                 |            |        |
| Complexity Level | MainProfile               |            | MainProfile           |            |        |
| Resolution       | 3840x2160(8M)             |            | 704x576(D1)           |            |        |
| Frame Rate(FPS)  | 25                        |            | 25                    |            |        |
| Bit Rate Type    | VBR                       |            | VBR                   | ~          |        |
| Quality          | Good                      |            | Standard              | ~          |        |
| Bitrate Mode     | Custom mode(192-16333)    |            | Custom mode(11-4084)  |            |        |
| Bit Rate(Kb/S)   | 8192                      |            | 1024                  |            |        |
| Stream Range     | 1145 kb/s ~ 15482 kb/s    |            | 190 kb/s ~ 1886 kb/s  |            |        |
| Iframe           | 20 10 - 100               |            | 20                    | 10 - 100   | itus   |
| Video/Audio      |                           |            |                       |            | ivaleu |
| H264+/H265+      |                           |            |                       |            |        |
| Audio            | Set                       |            |                       | ¥          | ivated |
|                  |                           |            |                       |            |        |
|                  |                           |            |                       |            |        |
|                  |                           |            | Copy to               | OK Cancel  |        |
|                  |                           | Drete est  |                       |            |        |
|                  | Search Add Quick Set      | Protocol I | Password Automatic IP | Active All |        |

Figure 9-19 Encode config

3. Configure the parameters as your desire.

#### Channel

Select the channel to configure.

#### Stream Type

Main Stream/Sub Stream/Event Stream/Mobile Stream.

#### Compression

H.265, this is the compression protocol for encoding. It also supports H.264 IP cameras.

## **Complexity level**

Base Profile/Main Profile/High Profile.

#### Resolution

The resolution of the encoding record.

### Frame Rate (FPS)

The number of frames per second in the encoding video.

#### Bit Rate Type

CBR/VBR.

Quality

Lowest/Low/Standard/Good/Better/Best.

#### Bitrate Mode

General mode/Custom mode.

#### Bit Rate(Kb/S)

Value of the Bandwidth.

#### Stream Range

The bitrate range of this channel.

#### Iframe

I-frame setting, range from 10-100.

#### Video/Audio

To encode the Video and Audio in the record files. The video in mainstream is always enabled.

### H264+/H265+

Enable smart encode technology, all the record file can reduce the HDD space maximum 80%-90% in static view.

#### Audio

Set the audio encode for this channel as shown below.

|                 |        | Audio |    |            |        |
|-----------------|--------|-------|----|------------|--------|
| Audio Coding    | G.711A |       |    | ~          |        |
| Audio Input     | Lineln |       |    | ~          |        |
| Volume Input    |        | •     |    | <b>5</b> 0 |        |
| Noise Reduction |        |       |    |            |        |
|                 |        |       |    |            |        |
|                 |        |       | ок |            | Cancel |

Figure 9-20 Audio

4. Optional: You can also use the function of **Copy to**. The parameters for all channels can be quickly set.

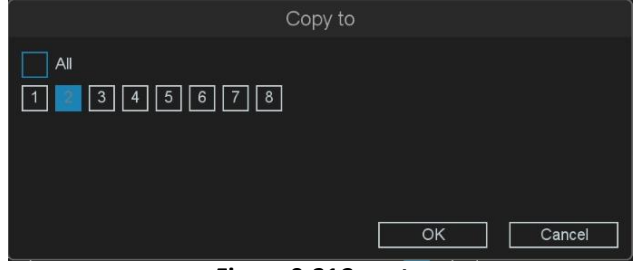

Figure 9-21Copy to

## 🕑 Note

If you want to use the **Copy to** function, it is recommended to use it under the same model of cameras.

#### 5. Click **OK**.

#### POE Power

please refer to 2.7 Editing IP Cameras Connected to the PoE Interfaces for details.

#### PTZ

This chapter is to show you how to set the actions which you want the PTZ Camera to respond when corresponding alarm occurred.

#### **Before You Start**

Please make sure that the presets, patrols and patterns should be supported by PTZ protocols. **Steps:** 

1. Go to Setting Menu → Camera → Channel → PTZ.

| Channel Set | POE Power | Fisheye Set       | PTZ               |              |        |             |           |           |
|-------------|-----------|-------------------|-------------------|--------------|--------|-------------|-----------|-----------|
|             |           |                   |                   | Channel      | 06 CAI | M 6         |           |           |
|             |           |                   |                   | Preset       | 1      | ;           |           |           |
|             | 1.        | 20                | 25 10 18 02 03 29 | Name         |        |             |           |           |
|             |           | University (K.H.) |                   | Set          |        | Clear       | Clear all | Move      |
|             | 1111      |                   |                   | Patrol No.   | 1      |             |           |           |
|             | A         |                   | J                 | Set          |        | Clear       | Clear all |           |
|             |           |                   |                   | Pattern      | 1      |             |           |           |
|             |           |                   |                   | Start record | t l    | Stop record | Clear     | Clear all |
|             |           |                   |                   | Border       |        |             |           |           |
| <b>•</b>    |           | Zoom              |                   | Left         |        | Right       |           |           |
|             | <b>U</b>  | Focus             |                   | Watch        |        | Auto Track  |           |           |
|             | ▼ [▲ ] ⊛  | Iris              |                   |              | / /    |             |           |           |
| Speed       |           |                   |                   | Focus Type   |        |             |           | Apply     |
|             |           |                   |                   |              |        |             |           |           |
|             |           |                   |                   |              |        |             |           |           |
|             |           |                   |                   |              |        |             |           |           |
|             |           |                   |                   |              |        |             |           |           |
|             |           |                   |                   |              |        |             |           |           |
|             |           |                   |                   |              |        |             |           |           |
|             |           |                   |                   |              |        |             |           |           |
|             |           |                   |                   |              |        |             |           |           |

Figure 9-22 PTZ

- 2. Select the channel to configure.
- 3. Configure the parameters as your desire.

#### Channel

Select the channel to configure.

#### Preset

This feature enables the camera to point to a specified position such as a window when an event takes place. You can set up to 255 preset points.

#### Name

The name of the preset point will be displayed in the upper left corner of the screen after the call. **Patrol No.** 

Patrols can be set to move the PTZ to different key points and have it stay there for a set duration before moving on to the next key point. The key points are corresponding to the presets. You can set up 4 cruise lines, each cruise line includes preset points and the time stayed in the preset point and cruising speed.

|        |        |       | C            | Cruise set   |          |     |   |                                                                                                    |   |     |
|--------|--------|-------|--------------|--------------|----------|-----|---|----------------------------------------------------------------------------------------------------|---|-----|
| Patrol | No. 1  |       |              |              |          |     |   |                                                                                                    |   |     |
| 0      | Preset | Speed | Stay time(s) | Preset No.   |          |     |   |                                                                                                    |   |     |
|        |        |       |              | Name         |          |     |   |                                                                                                    |   |     |
|        |        |       |              | Stay time(s) | 1        |     |   |                                                                                                    |   |     |
|        |        |       |              | Speed        |          |     |   |                                                                                                    |   |     |
|        |        |       |              |              |          |     |   |                                                                                                    |   |     |
|        |        |       |              |              |          |     |   |                                                                                                    |   |     |
|        |        |       |              |              |          |     |   |                                                                                                    |   |     |
|        |        |       |              |              |          |     |   |                                                                                                    |   |     |
|        |        |       |              |              |          |     |   |                                                                                                    |   |     |
|        |        |       |              |              |          |     |   |                                                                                                    |   |     |
|        |        |       |              |              |          |     |   |                                                                                                    |   |     |
|        |        |       |              |              |          |     |   |                                                                                                    |   |     |
|        |        |       |              |              |          |     |   | , in the second second s | 9 |     |
|        |        |       |              |              |          |     |   |                                                                                                    |   |     |
|        |        |       |              |              |          |     |   |                                                                                                    |   |     |
|        |        |       |              |              |          |     |   |                                                                                                    |   |     |
|        |        |       |              | Delete       | <u> </u> | Add | ] | pply                                                                                                    |   | Esc |

Figure 9-23 Cruise set

#### Pattern

Patterns can be set by recording the movement of the PTZ. You can call the pattern to make the PTZ movement according to the predefined path.

#### Border

Linear boundaries Including Left and right boundaries.

#### Watch

|                 | Watch        |
|-----------------|--------------|
| Enable          |              |
| Waiting time(s) |              |
| Watch mode      |              |
| Watch mode No.  |              |
|                 |              |
|                 | ,            |
|                 |              |
|                 | Apply Cancel |

Figure 9-24 Watch

#### Waiting time(s)

The waiting time after the watchdog enable application takes effect, in seconds, the value can be set to any value between 5 and 720.

#### Watch mode

There are multiple scanning modes, include Auto Pan, Patrol scan, Pattern scan, PreSet, Area scanning Watch mode No.

The number corresponding to the selected scan mode.

#### Auto Track

According to the dynamic objects to detect tracking, as long as there are dynamic objects, it will follow the

movement, tracking time: [0s -300s].

## Focus Type

It is the autofocus adapted to IPC.

## PTZ Config

Mainly through the RS485 port to control the head.

| Items                                     | Function Description                       |
|-------------------------------------------|--------------------------------------------|
|                                           | Direction button and the auto-cycle button |
| ⊙ Zoom O                                  | Zoom+, Zoom-                               |
| F Focus F                                 | Focus+, Focus-                             |
| 🕒 lris 🤤                                  | Iris+, Iris-                               |
| Speed , , , , , , , , , , , , , , , , , , | The speed of the PTZ movement              |

Table 9-1 PTZ Config

# 9.3.2 Encode

## Encode

Please refer to 10.3.1 Channel for details.

## Audio

Please refer to 10.3.1 Channel for details.

## 9.3.3 Image Parameters

## Image

Our camera has completed the default configuration before leaving the factory, which can meet the needs of ordinary applications, if you have higher requirements. IP Cameras support image adjustment such as Brightness, Contrast, Saturation, Hue and Sharpness. Some high-end IP Cameras support advanced Settings such as Image adjust, Exposure, Backlight, White balance, Day/Night setting, etc. In this chapter you can configure the IP Camera to improve the image and make a better view experience.

## **Before You Start**

Please make sure you already have an IPC whose connection status is **Connected**. **Steps:** 

1. Go to Setting Menu → Camera → Image Parameters → Image.

| Image | Illumination Plan | OSD               | Privacy Mask       |               |                        |          |           |       |
|-------|-------------------|-------------------|--------------------|---------------|------------------------|----------|-----------|-------|
|       | QUALVISI          | ' <b>ON</b> (1997 | 222028-04-15-15 AM | Channel 🔽     | 02 CAM 2               |          |           |       |
|       | 天地常被出名科技有限公       | 司(杭州)             |                    | Image Mode    | Jniversal day and nigh | t        |           | ~     |
|       |                   |                   |                    | Start-End     | 12 : 00 : 00           |          | 12 : 00 : | 00    |
|       |                   |                   |                    |               |                        |          |           |       |
|       |                   |                   |                    | Image adjust  | Brightness             |          | •         | 50    |
|       |                   |                   |                    | Evpoquira     | Contrast               |          | •         | 50    |
|       |                   |                   |                    | Exposure      | Saturation             |          | •         | 50    |
|       |                   |                   |                    | Backlight     | Hue                    |          | •         | 50    |
| GAM 1 |                   |                   |                    | White Balance | Sharpness              |          | •         | 50    |
|       |                   |                   | Clear              | Day/Night     |                        |          |           |       |
|       |                   |                   |                    |               |                        | <b>₩</b> |           |       |
|       |                   |                   |                    | Video Adjus   | t                      |          |           |       |
|       |                   |                   |                    | Enhanceme     | nt                     |          |           |       |
|       |                   |                   |                    |               |                        |          |           |       |
|       |                   |                   |                    |               |                        |          |           |       |
|       |                   |                   |                    |               |                        |          |           |       |
|       |                   |                   |                    |               |                        |          |           |       |
|       |                   |                   |                    |               |                        |          |           |       |
|       |                   |                   |                    |               |                        |          |           |       |
|       |                   |                   |                    |               |                        |          |           |       |
|       |                   |                   |                    |               |                        | Default  | Copy to   | Apply |
|       |                   |                   |                    | 0.05.1        |                        | -        |           |       |

Figure 9-25 Image

2. Configure the parameters as your desire.

## Channel

Select the channel to configure.

#### Image Mode

The image mode for specific period of the configuration, there are Auto/Manual for options. Auto mode keeps the image settings for 24h, and Manual mode supports 2 period settings (Day period & Night period). You can set independent image settings for different period.

## Start-End

Set the image mode as Manual, then enter the starting time and ending time for Day period or Night period.

3. Set the IP Camera parameters on this screen if the IP Camera compatible with the NVR.

| Functions    | Description                                                                                                    | Functions    | Description                                                                                                    |
|--------------|----------------------------------------------------------------------------------------------------|--------------|----------------------------------------------------------------------------------------------------|
| Image adjust | Brightness: 0-100<br>Contrast: 0-100<br>Saturation: 0-100<br>Hue: 0-100<br>Sharpness: 0-100                                                                                      | Video adjust | Image: Close/Updown/Left right/Centre<br>Rotate: Off/90/180/270                                                                                                    |
| Exposure     | Auto: Set exposure time<br>automatically<br>Manual: Set exposure time by<br>selecting exact value                                                                                | Defog        | Close: function disable<br>Auto: defog automatically<br>Manual: adjust the effect manually                                                                                              |
| Backlight    | DWDR:Close, DWDR, WDR(if IPC<br>supports)<br>Limit: Set the degree of DWDR or<br>WDR<br>Back Light Comp: When DWDR is<br>Close, BLC function can be<br>activated as Off,HLC, BLC | Illuminator  | Only certain device models support the<br>function.<br>IR Setting: Control the camera's infrared<br>light function.<br>Warm Light Setting: Control the camera's<br>warm light function. |

| White<br>balance | Auto: Set white balance<br>automatically<br>Manual: Set white balance by<br>selecting exact value of Red Gain<br>and Blue Gain | Enhancement | NR Level: 0-6<br>Defog: Close/Auto/Manual<br>Smart light: close/manual/auto |
|------------------|----------------------------------------------------------------------------------------------------|-------------|-----------------------------------------------------------------------------|
| Day/Night        | Auto/Color On/Color Off<br>Switch Type: IR Synchronous<br>Switch Filter Time: from 0-120<br>seconds                            |             |                                                                             |

#### Table 9-2 Set IP Camera parameters

#### Image adjust

Customize the image parameters including the brightness, contrast, and saturation for the live view and recording effect.

#### Exposure

Set the camera exposure time (1/10000 to 1/3 sec). A larger exposure value results in a brighter image. **Backlight** 

Set the camera's wide dynamic range (0 to 100). When the surrounding illumination and the object have large differences in brightness, you should set the WDR value.

#### White Balance

When there is a color cast, you can compensate by strengthening the corresponding complementary color **Day/Night** 

The camera can be set to day, night, or auto switch mode according to the surrounding illumination conditions.

## Illuminato<u>r</u>

🕑 Note

Only certain device models support the function.

• Fill light: There are four options: IR Mode, Warm Light Mode, Smart illumination and Schedule.

**Schedule** and **Setting** buttons are only displayed when Schedule mode is selected, click the Setting button to pop up the Lighting Plan schedule, as shown in the figure below.

In this screen you can set the lighting plan for different lighting modes. The green one is Smart mode, the orange one is Warm Light mode, the Blue one is Infrared Lamp.

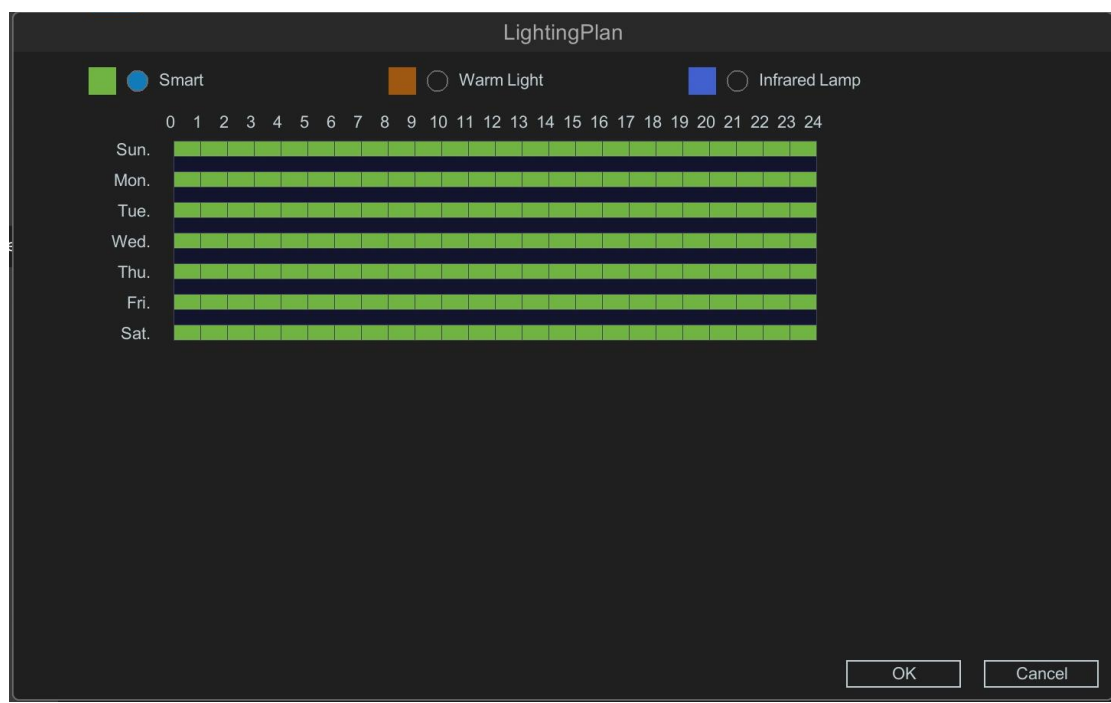

Figure 9-26 Illumination Plan

#### • IR Setting:

**Fill Light Mode**: It is used to control the camera's infrared lighting physical switch, independent of **Fill Light** selection. There are three options:**Close**, **Manual and Auto**, default is Manual.

#### Close: Close the infrared light of the camera;

#### 🕑 Note

When you need to use the camera's infrared light function, please do not set Fill Light Mode to Close.

Manual: in this mode, the infrared light is at its brightest.

**Auto**: adjust the IR brightness automatically. When auto mode is selected, the Smart IR is on. Smart IR can adjust the IR automatically according to the image brightness. When the object is very close to the camera, the IR will be too bright for the object and it will be totally white to see the details. So Smart IR will adjust the output of IR brightness so that the object would not be so white and missing details.

#### Warm Light Setting:

**Fill Light Mode**: It is used to control the camera's warm light physical switch, independent of **Fill Light** selection. There are three options:**Close**, **Manual and Auto**, default is Auto.

Close: Close the warm light of the camera;

#### 🕑 Note

When you need to use the camera's warm light function, please do not set Fill Light Mode to Close.

**Manual**: When switching to manual mode, the Brightness Upper Limit item appears, with an adjustment range of 0-100 and the default of 50;

**Auto:** When switching to auto mode, the Brightness Upper Limit item appears, with an adjustment range of 1-100 and the default of 100.

Illuminator Delay: With an adjustment range of 10 ~ 300, default 30 sec.

## Video Adjust

You can rotate the orientation and angle of the image. **Enhancement** 

For optimized image contrast enhancement

## OSD

You can configure the OSD (On-screen Display) settings for the camera, including Channel Name, Date/Time format, Record status, Alarm status, etc. You can also refer to **6.3.1 Network Camera-OSD**. **Before You Start** 

#### Before You Start

Please make sure you already have an IPC whose connection status is **Connected**. **Steps:** 

## 1. Go to Setting Menu → Camera → Image Parameters → OSD.

2. Select a camera.

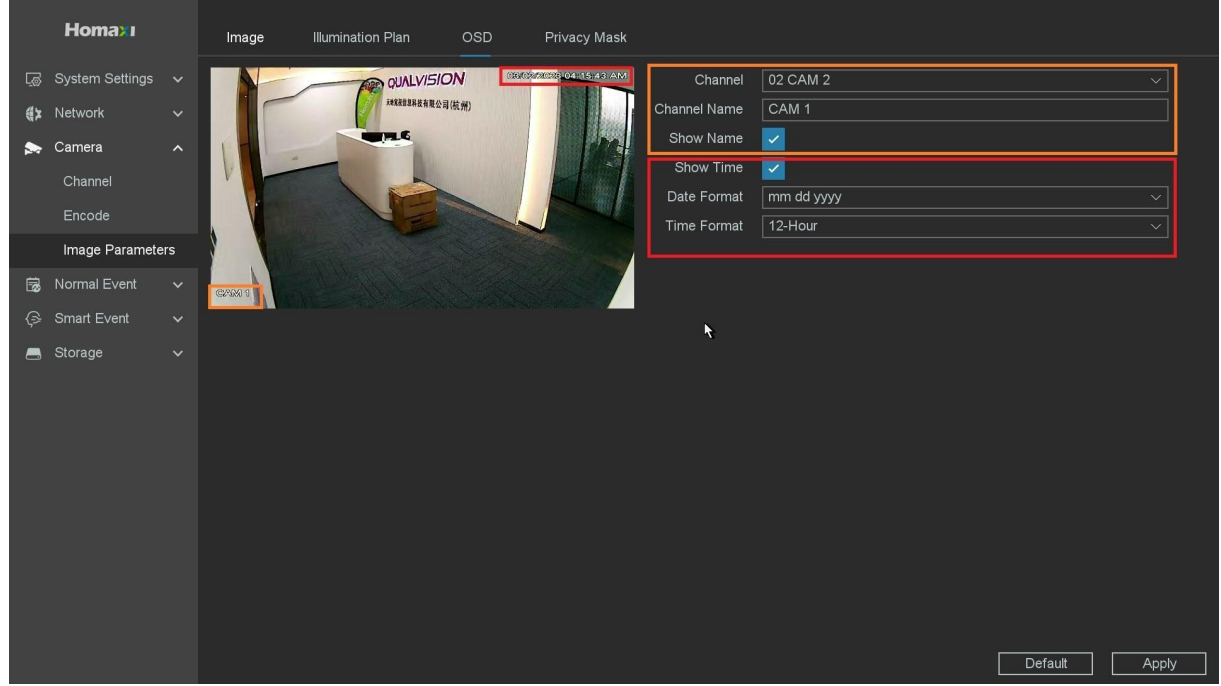

Figure 9-27 OSD

- 3. Set parameters as your desire.
- 4. The name and time can be chose to display or not, and can also be customized.
- 5. Click **Apply**.

The settings are divided into two parts: channel settings and general settings. The channel setting is to configure the IPC, and the general setting is to set the NVR local display.

#### For the Channel Setting:

#### Channel

Select the channel to configure.

#### **Channel Name**

The name of the channel to be set.

#### Show Name, Show Time

Enable the information of channel name and time on the screen.

#### Date Format, Time Format

Set the format of the date and time.

#### For the general set:

#### **Channel Title**

Enable/disable the display of the channel title on the monitor screen.

#### Record Status, Alarm Status

Enable/disable the display of the record status and alarm status on the screen.

### **Privacy Mask**

The Cover function can effectively block the sensitive areas in the monitoring screen, it supports covering 4 areas at the same time.

#### Before You Start

Please confirm the area you need to cover in advance.

#### Steps:

1. Go to Setting Menu  $\rightarrow$  Camera  $\rightarrow$  Image Parameters  $\rightarrow$  Privacy Mask.

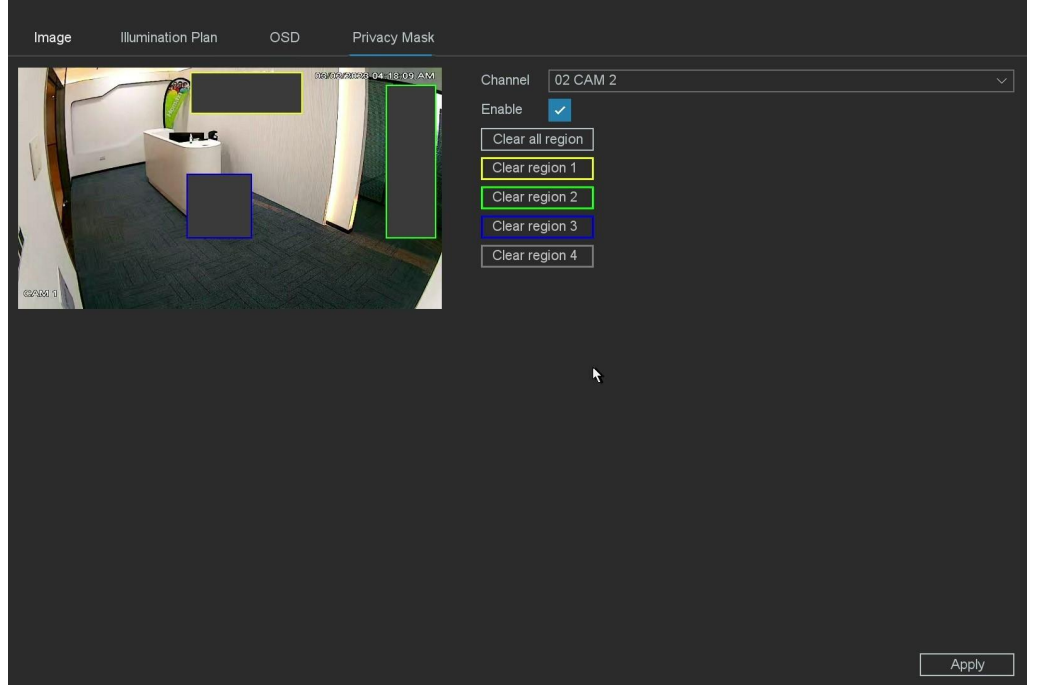

Figure 9-28 Privacy Mask

- 2. Select the camera you want to draw the cover area.
- 3. Set two opposite corners of a square in the preview window to draw a quadrilateral cover region1.
- 4. The same operation draws region2-4.
- 5. Turn on Enable.

## 6. Click Apply.

## 🕑 Note

Up to 4 privacy mask areas can be configured. The size of each area can be adjusted.

## 9.4 Event

## 9.4.1 Video Detection Motion Detection

Motion detection enables the video recorder to detect the moving objects in the monitored area

and trigger alarms. Please Refer to 6.3.2 - Event.

## Video Lost

Detect video loss of a camera and take alarm response actions. **Before You Start** 

Please make sure whether your IPC supports this function. **Steps:** 

1. Go to Setting Menu → Event → Video Detection → Video Lost.

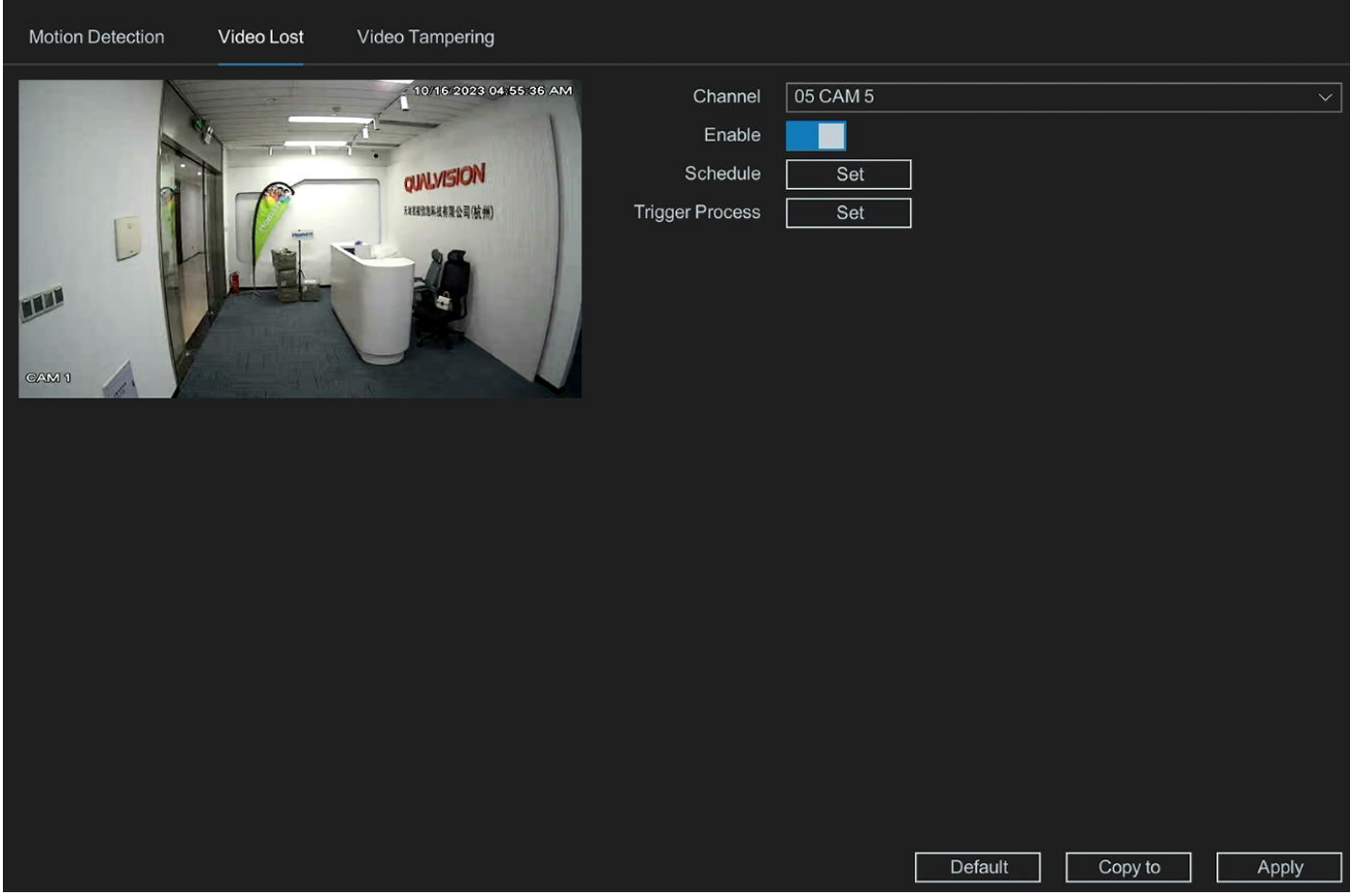

Figure 9-29 Video lost

- 2. Set Channel.
- 3. Turn on Enable.
- 4. Set the arming **Schedule**. Refer to **6.3.4 Configure Arming Schedule** for details.
- 5. Set the Trigger process. Refer to 6.3.5 Configure Alarm Trigger Process for details.
- 6. Click Apply.

## **Video Tampering**

Trigger alarm when the lens is covered and take alarm response actions. **Before You Start** 

Please make sure whether your IPC supports this function. **Steps:** 

1. Go to Setting Menu → Event → Video Detection → Video Tampering.

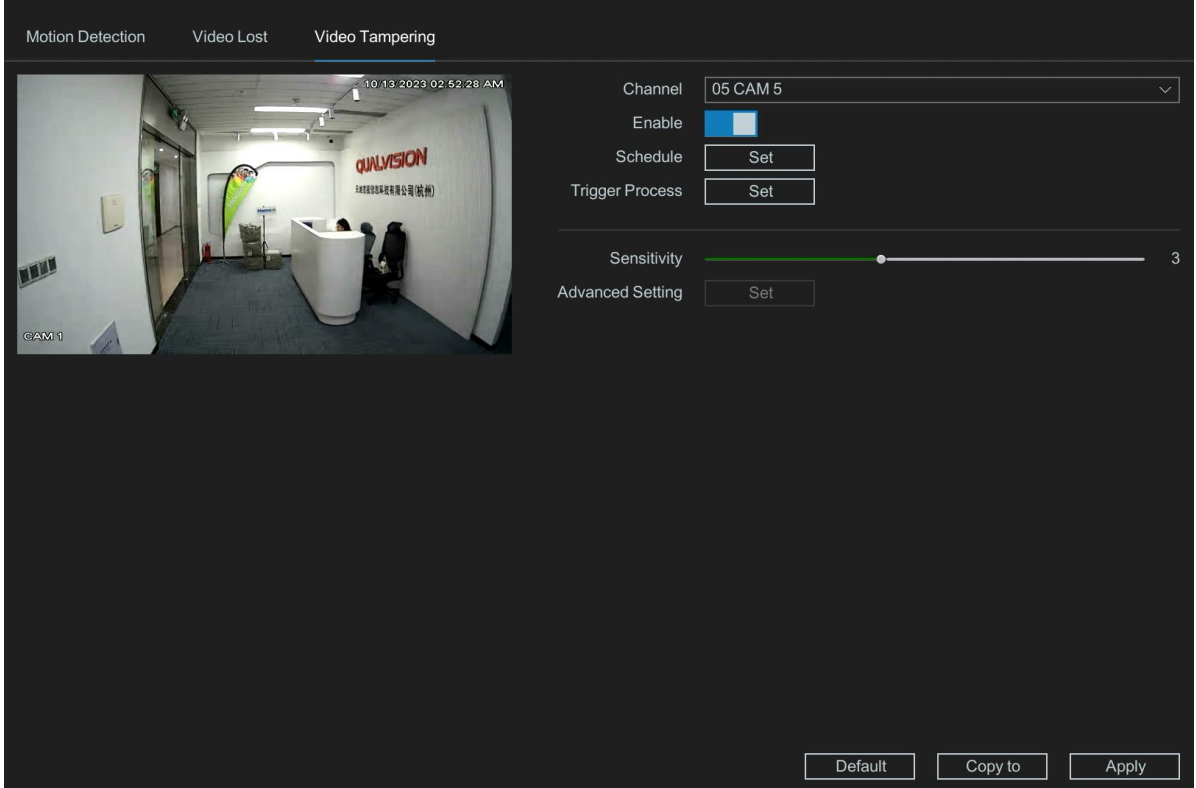

Figure 9-30 Video lost

2. Set Channel.

- 3. Turn on Enable.
- 4. Set the arming **Schedule**. Refer to **6.3.4 Configure Arming Schedule** for details.
- 5. Set the Trigger Process. Refer to 6.3.5 Configure Alarm Trigger Process for details.
- 6. Adjust **Sensitivity** as your desire. The higher the value is, the more easily the video Masking can be triggered.
- 7. Set the Advanced Setting. Refer to 6.3.6 Configure Advanced Setting for details.
- 8. Click Apply.

## 9.4.2 Alarm I/O

Local I/O

| 4 Alarm in Type<br>1 Alarm In1 Normal Op<br>2 Alarm In2 Normal Op<br>3 Alarm In3 Normal Op<br>4 Alarm In4 Normal Op | Status<br>Den Off<br>Den Off<br>Den Off<br>Den Off | Name Name Type Enable Interval Trigger Process | Alarm In1<br>Normal Open ✓<br>Set<br>5<br>Set |
|----------------------------------------------------------------------------------------------------|----------------------------------------------------|------------------------------------------------|-----------------------------------------------|
|                                                                                                    |                                                    |                                                |                                               |
| 1     Alarm Out     Type       1     Alarm Out1     Schedule                                                        | Status<br>Off                                      | Name [<br>Type [                               | Alarm Out1                                    |

Figure 9-31 Alarm I/O

Alarm input device is a kind of device which can detect the surveillance area by some sensors such as infrared sensor or temperature sensor, and when the environment is been changed, the sensor will detect information and alter the status.

Alarm output device is a kind of device which can output warning signal such as sound or light, to remind the user that there's alarm being triggered.

#### Alarm Input

#### Name

Set the name of the Alarm input device.

#### Туре

Normal Open/Normal Close. It means the system support those external sensor alarms which have two statuses: Open and Close. When the status switches from Open to Close, or from Close to Open, alarm will be triggered.

#### Enable

Alarm in enabled switch.

#### Schedule

Set time slot to detect video loss.

#### Interval

Set the time interval of each Alarm in triggered.

#### **Trigger process**

Set the handling action of alarm in detection; please take the setting of *chapter 4.7.1.1* motion detection for reference.

#### Alarm Output

#### Name

Set the name of the Alarm output device.

### Туре

Three types: Schedule/Manual/Stop. 'Schedule' means the alarm output device will be activated when the NVR detects the alarm. 'Manual' means the alarm output device will be activated after choosing the Manual and press the button Apply. 'Stop' means the alarm output device is not on-guard.

## Camera I/O

This function can get alarm from IPC's alarm input port, and then make actions on NVR.

#### **Before You Start**

Please make sure whether your IPC supports this function.

#### Steps:

| 16 | Enable | Name | Alarm Channel | Port | Operation             | Туре | <ul> <li>✓ Status</li> </ul> | Interval |
|----|--------|------|---------------|------|-----------------------|------|------------------------------|----------|
|    |        |      |               |      | / 6 / X               |      |                              |          |
| 2  |        |      |               |      | / 0 / #               |      |                              | 5        |
|    |        |      |               |      | 202×                  |      |                              |          |
|    |        |      |               |      | / 0 / ¥               |      |                              |          |
|    |        |      |               |      | / O / X               |      |                              |          |
|    |        |      |               |      | / 0 / #               |      |                              |          |
|    |        |      |               |      | / 0 / 8               |      |                              |          |
|    |        |      |               |      | / 0 / 3               |      |                              |          |
|    |        |      |               |      | / 0 / ×               |      |                              |          |
|    |        |      |               |      | / 0 / , ×,            |      |                              |          |
|    |        |      |               |      | / 0 / ×               |      |                              |          |
|    |        |      |               |      | 1.0.1.8.              |      |                              |          |
|    |        |      |               |      | /0/×                  |      |                              |          |
| 14 |        |      |               |      | / 0 / *               |      |                              |          |
| 15 |        |      |               |      | / O / X               |      |                              |          |
| 16 |        |      |               |      | / <u>0</u> / <u>*</u> |      |                              |          |
|    |        |      |               |      |                       |      |                              |          |
|    |        |      |               |      |                       |      |                              |          |
|    |        |      |               |      |                       |      |                              |          |
|    |        |      |               |      |                       |      |                              |          |
|    |        |      |               |      |                       |      |                              |          |

1. Go to Setting Menu → Event → Alarm I/O.

Figure 9-32 Alarm I/O

- 2. Click Edit button 🗾 to set the name, Alarm Channel and Port.
- 3. Click 🧧 to set the arming **Schedule**. Refer to *6.3.3 Configure Arming Schedule* for details.

4. Click Trigger Process button it to set the **Trigger process**. Refer to **6.3.4 Configure Alarm Trigger Process** for details.

- 5. Configure the other parameters as your desire.
- 6. Check the enable box to turn on.
- 7. Click Apply.

#### Enable

Alarm in enabled switch of IP channel.

## Name

Set the name of the Alarm input device.

## Alarm channel

Show which IP channel's alarm input it is.

## Port

Show which alarm input port of IP channel it is.

## Operation

It includes four kinds of operations: Edit/Schedule/Trigger Process and Delete.

## Туре

Normal Open/Normal Close. It means the system support those external sensor alarms which have two statuses: Open and Close. When the status switches from Open to Close, or from Close to Open, alarm will be triggered.

## Status

Show the trigger status of alarm input port.

## Interval

Set the time interval of each Alarm in triggered.

## 9.4.3 Alert

Exception settings refer to the handling action of various exceptions, including No Writable Disk, Disk Error, Disk Full, Network Disconnect, IP Conflict and S.M.A.R.T.

## No writable disk

If all HDD are set to only read, this exception will be triggered. It supports these methods to remind the user about the exception: Show Message, Buzzer, Send Email and Alarm Out.

## Disk Error

If writing HDD error or DHH is unformatted, this exception will be triggered. It supports these methods to remind the user about the exception: Show Message and Buzzer.

## Disk Full

You can set minimum percentage of hard disk space. The handling actions of this exception are Show Message, Buzzer, Send Email and Alarm Out.

## Network Disconnect

If network is disconnected, this exception will be triggered. It supports these methods to remind the user about the exception: Show Message, Buzzer and Alarm out.

## IP Conflict

Contain If IP conflict with other device at the same network, exception will be triggered. It supports these methods to remind the user about the exception: Show Message, Buzzer and Alarm out.

## S.M.A.R.T

This exception is about HDD health detection. It will be triggered when the HDD of device have some problems and not work under good condition. It supports these methods to remind the user about the exception: Show Message and Buzzer.

## Steps:

## 1. Go to Setting Menu → Event → Alert.

| Alert          |              |       |
|----------------|--------------|-------|
| Туре           | Disk Error v |       |
| Enable         | -            |       |
| Buzzer         |              |       |
| Send Email     |              |       |
| Alarm out      |              |       |
| Alarm Duration | 10 Sec       |       |
|                |              |       |
|                |              |       |
|                |              |       |
|                |              |       |
|                |              |       |
|                |              |       |
|                |              |       |
|                |              |       |
|                |              |       |
|                |              |       |
|                |              |       |
|                |              |       |
|                |              | Apply |

Figure 9-33 Alert

- 2. Select Type.
- 3. Turn on Enable.

4. Configure the other parameters as your desire. When the set events occur, you will receive hints in **Alarm Status.** 

5. Click Apply.

## 9.4.4 Disarming

This function is disarms the alarm linkage action, default is **ALL**. There are four options : Buzzer, Tour, Send Email and Alarm Output.

Steps:

1. Go to **Setting Menu** → **Event** → **Disarming.** 

| Disarming                                                                     |  |  |  |  |  |  |  |  |
|-------------------------------------------------------------------------------|--|--|--|--|--|--|--|--|
| Disarming Mode Off Disarm Once Disarm By Schedule Disarm Alarm Linkage Action |  |  |  |  |  |  |  |  |
| All      Buzzer      Tour      Send Email      Alarm Output                   |  |  |  |  |  |  |  |  |
| Camera All 1 2 3 4 5 6 7 8 9 10 11 12 13 14 15 16                             |  |  |  |  |  |  |  |  |
|                                                                               |  |  |  |  |  |  |  |  |
|                                                                               |  |  |  |  |  |  |  |  |
|                                                                               |  |  |  |  |  |  |  |  |
|                                                                               |  |  |  |  |  |  |  |  |
|                                                                               |  |  |  |  |  |  |  |  |
|                                                                               |  |  |  |  |  |  |  |  |
|                                                                               |  |  |  |  |  |  |  |  |
|                                                                               |  |  |  |  |  |  |  |  |
| Apply                                                                         |  |  |  |  |  |  |  |  |

Figure 9-34 Disarming

2. Select disarming mode.

**Off**: The default mode.

**Disarm Once**: You can customize the duration of disarming by setting the start time and end time, it will automatically cuts to Off mode if the set disarm time has expired.

Disarm By Schedule: Click Set to config disarm schedule.

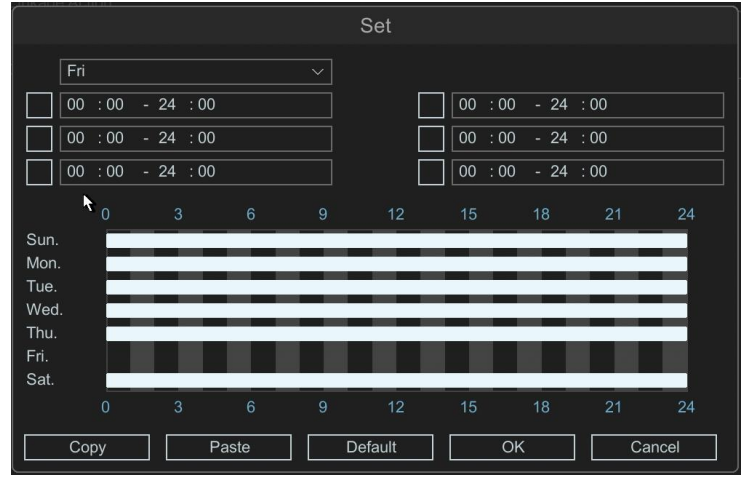

Figure 9-35 Set Disarming Time

## 9.5 Intelligent

## 🕑 Note

When the selected channel does not support this function, it is grayed out witch means not settable.

## Steps:

## 1. Go to Setting Menu → Intelligent → AI Config.

| Homaxı   |                 | Al Config |                              |                   |                        |                |  |  |
|----------|-----------------|-----------|------------------------------|-------------------|------------------------|----------------|--|--|
| <u>چ</u> | System Settings |           | Channel 03 CAM               | 13 ~              |                        |                |  |  |
| đ۲       | Network         |           | Smart Motion Detection       |                   |                        |                |  |  |
|          | Comoro          |           | Smart Motion Detection       |                   |                        |                |  |  |
|          |                 |           |                              |                   |                        |                |  |  |
|          | Event           |           | Perimeter Protection         |                   |                        |                |  |  |
| æ        | Intelligent     | ^         | Line Crossing                | Area Intrusion    | Region Entrance        | Region Exiting |  |  |
|          | AI Config       |           |                              |                   |                        |                |  |  |
|          | Storage         |           | Object Detection             |                   |                        |                |  |  |
|          |                 |           | Face Detection               |                   |                        |                |  |  |
|          |                 |           |                              |                   |                        |                |  |  |
|          |                 |           | Exception Detection & Statis | stics             |                        |                |  |  |
|          |                 |           |                              | Blurred Detection | Scene Change Detection |                |  |  |
|          |                 |           |                              |                   |                        |                |  |  |
|          |                 |           |                              |                   |                        |                |  |  |
|          |                 |           |                              |                   |                        |                |  |  |
|          |                 |           |                              |                   |                        |                |  |  |
|          |                 |           |                              |                   |                        |                |  |  |
|          |                 |           |                              |                   |                        |                |  |  |
|          |                 |           |                              |                   |                        |                |  |  |
|          |                 |           |                              |                   |                        |                |  |  |
|          |                 |           |                              |                   |                        |                |  |  |

Figure 9-36 AI Config
# 9.5.1 Smart Motion Detection

Smart Motion Detection is a motion detection function that supports human and vehicle filter, which can effectively filter alarms triggered by light changes, tree shadows shaking, small animals, etc. **Stens**:

## Steps:

- 1. Go to Setting Menu → Intelligent → AI Config → Smart Motion Detection.
- 2. Tick the checkbox of Smart Motion Detection.
- 3. Click 🔯 to enter the popup window.

| Se                                                                       | ettings          |                      |  |
|--------------------------------------------------------------------------|------------------|----------------------|--|
| un 2024-04-23 26 03 <b>32</b>                                            | Schedule         | Set                  |  |
|                                                                          | Interval         | 5                    |  |
|                                                                          | Trigger Process  | Set                  |  |
| Max                                                                      | Target Detection | Vehicle Bike         |  |
|                                                                          | Advanced Setting | Set                  |  |
|                                                                          | Sensitivity      | • 50                 |  |
| CAM1                                                                     | Target Validity  | High ~               |  |
| Max Size     Min Size     Plot Area     Clear Area     Clear All       i |                  |                      |  |
|                                                                          |                  | Default Apply Cancel |  |

Figure 9-37 Smart Motion Detection

4. Click **Plot Area**, drag the cursor in the preview area to specify the detection area (Red marked areas are selected).

**Max Size:** When the size of objects in the scene is larger than the drawing max size, the alarm will not be triggered.

**Min Size**: When the size of objects in the scene is smaller than the drawing Min Size, the alarm will not be triggered.

**Clear Area**: Removes area on the current alert area.

Clear All: Removes all areas on all alert areas.

5. Set the arming **Schedule**. Refer to **6.3.3 Configure Arming Schedule** for details.

6. Set the **Interval** for the event. It determines the minimal time period between two consecutive alarms. Turn it up to filter frequent alarms, and turn it down to prevent missing alarms.

7. Set the Trigger Process. Refer to 6.3.4 Configure Alarm Trigger Process for details.

8. You can enable the **Human/Vehicle/Bike** filters. After enabling the filter(s), event will be triggered only by specified targets.

9. Set the Advanced Setting. Refer to 6.3.5 Configure Advanced Setting below for details.

10. Set **Sensitivity**, 1-100 is optional, sensitivity value represent percentage of targets entering the alarm area. A sensitivity value of 0 indicates the alarm will be triggered only if the target enters the area completely. A sensitivity value of 100 indicates the alarm will be triggered the target has just enter the area.

11. Select a **Target Validity** for the event among the options, the default is Higher. The higher the level, the

more resemble human/vehicle target will be detected.

12. Click Apply.

## 9.5.2 Perimeter Protection

## Line Crossing & Area Intrusion & Region Entrance & Region Exiting

Line Crossing & Area Intrusion & Region Entrance & Region Exiting, They are the 4 most commonly used Perimeter Protection, if setting Target Detection as Human Shape Filter or Vehicle Shape Filter to discard alarms which are not triggered by human body or vehicle, They are described as Perimeter Protection, referred to as PP. Only certain camera models support these function. Please refer to **6.3.2 Event.** 

## 9.5.3 Face Detection

Face Detection is an intelligent event detection function of the camera, which uploads an alarm message after detecting a human face.

## Steps:

- 1. Go to Setting Menu  $\rightarrow$  Intelligent  $\rightarrow$  AI Config  $\rightarrow$  Object Detection  $\rightarrow$  Face Detection.
- 2. Tick the checkbox of **Object Protection**.
- 3. Click 🔯 to enter the popup window.

| Schedule Set   Interval 5   Trigger Process Set   Preset    Advanced Setting Set   Number 1   Sensitivity 3 | s               | ettings                   |                             |
|----------------------------------------------------------------------------------------------------|-----------------|---------------------------|-----------------------------|
| Trigger Process Set   Preset Advanced Setting   Advanced Setting Set   Number 1   Sensitivity 0   3         |                 | Schedule<br>Interval      | Set 5                       |
| Advanced Setting Set       Advanced Setting     Set       Number     1       Clear     Clear all            |                 | Trigger Process<br>Preset | Set                         |
| Number     1       Sensitivity     3                                                                        |                 | Advanced Setting          |                             |
| Clear Clear all                                                                                             |                 | Number                    | 1                           |
| Clear Clear all                                                                                             |                 | Sensitivity               | • 3                         |
| <b>N</b>                                                                                                    | Clear Clear all |                           |                             |
|                                                                                                    | ĸ               |                           |                             |
|                                                                                                    |                 |                           |                             |
|                                                                                                    |                 |                           |                             |
|                                                                                                    |                 |                           |                             |
|                                                                                                    |                 |                           |                             |
|                                                                                                    |                 |                           |                             |
| Default Apply Cancel                                                                                        |                 |                           | Default Apply <u>Cancel</u> |

Figure 9-38 Set Disarming Time

4. Click 4 points by using the left mouse button to draw area directly in the video window.

**Clear**: Removes area on the current alert area.

Clear All: Removes all areas on all alert areas.

5. Set the arming Schedule. Refer to 6.3.3 Configure Arming Schedule for details.

6. Set the **Interval** for the event. It determines the minimal time period between two consecutive alarms. Turn it up to filter frequent alarms, and turn it down to prevent missing alarms.

- 7. Set the Trigger Process. Refer to 6.3.4 Configure Alarm Trigger Process for details.
- 13. Set the Advanced Setting. Refer to 6.3.5 Configure Advanced Setting below for details.
- 14. Set **Sensitivity**, 1-5 is optional, sensitivity value represent percentage of targets entering the alarm area.

The higher the sensitivity, the higher the face detection rate. 15. Click **Apply**.

## 9.5.4 Exception Detection & Statistics

## **Loitering Detection**

Loitering detection can detect the moving human body staying in a predefined place for more than a period of time or abnormal movement trajectory, and some certain actions can be taken when the alarm is triggered.

## Before You Start

Please make sure whether your IPC supports this function. **Steps:** 

- 1. Go to Setting Menu  $\rightarrow$  Intelligent  $\rightarrow$  AI Config  $\rightarrow$  Exception Detection & Statistics  $\rightarrow$  Loitering Detection.
- 2. Tick the checkbox of **Loitering Detection**.
- 3. Click 🔯 to enter the popup window.

| Set                                                               | tings                                                                                                    |                                                                                                    |
|-------------------------------------------------------------------|----------------------------------------------------------------------------------------------------|----------------------------------------------------------------------------------------------------|
| Set                                                               | tings<br>Schedule<br>Interval<br>Trigger Process<br>Preset<br>Advanced Setting<br>Duration Time<br>Target Validity | Set           5           Set           Set           Set           5           Set           5           Sec(1~600)           High |
| CAMINI<br>Max Size Min Size Plot Area Clear Area Clear All<br>(i) | l arget Validity                                                                                                   | High ✓                                                                                                    |
|                                                                   | [                                                                                                    | Default Apply Cancel                                                                                                    |

Figure 9-39 Loitering Detection

4. Click **Plot Area**, click 4 points by using the left mouse button to draw area directly in the video window.

**Clear**: Removes area on the current alert area.

Clear All: Removes all areas on all alert areas.

**Max Size:** When the size of objects in the scene is larger than the drawing max size, the alarm will not be triggered.

**Min Size**: When the size of objects in the scene is smaller than the drawing Min Size, the alarm will not be triggered.

5. Set the arming **Schedule**. Refer to for **6.3.3** Configure Arming Schedule for details.

6. Set the **Interval** for the event. It determines the minimal time period between two consecutive alarms. Turn it up to filter frequent alarms, and turn it down to prevent missing alarms. 7. Set the Trigger process. Refer to 6.3.4 Configure Alarm Trigger Process for details.

8. Set the Advanced Setting. Refer to 6.3.5 Configure Advanced Setting for details.

9. **Duration Threshold**: Loitering Detection alarm occurs if target enter arming areas and stay longer than the duration time you set, 1-600s settable.

10. Select a **Target Validity** for the event amongst the options, the default is Higher. The higher the level, the more resemble human/vehicle target will be detected.

11. Click **Apply**.

## **Blurred Detection**

Burred is usually caused by the camera failing to focus accurately, which may result in a blurred or unclear image. Burred detection analyses the characteristics of the image to determine whether the image has been focused correctly and triggers the appropriate alarm linkage response when the image is not clear.

## Before You Start

Please make sure whether your IPC supports this function. **Steps:** 

- 1. Go to Setting Menu  $\rightarrow$  Intelligent  $\rightarrow$  AI Config  $\rightarrow$  Exception Detection & Statistics  $\rightarrow$  Blurred Detection.
- 2. Tick the checkbox of Blurred Detection.
- 3. Click 🔯 to enter the popup window.

| Se                     | ttings                                  |                 |       |        |
|------------------------|-----------------------------------------|-----------------|-------|--------|
| 10/16-2020 03:34:37 AM | Schedule<br>Interval<br>Trigger Process | Set<br>5<br>Set |       |        |
|                        | Sensitivity<br>Advanced Setting         |                 | •     | 50     |
|                        |                                         | Default         | Apply | Cancel |

Figure 9-40 Blurred Detection

4. Set the arming **Schedule**. Refer to **6.3.4 Configure Arming Schedule** for details.

5. Set the **Interval** for the event. It determines the minimal time period between two consecutive alarms. Turn it up to filter frequent alarms, and turn it down to prevent missing alarms.

## 6. Set the Trigger process. Refer to 6.3.5 Configure Alarm Trigger Process for details.

7. The **Sensitivity** controls the degree of blurring of the image alarm. The higher the sensitivity, the more the image will alarm when it is slightly blurred. The lower the sensitivity, the alarm will be raised only when the image is very blurred.

8. Set the Advanced Setting. Refer to 6.3.6 Configure Advanced Setting for details.

9. Click Apply.

## **Scene Change Detection**

When the scene taken by the camera changed due to human, external environment and other reasons, the camera detects the scene change event and triggers the corresponding alarm linkage reaction.

## Steps:

# 1. Go to Setting Menu $\rightarrow$ Intelligent $\rightarrow$ AI Config $\rightarrow$ Exception Detection & Statistics $\rightarrow$ Scene Change Detection.

- 2. Tick the checkbox of Blurred Detection.
- 3. Click 🔯 to enter the popup window.

| Se     | ttings                                  |               |        |
|--------|-----------------------------------------|---------------|--------|
|        | Schedule<br>Interval<br>Trigger Process | Set Set       |        |
| CAXO 1 | Sensitivity<br>Advanced Setting         | Set           | 50     |
|        | C                                       | Default Apply | Cancel |

Figure 9-41 Scene Change Detection

4. Set the arming Schedule. Refer to 6.3.3 Configure Arming Schedule for details.

5. Set the alarm **Interval** for the event. It determines the minimal time period between two consecutive alarms. Turn it up to filter frequent alarms, and turn it down to prevent missing alarms.

6. Set the Trigger process. Refer to 6.3.4 Configure Alarm Trigger Process for details.

7. Adjust the **Sensitivity**. 1-100 configurable, the higher the sensitivity, the more the image will alarm with a slight change. The lower the sensitivity, the alarm will be raised only if the image changes a lot.

- 8. Set the Advanced Setting. Refer to 6.3.5 Configure Advanced Setting for details.
- 9. Click Apply.

## 9.6 Storage 9.6.1 Schedule Schedule

Go to Setting Menu → Storage → Schedule → Schedule.

It is the Recording schedule, Please refer to 6.4.2 Configure Recording Schedule.

## 9.6.2 HDD Management

If it is the first time you use your HDD, please initialize it after it is installed. Please refer to 6.4.1 Storage.

## **Mode Settings**

Multiple HDDs can be managed in groups. Video from specified channels can be recorded into a particular HDD group through HDD settings. You can also switch the hard disk's storage mode, including the 'group', 'quotas (Capacity)', and 'Quota (Time)'.

## **Before You Start**

Install at least one HDD to your video recorder.

## Steps:

- 1. Go to **Setting Menu** → **Storage** → **HDD Manage** → **Mode Settings**.
- 2. Select Mode as Group.
- 3. Select a group number.
- 4. Select IP channels to record on the HDD group.

| HDD Management | Mode Settings | Cloud Storage |      |       |
|----------------|---------------|---------------|------|-------|
| Mode           | Group         |               |      |       |
| Group          |               |               |      |       |
| Channel        | All 1 2 3     | 4 5 6 7 8     |      |       |
|                |               |               |      |       |
|                |               |               |      |       |
|                |               |               |      |       |
|                |               |               |      |       |
|                |               |               |      |       |
|                |               |               |      |       |
|                |               |               |      |       |
|                |               |               |      |       |
|                |               |               |      |       |
|                |               |               |      |       |
|                |               |               |      |       |
|                |               |               |      |       |
|                |               |               |      |       |
|                |               |               |      |       |
|                |               |               |      |       |
|                |               |               |      |       |
|                |               |               |      |       |
|                |               |               |      |       |
|                |               |               |      | Apply |
|                |               |               | <br> |       |

Figure 9-42 Group

- 5. Click Apply.
- 6. Restart the video recorder to activate the new storage mode settings.
- 7. After restart, go to **Setting Menu→ Storage → HDD Manage → HDD Management**.
- 8. Click desired HDD to set the group.
- 9. Select a group number for the current HDD.

| н  | IDD | Management | Mode S    | ettings | Cloud Storage |      |        |      |       |      |        |
|----|-----|------------|-----------|---------|---------------|------|--------|------|-------|------|--------|
|    | 2   | HDD        | Status    |         | ATTR          | Туре | Total  | Free | Group | -    |        |
|    |     |            |           |         |               |      |        |      |       | 1 ×  |        |
|    |     | [2]        | No Disk   |         |               |      |        |      |       | Edit |        |
|    |     |            |           |         |               |      |        |      |       |      |        |
|    |     |            |           |         |               |      |        |      |       |      |        |
|    |     |            |           |         |               |      |        |      |       |      |        |
|    |     |            |           |         | Hdd s         | et   |        |      |       |      |        |
|    |     |            |           | нор     |               |      |        |      |       |      |        |
|    |     |            |           | 1100    |               |      |        |      |       |      |        |
|    |     |            |           | ATTR    | Read/write    |      |        |      |       |      |        |
|    |     |            |           | Group   | 1             |      |        |      |       |      |        |
|    |     |            |           |         |               |      |        |      |       |      | R.     |
|    |     |            |           |         |               |      |        |      |       |      |        |
|    |     |            |           |         | Apply         | ОК   | Exit   | 1    |       |      |        |
|    |     |            |           |         |               |      |        |      |       |      |        |
|    |     |            |           |         |               |      |        |      |       |      |        |
|    |     |            |           |         |               |      |        |      |       |      |        |
|    |     |            |           |         |               |      |        |      |       |      |        |
|    |     |            |           |         |               |      |        |      |       |      |        |
|    |     |            |           |         |               |      |        |      |       |      |        |
| Та | tal |            | 020.00.00 |         |               | Free | 690.47 | CD   |       |      | Format |
| 10 | nai |            | 930.00 GB |         |               | riee | 660.47 | GB   |       |      | Format |
|    |     |            |           |         |               |      |        |      |       |      |        |
|    |     |            |           |         |               |      |        |      |       |      |        |

Figure 9-43 Hdd Set

#### 10. Click OK.

#### 🕑 Note

If the channel does not belong to any group, none video file will be saved, and if the channel belongs to more than one group, the channel will use the space of these group one by one until all the group are full.

## **Configure HDD Quota (Capacity)**

Each camera can be configured with an allocated Quota (Capacity) for storing videos. **Steps:** 

- 1. Go to **Setting Menu** → **Storage** → **HDD Manage** → **Mode Settings**.
- 2. Select Mode as Quota (Capacity).
- 3. Select a camera to set quota in **Channel**.
- 4. Enter the Record capacity in Record quota (GB) and Picture quota (GB).

| HDD Management    | Mode Settings   | Advanced |   |
|-------------------|-----------------|----------|---|
| Mode              | Quota(Capacity) | ~        |   |
| Channel           | 01 CAM 1        | $\sim$   |   |
| Record used       | 165.00 GB       |          |   |
| Picture used      | 1.00 GB         |          |   |
| Volumes           | 930.00 GB       |          |   |
| Record quota(GB)  | 0               |          | k |
| Picture quota(GB) | 0               |          |   |
| Free volumes      | 930.00 GB       |          |   |
|                   |                 |          |   |
|                   |                 |          |   |
|                   |                 |          |   |

## 5. Click **Apply**.

6. Click **OK** to the video recorder to activate the new settings.

## 🕑 Note

When the quota capacity is set to 0, all cameras will use the total capacity of HDD for videos and pictures. Every time you change the storage mode, you need to restart the NVR device.

#### Record used

Shows the video files space that the channel you chose have used in real-time.

## Picture used

Shows the pictures space that the channel you chose have used in real-time.

#### Volumes

Total capacity of all hard drives.

## Record Quota

You can manually set the quota size of channel video.

## Picture quota

You can manually set the quota size of channel picture.

## Free volumes

Shows the free space minus the space you have set on other channels.

## 🕑 Note

About the operation mechanism of capacity quota (It needs to be set to allow overwriting when the hard disk video is full).

- The video recording is given priority. If the hard disk capacity is left, the video recording will continue. The highest priority is to ensure that there are as many videos as possible.
- After the recording is full, the BLOCK of the channel with the earliest end time exceeding the quota will be overwritten first.
- Until the capacity quota is allocated, then look for the block with the earliest end time within the quota to be overwritten.

## Configure HDD Quota (Time)

Each camera can be configured with an allocated Quota (Time) for storing videos.

Steps:

- 1. Go to **Setting Menu → Storage → HDD Manage → Mode Settings**.
- 2. Select Mode as Quota (Time).
- 3. Select a camera to set quota in Channel.
- 4. Enter the Record Day in **Record Quota (Day)**.

| HDD Management    | Mode Settings | Advanced |    |       |
|-------------------|---------------|----------|----|-------|
| Mode              | Quota(Time)   |          | r, |       |
| Channel           | 01 CAM 1      |          |    |       |
| Record used       |               |          |    |       |
| Volumes           | 930.00 GB     |          |    |       |
| Record Quota(Day) |               |          |    |       |
|                   |               |          |    |       |
|                   |               |          |    |       |
|                   |               |          |    |       |
|                   |               |          |    |       |
|                   |               |          |    |       |
|                   |               |          |    |       |
|                   |               |          |    |       |
|                   |               |          |    |       |
|                   |               |          |    |       |
|                   |               |          |    |       |
|                   |               |          |    |       |
|                   |               |          |    |       |
|                   |               |          |    |       |
|                   |               |          |    |       |
|                   |               |          |    | Apply |

Figure 9-45 Quota

## 5. Click Apply.

6. Click **OK** to the video recorder to activate the new settings.

#### 🕑 Note

When the Record Quota (Day) is set to 0, all cameras will use the total capacity of HDD for videos and pictures. Every time you change the storage mode, you need to restart the NVR device.

#### Record used

Shows the video files space that the channel you chose has used in real-time.

## Volumes

Total capacity of all hard drives.

## Record Quota (Day)

Set a time for a channel from 0-60 days, and the new video files will not cover the old files in this period.

#### 🕑 Note

About the time quota operation mechanism (It needs to be set to allow overwriting when the hard disk video is full).

• The video recording is given priority. If the hard disk capacity is left, the video recording will continue. The highest priority is to ensure that there are as many videos as possible.

- After the recording is full, the BLOCK of the channel with the earliest end time exceeding the time quota will be overwritten first.
- Until the BLOCK of the channel exceeding the time quota is covered by the recordings of the remaining channels within the time quota, the time quota mechanism of the channel will take effect.
- Because the video stream changes dynamically, under the time quota mechanism, to make the time quota mechanism of this channel take effect, you can set the time quota of another channel as large as possible.

## Advanced

In this page you can set the full strategy of hard disk, 'Stop record' or 'Overwrite'.

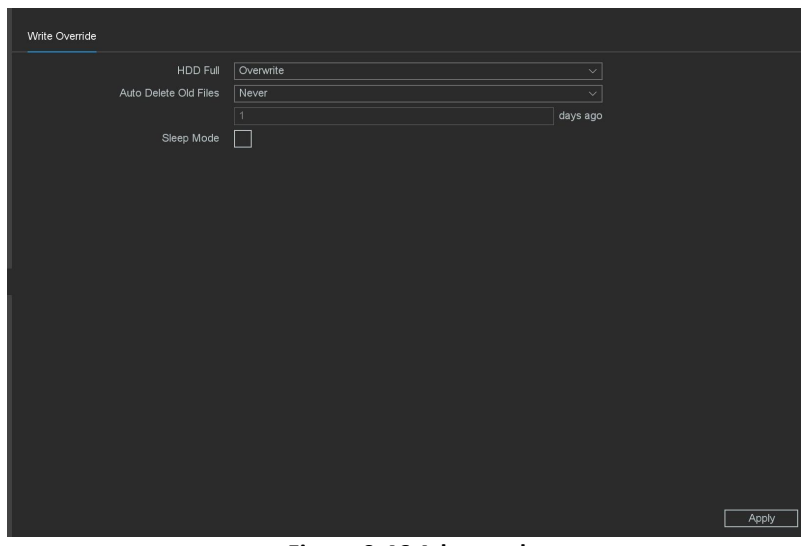

Figure 9-46 Advanced

## HDD Full

• Stop record: When the HDD is full, video recorder will stop writing.

• Overwrite: When hard drive is full, video record will continue to write new files by deleting the oldest files. Auto-Delete Old Files

Support two mode of strategy, 'never' and 'Custom'. In the 'Custom' mode you can set auto-delete time from 1-30 days before.

## Sleep Mode

HDDs which are free of working for a long time will turn into sleep status.

## 9.6.3 Cloud Storage

As a new feature our device support upload video & picture to the Cloud Storage. The Cloud Storage allows our users to take video stored on their hard drives and upload to either Google Drive or Drop Box. Pricing is all based on the costs on which Google Drive or Drop Box charge when signing up. A hard drive must be installed within the DVR/NVR for Cloud Storage to work, but The Cloud Storage will upload the video and picture to the cloud automatically after you set this function correctly.

## **Before You Start**

Please make sure you have registered for Google drive and Drop box accounts. **Steps:** 

## 1. Go to **Setting → Storage → Cloud Storage**.

| Enable           |                             |
|------------------|-----------------------------|
| Cloud Type       | Google Drive ~              |
| Status           | Unbind                      |
| Operation        | Bind                        |
| Upload Directory |                             |
| File Length      | 0 M                         |
|                  |                             |
| Channel          | 01 CAM 1 ~                  |
| Upload Type      | Norm. Event Main Sub stream |
| Video            |                             |
| Picture          |                             |
|                  |                             |
|                  |                             |
|                  |                             |
|                  |                             |
|                  |                             |
|                  |                             |
|                  |                             |
|                  |                             |
|                  |                             |
|                  | Copy to Apply               |

## Cloud Type

Support two kinds of cloud type 'Google Drive' and 'Dropbox'.

## Upload directly

You can set the path of your account folder on your device.

## File length

Set the video length that will upload to the cloud.

## Channel

Choose the channel which you want upload files. Also you can choose different channels to set different upload plant.

## Upload type

Including 'Norm' 'Event' 'Main' 'Sub stream' four kinds of upload type.

## Video

In 'Norm' type device will keep upload the video file all the time as long as recording keep going. In 'Event' type device will only upload video files as plan that you set in alarm trigger process. 'Main' and 'Sub stream' means you can choose which the record file type you want to upload.

## Picture

Same as the video configuration. It has 'Norm' and 'Even' type of upload.

- 2. Turn on Enable.
- 3. Select cloud type.
- 4. Click Bind.
- 5. A window will open and load a Verification Code as well as a QR Scan box.

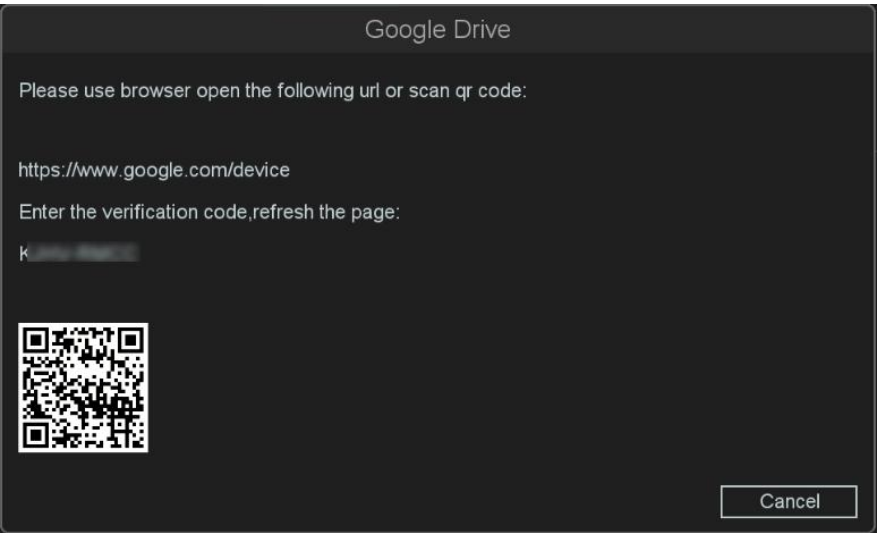

Figure 9-48 Google Drive

6. Use your mobile phone to scan the QR code, or use your computer to log in to the address in the prompt box.

7. Follow steps of inputting the verification code, signing into your account, and 'Allowing'.

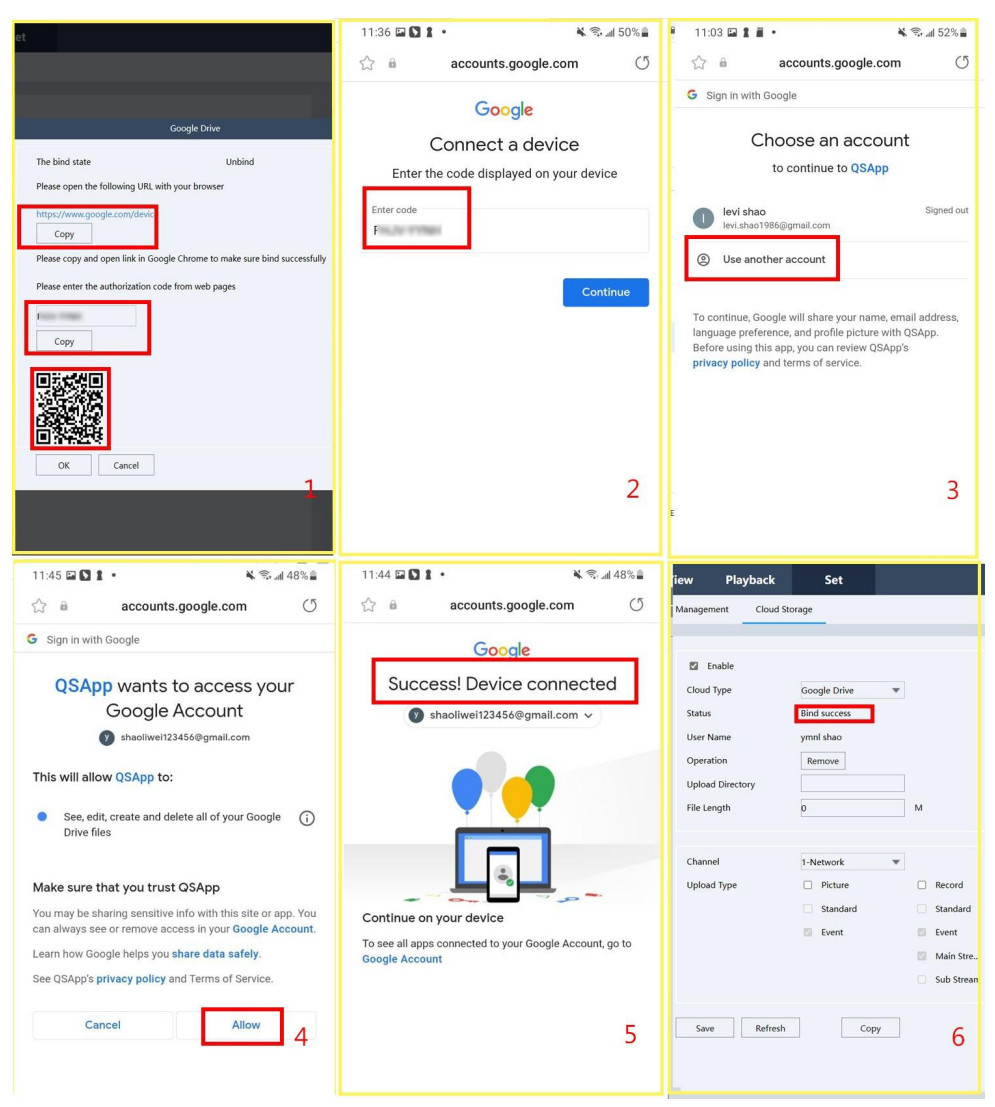

Figure 9-49 Mobile Operation Example

8. Once you fill in/Allow your information to your Google Drive or Drop Box you will see a 'Bind Success', at that point you can hit 'Logout' to close window.

9. The Status line will then read 'bind Your Login Name'.

10. Under 'Upload Directory' you will make a file name of your choice. This file path will

automatically appear within the Google Drive or Drop Box directory.

11. Click **Apply**.

## 9.6.4 FTP

You can upload the record file onto an FTP server by configuring the FTP settings. It allows you to upload the record file by the record type and record time.

## **Before You Start**

First, you need to confirm that your FTP server is running normally and can upload files. **Steps:** 

1. Go to **Setting Menu** → **Storage** → **FTP**.

2. Configure each parameter of the FTP service.

## FTP setting

Divided into video FTP and pictures FTP, you can set up your server IP, port, user name, password, directory, file length, and there is the Anonymous option, and FTP Setting whether the testing successful. **Channel setting** 

| HDD Management Mode Settings Clo | ud Storage FTP    |                        |
|----------------------------------|-------------------|------------------------|
| Enable                           |                   |                        |
| Туре                             | Record FTP        |                        |
| Server IP Address                | Record FTP        |                        |
| Port                             | 21                |                        |
| Anonymous                        |                   |                        |
| User Name                        |                   |                        |
| Password                         |                   | *                      |
| Directory                        |                   |                        |
| File Length                      |                   | M                      |
| Channel                          | 01 CAM 1 ~        |                        |
| Weekday                          | Thu V Norm. E     | Event                  |
| Schedule 1                       | 00 : 00 - 24 : 00 | <u>~</u>               |
| Schedule 2                       | 00 : 00 - 24 : 00 |                        |
|                                  |                   |                        |
|                                  |                   |                        |
|                                  |                   |                        |
|                                  |                   |                        |
|                                  |                   |                        |
|                                  |                   |                        |
|                                  |                   |                        |
|                                  |                   | FTP Test Copy to Apply |

You can select the channel to transmit, set up on weekday, as well as the time period.

#### Figure 9-50 FTP

## 🕑 Note

• After finishing the setting, you can click the button FTP Test to try to verify the FTP service is available, and Copy To button is used to copy the configuration of current channel to other channels. Click the button Apply to activate the configuration.

• The password of some mail servers is a special authorization code, which needs to be subject to the mail server provider.

## 9.6.5 RAID

When RAID is enabled on the device, a Redundant Array of Independent Disks (RAID) can be implemented.

## 🚺 Warning

- The array function has high requirements for hard disks. In order to ensure that the disk array works reliably and stably for a long period of time, it is recommended to use enterprise level hard drivers to participate in array creation and other configurations. We are not responsible for any data loss or damage caused by the use of surveillance-grade or desktop-grade hard disks.
- It is recommend to use the same model and capacity HDDs.
- The capacity of a single disk can not less than 4TB.

## Enable RAID

NVR need enable RAID to configure array, such as creating array.

#### **Before You Start**

• The RAID function requires device support.

● Go to Setting Menu → Storage → HDD Manage → Mode Settings to confirm the mode to Quota. Steps:

- 1. Go to **Setting Menu→ Storage → HDD Manage**.
- 2. Turn on Enable RAID.

| HDD Management Mode Settings      | Advanced                                                                   |
|-----------------------------------|----------------------------------------------------------------------------|
| HDD Full<br>Auto Delete Old Files | Overwrite         >           Never         >           I         dawr ann |
| Sleep Mode<br>Enable RAID         |                                                                            |
|                                   |                                                                            |
|                                   |                                                                            |
|                                   |                                                                            |
|                                   |                                                                            |
|                                   |                                                                            |
|                                   | Apply                                                                      |

Figure 9-51 Advanced Setting

3. Click **OK** and continue.

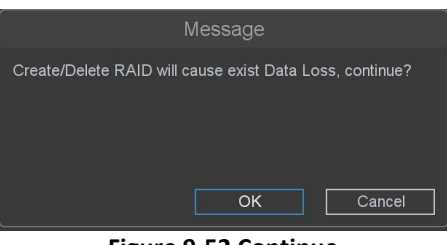

Figure 9-52 Continue

4. Click **OK** and wait for for restart finish.

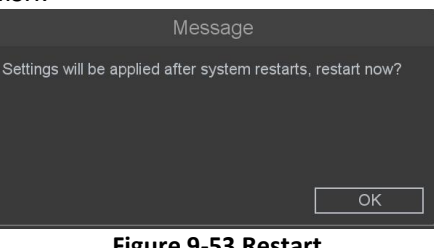

Figure 9-53 Restart

## Note

The NVR does not record when RAID is turned on, please refer to *Create RAID* to configure to record.

## **Create RAID**

There are two ways to create RAID, Quick Set configuration and Manual Create RAID. Quick set configuration creates RAID5 by default, manual create RAID support RAID0, RAID1, RAID5 and RAID10.

| Туре.  | Number of Hard Disk |
|--------|---------------------|
| RAIDO  | ≥2                  |
| RAID1  | 2                   |
| RAID5  | ≥3                  |
| RAID10 | 4 or 8              |

Table 9-3 Description of Number of Hard Disk

## Quick Set RAID

With Quick Set, the appliance can quickly perform the creation of disk arrays and virtual disks. The default array type created is RAID5.

#### Before You Start

NVR has at least 3 physical disks installed.

#### Steps:

- 1. Go to Setting Menu $\rightarrow$  Storage  $\rightarrow$  RAID.
- 2. Click Quick Set.
- 3. Click **OK**.

| ł                                                                                           | Homaxı          | HDD | RAID       |                      |                                    |               |        |           |             |
|---------------------------------------------------------------------------------------------|-----------------|-----|------------|----------------------|------------------------------------|---------------|--------|-----------|-------------|
| <u>s</u>                                                                                    | System Settings |     |            |                      |                                    |               |        |           |             |
| <b>≝</b> ≿ 1                                                                                | Network         | [1] | 3.638 TB   | Hard Disk            | Normal                             | WDC WD43PUF   | RZ-74B |           |             |
|                                                                                             | Comoro          | [2] | 931.512 GB | Hard Disk            | Normal                             | ST1000VX005-2 | EZ1    |           |             |
|                                                                                             | Camera          | [3] |            |                      |                                    |               |        |           |             |
| 1<br>1<br>1<br>1<br>1<br>1<br>1<br>1<br>1<br>1<br>1<br>1<br>1<br>1<br>1<br>1<br>1<br>1<br>1 | Event           | [4] |            |                      |                                    |               |        |           |             |
|                                                                                             | ntelligent      | [5] | 5.458 TB   | Hard Disk            | Normal                             | ST6000VX009-2 | ZR1    |           |             |
| <b>—</b> 9                                                                                  | Storage         | [6] | 3.638 TB   | Hard Disk            | Normal                             | WDC WD43PUF   | RZ-74B |           |             |
| Ū,                                                                                          | - · · · · ·     |     | 931.512 GB |                      | Message                            |               | EP1    |           |             |
|                                                                                             | Schedule        | [8] |            | Create/Delete RAID w | <i>i</i> ll cause exist Data Loss. |               |        |           |             |
|                                                                                             | HDD Manage      |     |            |                      |                                    |               |        |           |             |
|                                                                                             | Cloud Storage   |     |            |                      |                                    |               |        |           |             |
|                                                                                             | FTP             |     |            |                      |                                    |               |        |           |             |
|                                                                                             |                 |     |            |                      |                                    | Cancel        |        |           |             |
|                                                                                             | RAID            |     |            |                      |                                    |               |        |           |             |
|                                                                                             | Hot Standby     |     |            |                      |                                    |               |        |           |             |
|                                                                                             |                 |     |            |                      |                                    |               |        |           |             |
|                                                                                             |                 |     |            |                      |                                    |               |        |           |             |
|                                                                                             |                 |     |            |                      |                                    |               |        |           |             |
|                                                                                             |                 |     |            |                      |                                    |               |        |           |             |
|                                                                                             |                 |     |            |                      |                                    |               |        |           |             |
|                                                                                             |                 |     |            |                      |                                    |               |        |           |             |
|                                                                                             |                 |     |            |                      |                                    |               |        | Quick Set | Create RAID |

Figure 9-54 Quick Set

4. Go to **Setting Menu**  $\rightarrow$  **Storage**  $\rightarrow$  **RAID**  $\rightarrow$  **RAID** to check RAID status. When the initialization is complete, the status is displayed as normal and the disk is ready for normal reading and writing.

| HDD    | RAID     |            |  |        |       |  |  |  |  |  |
|--------|----------|------------|--|--------|-------|--|--|--|--|--|
| ID     |          |            |  |        |       |  |  |  |  |  |
| 2(md1) | 2.728 TB | 2, 5, 6, 7 |  | Normal | RAID5 |  |  |  |  |  |
|        |          |            |  |        |       |  |  |  |  |  |

Figure 9-55 Check Status

5. Optional, you can click **K** to delete or click **Quick Delete** to delete all RAID.

6. Go to **Setting Menu→ Storage → HDD Manage** to check array (equivalent to a high-capacity logical disk) recording status information.

|            | Homaxı          |   | HDD   | Management | Mode Settings | Advanced |      |         |   |        |
|------------|-----------------|---|-------|------------|---------------|----------|------|---------|---|--------|
| G          | System Settings |   |       |            |               |          |      |         |   |        |
| <b>%</b> > | Network         |   |       | [1]        |               |          |      |         |   |        |
|            | Camera          | ~ |       |            |               |          |      |         |   |        |
|            |                 |   |       | [3]        |               |          |      |         |   |        |
|            | Event           | ~ |       | [4]        |               |          |      |         |   |        |
| Ģ          | Intelligent     |   |       | [5]        |               |          |      |         |   |        |
| _          | Storage         |   |       | [0]<br>[7] |               |          |      |         |   |        |
|            | Schedule        |   |       | [8]        |               |          |      |         |   |        |
|            | HDD Manage      |   |       | [9]        | No Disk       |          |      |         |   |        |
| _          |                 |   |       |            |               |          |      |         |   |        |
|            | Cloud Storage   |   |       |            |               |          |      |         |   |        |
|            | FTP             |   |       |            |               |          |      |         |   |        |
|            | RAID            |   |       |            |               |          |      |         |   |        |
|            | Hot Standby     |   |       |            |               |          |      |         |   |        |
|            |                 |   |       |            |               |          |      |         |   |        |
|            |                 |   |       |            |               |          |      |         |   |        |
|            |                 |   |       |            |               |          |      |         |   |        |
|            |                 |   |       |            |               |          |      |         |   |        |
| _          |                 |   |       |            |               |          |      |         |   |        |
|            |                 |   | Total |            | 2 726 TB      |          | Free | 2 726 1 | B | Eormat |
|            |                 |   | rotal |            | 2.720 10      |          | 1100 | 2.720 1 |   | Tornat |

Figure 9-56 Check Recording Status Information

#### **Manual create RAID**

With manual creation, users can create different types of arrays depending on the number of hard disks.

#### **Before You Start**

NVR has at least 2 physical disks installed.

#### Steps:

- 1. Go to **Setting Menu→ Storage → RAID → HDD**.
- 2. Click Create RAID.

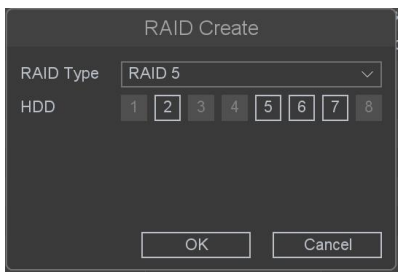

Figure 9-57 Manual Create RAID

3. Check the physical disks for which you need to create an array and click OK to continue.

#### 🕑 Note

If the array creation requirements are not met, it will popup "Available disk are not enough!"

4. Go to **Main Menu**  $\rightarrow$  **Storage**  $\rightarrow$  **RAID**  $\rightarrow$  **RAID** to check RAID status. When the initialization is complete, the status is displayed as normal and the disk is ready for normal reading and writing.

| HDD    | RAID     |            |   |        |       |   |
|--------|----------|------------|---|--------|-------|---|
| ID     | Total    |            |   |        | Туре  |   |
| 2(md1) | 2.728 TB | 2, 5, 6, 7 | 1 | Normal | RAID5 | × |

Figure 9-58 Check Status

5. Optional, you can click it to delete or click **Quick Delete** to delete all RAID.

6. Go to **Setting Menu** → **Storage** → **HDD Manage** to check array (equivalent to a high-capacity logical disk) recording status information.

| Homaxı              | HD   | D Manageme | nt Mode Settings | s Advanced |      |       |      |        |
|---------------------|------|------------|------------------|------------|------|-------|------|--------|
| 🗔 System Settings 🗸 |      |            |                  |            |      |       |      |        |
| <b>∜≯</b> Network ∽ |      | [1]        |                  |            |      |       |      |        |
| ݘ Camera 🗸 🗸        |      |            |                  |            |      |       |      |        |
| 。<br>向 Event v      |      | [3]        |                  |            |      |       |      |        |
|                     |      | [4]        |                  |            |      |       |      |        |
| {,⇒ Intelligent ∨   |      | [6]        |                  |            |      |       |      |        |
| 🚍 Storage 🧄 🥆       |      |            |                  |            |      |       |      |        |
| Schedule            |      | [8]        |                  |            |      |       |      |        |
| HDD Manage          |      | [9]        | No Disk          |            |      |       |      |        |
| Cloud Storage       |      |            |                  |            |      |       |      |        |
| FTD                 |      |            |                  |            |      |       |      |        |
| - U                 |      |            |                  |            |      |       |      |        |
| RAID                |      |            |                  |            |      |       |      |        |
| Hot Standby         |      |            |                  |            |      |       |      |        |
|                     |      |            |                  |            |      |       |      |        |
|                     |      |            |                  |            |      |       |      |        |
|                     |      |            |                  |            |      |       |      |        |
|                     |      |            |                  |            |      |       |      |        |
|                     |      |            |                  |            |      |       |      |        |
|                     | Tota |            | 2.726 TB         |            | Free | 2.720 | S TB | Format |
|                     |      |            |                  |            |      |       |      |        |

Figure 9-59 HDD Manage

7. Optional, set up a hot spare disk.

## (1)Go to Setting Menu $\rightarrow$ Storage $\rightarrow$ RAID $\rightarrow$ HDD.

(2)Select a disk which status is Normal, click **1**.

(3)Click **OK**.

(4) The Status will display Spare(Global).

| HDD  | RAID       |           |                    |                  |           |             |
|------|------------|-----------|--------------------|------------------|-----------|-------------|
| Slot |            |           |                    |                  |           |             |
| [1]  | 3.638 TB   | Raid Disk | Spare(Global)      | WDC WD43PURZ-74B |           |             |
| [2]  | 931.512 GB | Raid Disk | md1-1(Active/Sync) | ST1000VX005-2EZ1 |           |             |
| [3]  |            |           |                    |                  |           |             |
| [4]  |            |           |                    |                  |           |             |
| [5]  | 5.458 TB   | Raid Disk | md1-2(Active/Sync) | ST6000VX009-2ZR1 |           |             |
| [6]  | 3.638 ТВ   | Raid Disk | md1-3(Active/Sync) | WDC WD43PURZ-74B |           |             |
| [7]  |            |           |                    |                  | ×         |             |
| [8]  |            |           |                    |                  |           |             |
|      |            |           |                    |                  |           |             |
|      |            |           |                    |                  |           |             |
|      |            |           |                    |                  |           |             |
|      |            |           |                    |                  |           |             |
|      |            |           |                    |                  |           |             |
|      |            |           |                    |                  |           |             |
|      |            |           |                    |                  |           |             |
|      |            |           |                    |                  |           |             |
|      |            |           |                    |                  |           |             |
|      |            |           |                    |                  |           |             |
|      |            |           |                    |                  |           |             |
|      |            |           |                    |                  |           |             |
|      |            |           |                    |                  |           |             |
|      |            |           |                    |                  | Quick Set | Create RAID |

Figure 9-60 Set a Hot Spare Disk

## 🕑 Note

The global hot spare disk can be used by all created RAID.

## 9.6.6 Hot Standby

Enable hot standby system, when the working NVR in the system fails, it will automatically switch to the hot standby machine to continue recording, when the working NVR is back to normal, it will automatically cut back to the working NVR, which can reduce video loss and enhance video continuity. When the working machine returns to normal, it will be automatically cut back to the working NVR, which can reduce the loss of video recording and enhance the continuity of video recording.

## 🕑 Note

All working and hot standby machines need to be of the same model.

## Config working machine

The working machine is the NVR for daily work, when it break down, it will automatically switch to the hot standby NVR to continue recording. The hot standby function will take effect only after a hot standby has been configured and a working NVR has been added to the hot standby.

#### Steps:

1. Go to **Setting menu → Storage → Hot Standby**.

| Hot Standby    |        |
|----------------|--------|
|                |        |
| Mode           | Normal |
| Enable         |        |
| Hot Standby IP |        |
| User Name      |        |
| Password       | ۶      |
| Host State     |        |

Figure 9-61 Normal Mode

- 2. Mode selects normal, the device is set as a working machine.
- 3. Turn on Enable.
- 4. Add the IP address of the hot standby.
- 5. Enter the password of the Hot Standby device.
- 6. Click Apply.

#### Config hot standby machine

Hot standby NVR does not work everyday, when the corresponding working NVR fails, it can automatically take over the working NVR and continue recording.

#### Steps:

#### 1. Go to Main menu → System → Hot Standby.

- 2. Mode selects standby.
- 3. Click Apply.
- 4. Click **OK**, wait for the device to reboot successfully.

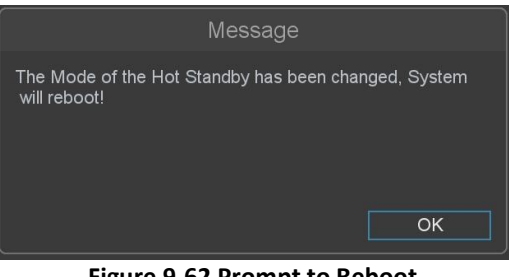

Figure 9-62 Prompt to Reboot

## 🕑 Note

After the hot standby mode takes effect, some of the parameters of the device change, such as: IP channels are all deleted (preview configuration is cleared at the same time).

#### 5. After restart, go to **Setting menu** $\rightarrow$ **Storage** $\rightarrow$ **Hot Standby.**

| Hot S           | tandby  |    |        |  |       |
|-----------------|---------|----|--------|--|-------|
| Mode<br>Host Li | Stand   | by |        |  |       |
| 0               | Host IP |    |        |  |       |
|                 |         |    |        |  |       |
|                 |         |    |        |  |       |
|                 |         |    |        |  |       |
|                 |         |    |        |  |       |
|                 |         |    |        |  |       |
|                 |         |    |        |  | Add   |
| Host S          | tate    |    |        |  |       |
| 0               | Host IP |    | Status |  |       |
|                 |         |    |        |  |       |
|                 |         |    |        |  |       |
|                 |         |    |        |  |       |
|                 |         |    |        |  |       |
|                 |         |    |        |  |       |
|                 |         |    |        |  |       |
|                 |         |    |        |  | Apply |

Figure 9-63 Hot Standby Mode

## 6. Adding Work NVRs.

## 🕑 Note

• If the hot standby does not add a working machine or if the working machine is deleted, video backup or video synchronization is not possible.

• If the hot standby is switched to normal operating mode, it can be switched back to the working machine for use.

## 9.7 Backup and Analysis

## 9.7.1 Backup

You can Backup the video recording .It can be exported to the backup device (USB flash drive, etc.), Please refer *Chapter 5 Backup*.

## 9.7.2 Retrieval

## **Face Detection**

This page you can select the record channel which had triggered face detection and has recording files. Then you can set the Start time and End time.

## **Before You Start**

Please make sure you have enabled the **face detection** of the camera through the NVR, and enabled the **Record Channel** and **snapshot** in the Trigger process of the face detection, and also enabled the Snapshot in the camera which you can refer to **the IPC User Manual**.

## Steps:

1. Go to **Backup and Analysis**  $\rightarrow$  **Retrieval**  $\rightarrow$  **Face**.

|     | Homaxı          | Face           |                                |        |
|-----|-----------------|----------------|--------------------------------|--------|
| Ŕ   | Backup          | Record Channel | Al 1 2 3 4 5 6 7 8             |        |
| ন্থ | Retrie∨al       | Start Time     | 03 / 01 / 2023 12 : 00 : 00 AM |        |
|     | Face            | End Time       | 03 / 02 / 2023 11 : 59 : 59 PM |        |
|     | SMD             |                |                                |        |
|     | Perimeter Prote |                |                                | i i    |
|     |                 |                |                                |        |
|     |                 |                |                                |        |
|     |                 |                |                                |        |
|     |                 |                |                                |        |
|     |                 |                |                                |        |
|     |                 |                |                                |        |
|     |                 |                |                                |        |
|     |                 |                |                                |        |
|     |                 |                | <i>\</i>                       |        |
|     |                 |                |                                |        |
|     |                 |                |                                |        |
|     |                 |                |                                |        |
|     |                 |                |                                |        |
|     |                 |                |                                | Search |

Figure 9-64 Face

- 2. Select the **Record Channel** you want to search.
- 3. Set the **Start time** and **End time**.
- 4. Click Search.
- 5. You can see the search results as shown below.

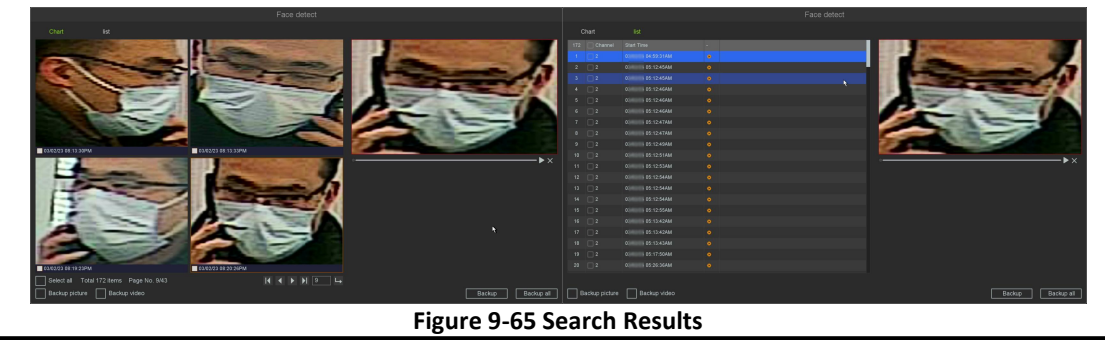

#### 🕑 Note

• In this page, you can select the way of face detection's preview, chart or list. Then you can choose some recordings and decide whether to back up the pictures or videos.

• If you don't find pictures in the chart, please check whether your camera has turned on Snapshot, about the setting of camera you can refer to *the IPC User Manual*.

## **Smart Motion Detection**

This page you can select the record channel which had triggered **Motion Detection** with **Human Shape Filter/Vehicle Shape Filter** and has the alarm videos or alarm pictures. Then you can set the Start time and End time.

#### **Before You Start**

Please make sure you have enabled the **Motion Detection with Human Shape Filter/Vehicle Shape Filter** of the camera through the NVR, and enabled the **Record Channel** and **snapshot** in the Trigger process of the Motion Detection, and also enabled the **Snapshot** in the camera which you can refer to **the IPC User** 

## Manual.

## Steps:

1. Go to Backup and Analysis → Retrieval → SMD.

| SMD                          |                                                                                                    |   |   |        |
|------------------------------|----------------------------------------------------------------------------------------------------|---|---|--------|
| Event Type<br>Record Channel | SMD-Human         V           All         1         2         3         4         5         6         7         8 |   |   |        |
| Start Time<br>End Time       | 03 / 01 / 2023       12 : 00 : 00 AM         03 / 02 / 2023       11 : 59 : 58 PM                                 | Ē |   |        |
|                              |                                                                                                    |   | * |        |
|                              |                                                                                                    |   |   |        |
|                              |                                                                                                    |   |   |        |
|                              |                                                                                                    |   |   | Search |

Figure 9-66 SMD

- 2. Select the Event type as SMD-Human or SMD-Vehicle.
- 3. Select the **Record Channel** you want to search.
- 4. Set the **Start time** and **End time**.
- 5. Click Search.
- 6. You can see the search results.

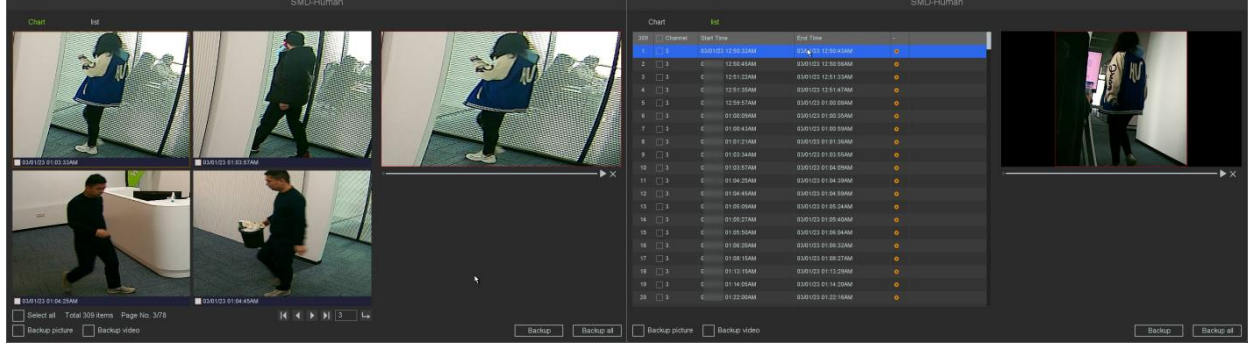

Figure 9-67 Search Results

## 🕑 Note

• In this page, you can select the way of SMD's preview ---chart or list. Then you can choose some recordings and decide whether to back up the pictures or videos.

• If you don't find pictures in the chart, please check whether your camera has turned on Snapshot, about the setting of camera you can refer to *the IPC User Manual*.

## **Perimeter Protection**

This page you can select the record channel which had triggered Line Crossing & Area Intrusion & Region Entrance & Region Exiting with Human Shape Filter/Vehicle Shape Filter and has the alarm videos or alarm pictures. Then you can set the Start time and End time.

## **Before You Start**

Please make sure you have enabled the Line Crossing & Area Intrusion & Region Entrance & Region Exiting with Human Shape Filter/Vehicle Shape Filter of the camera through the NVR, and enabled the Record Channel and snapshot in the Trigger process of the Motion Detection, and also enabled the Snapshot in the camera which you can refer to *the IPC User Manual*. Steps:

- 1. Go to **Backup and Retrieval** → **Retrieval** → **Perimeter Protection**.
- 2. Select the Event type as Line Crossing-Human/Vehicle, Area Intrusion-Human/Vehicle, Region Entrance-Human/Vehicle or Region Exiting-Human/Vehicle.
- 3. Select the Record Channel you want to search.
- 4. Set the **Start time** and **End time**.

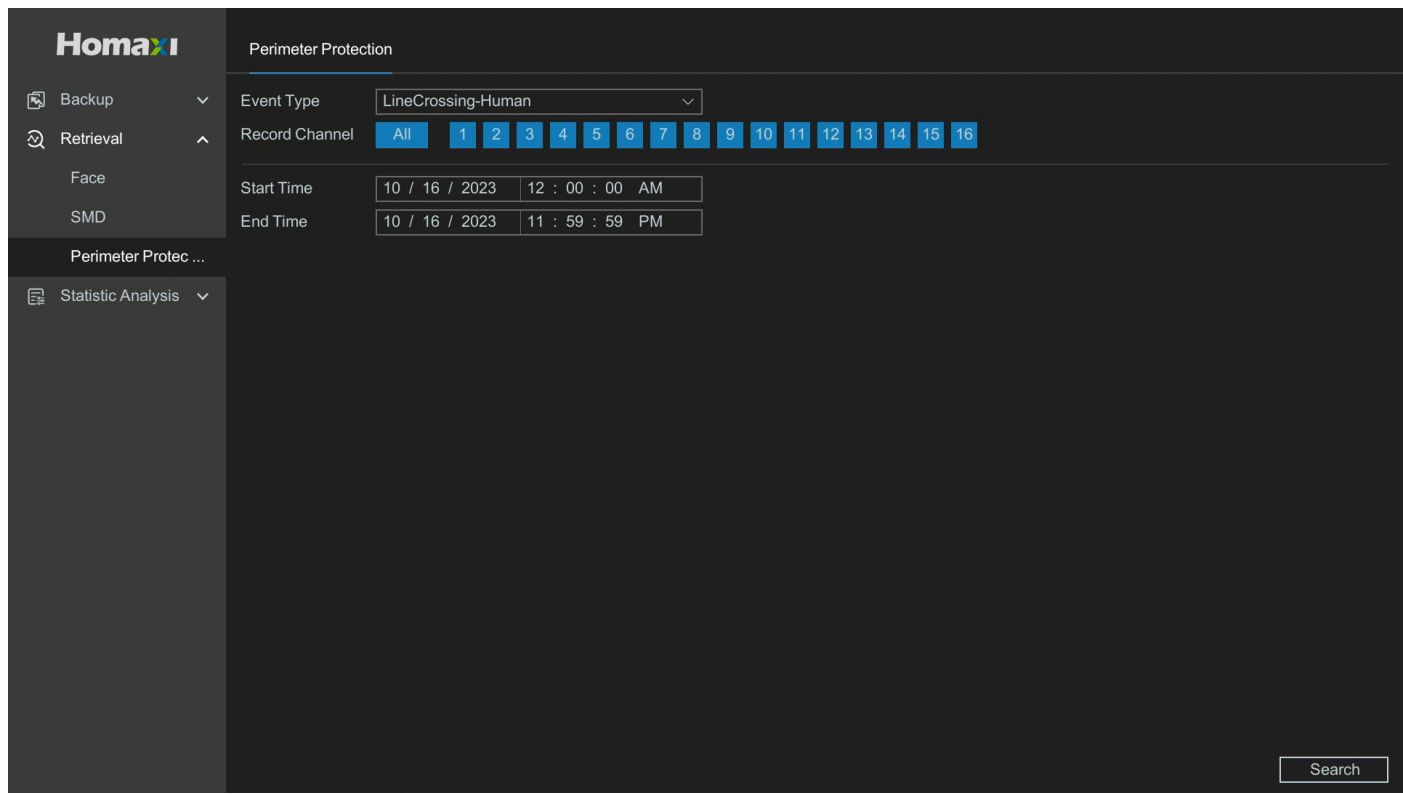

Figure 9-68 Perimeter Protection

- 5. Click Search.
- 6. You can see the search results as shown below.

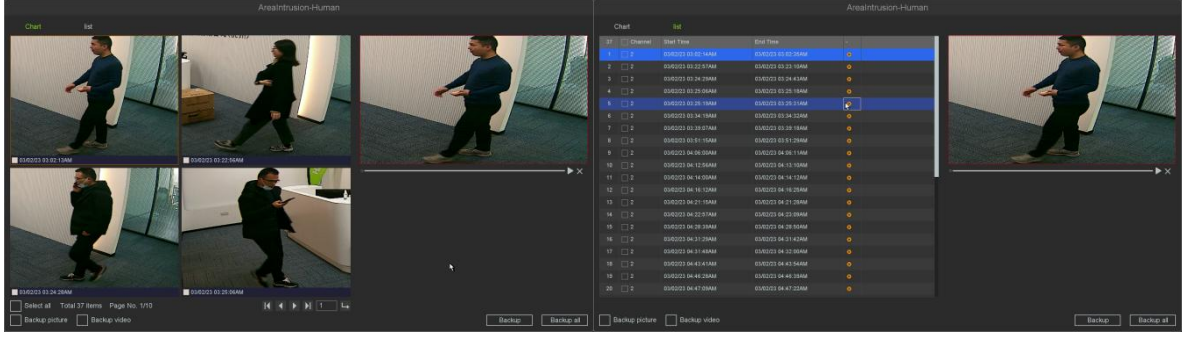

Figure 9-69 Search Results

## 🕑 Note

In this page, you can select the way of Line Crossing & Area Intrusion & Region Entrance & Region Exiting's preview, chart or list. Then you can choose some recordings and decide whether to back up the pictures or videos.
If you don't find pictures in the chart, please check whether your camera has turned on Snapshot, about the setting of camera you can refer to *the IPC User Manual*.

## 9.7.3 Statistic Analysis

#### 🕑 Note

• Only certain camera models support this function.

• Please make sure the camera's People Counting and Heat Map functions are enabled, which you can verify by going to the menu of **Setting Menu** → **Intelligent** → **AI Config**.

## **People Counting**

Steps:

1. Go to Backup and Analysis → Statistic Analysis → People Counting → People Flow Counting.

| Homaxı                 | People Flow Co                                                                                                    | ounting      |     |                 |                      |               |                  |              |
|------------------------|----------------------------------------------------------------------------------------------------|--------------|-----|-----------------|----------------------|---------------|------------------|--------------|
| 🔊 Backup 🗸 🗸           | Channel                                                                                                    | 02 CAM 2     | ~ S | tatistics Type  | People Entered       |               |                  |              |
| ରୁ Retrieval 🗸 🗸       | Report type                                                                                                    | Daily Report | ~ s | Statistics time | 10/ 16/ 2023         | Ē             |                  | Statistics   |
| 🕞 Statistic Analysis 🤸 | People<br>21                                                                                                    |              |     | Daily           | / Report(2023-10-16) |               | Enter People     | Leave People |
| People Counting        |                                                                                                    |              |     |                 |                      |               |                  |              |
| Heat Map Statistics    | 18       17       16       15       14       13       12       11       10       9       8       7       6       5       4       3       2       1 |              |     |                 |                      |               |                  |              |
|                        |                                                                                                    |              |     |                 | 10 11 12             | 13 14 15 16 1 | 7 18 19 20 21 22 | 23 24 Hour   |

Figure 9-70 People Counting

- 2. Select Channel.
- 3. Select Statistic Type, three options are available: People Entered, People Exited and Total.
- 4. Select **Report Type**, you can click and go to the popup page to set time.
- 5. Click Statistics.

## Heat Map

## Steps:

1. Go to Backup and Analysis → Statistic Analysis → Heat Map Statistics.

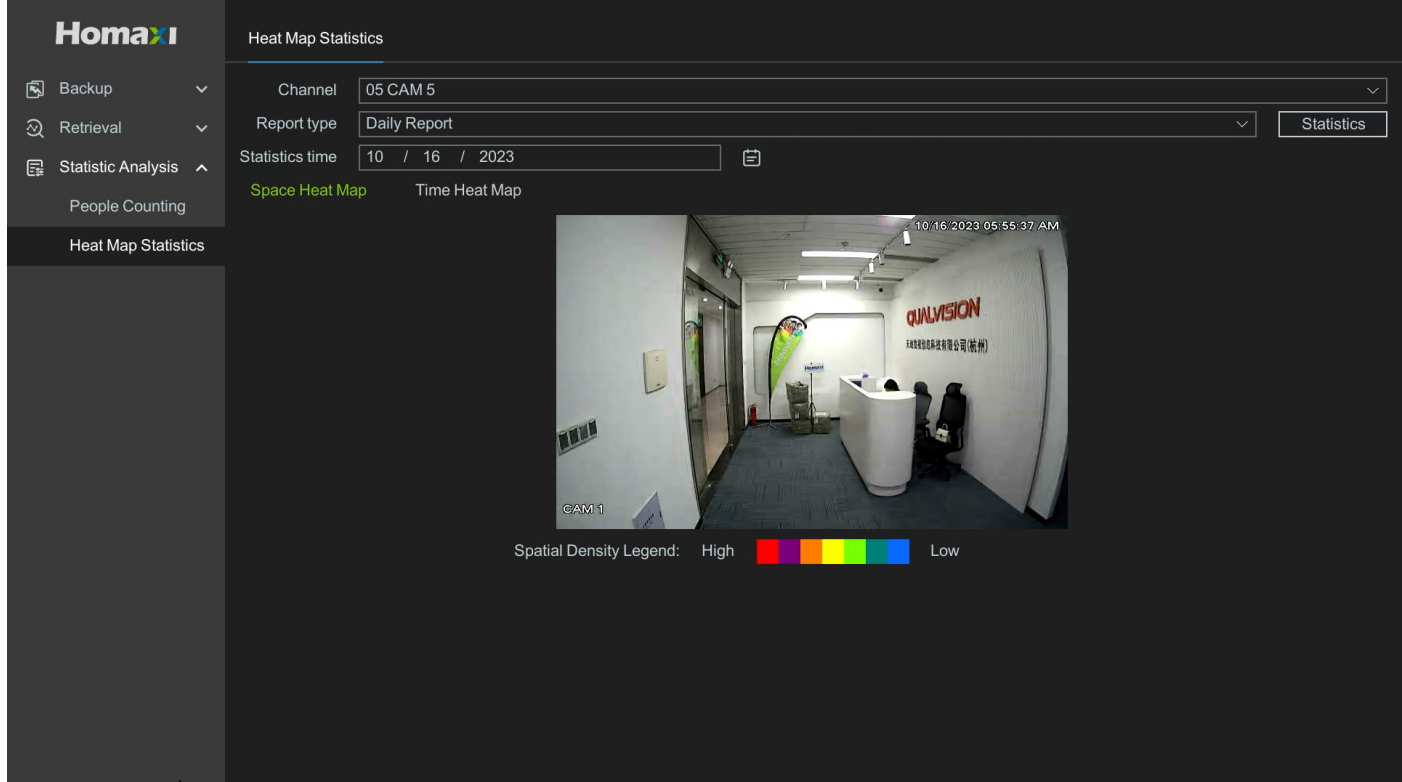

Figure 9-71 Heat Map Statics

- 2. Select Channel.
- 3. Select Report Type, you can click and go to the popup page to set time.
- 4. Click Statistics.

## 9.8 Playback

## 9.8.1 Normal Playback & Event Playback

Right click and select the 'Playback' to enter the playback interface and you can also click on the playback button in the below the preview screen to enter the playback interface. The Normal Playback & Event Playback please refer to **4.2 Normal Playback & 4.3 Event Playback**.

## 9.8.2 Label Play

Select the 'Label Play' enters the label playback mode.

## **Before You Start**

Please confirm that you have added the Default label during normal playback and there are already the

records of the label you made in File management as shown below. You can also refer to **4.2 Normal Playback.** 

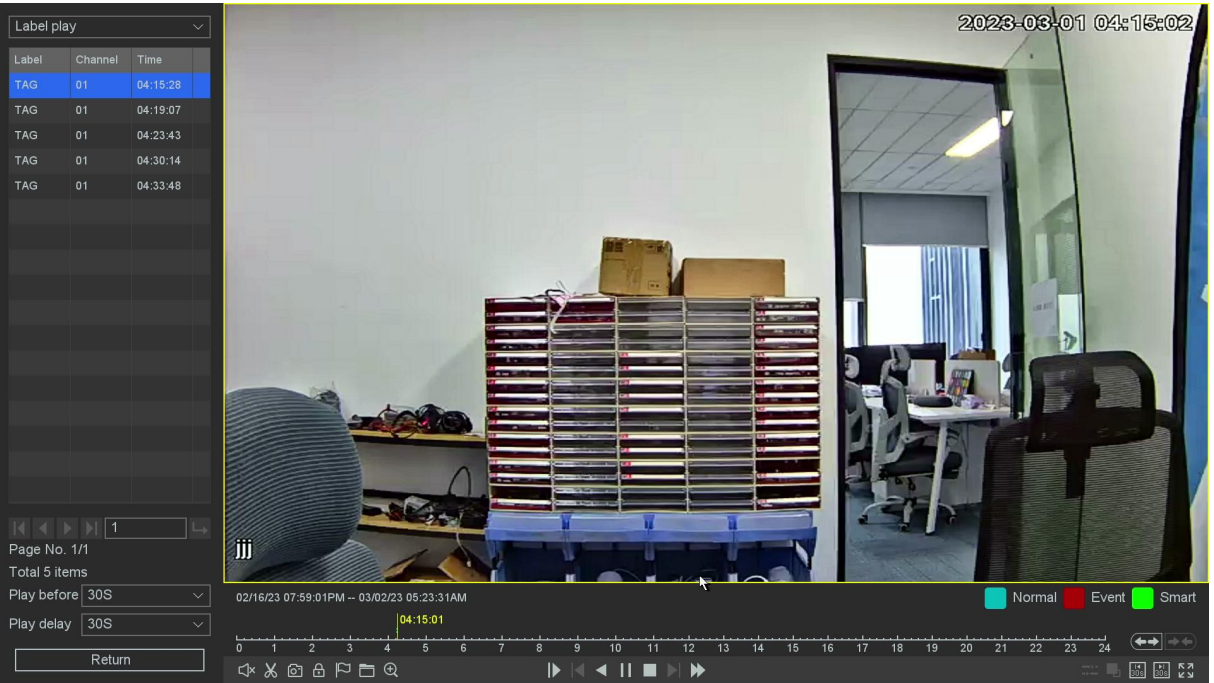

Figure 9-72 Label Play

| Label pl     | ay       |      | ~         |                 |              |                     |                | 2023-03     | 01 04:15:30 |
|--------------|----------|------|-----------|-----------------|--------------|---------------------|----------------|-------------|-------------|
| Label        |          | Tips | ÷         |                 |              |                     |                | 1           |             |
| TAG          |          | 04   |           |                 | Ba           | ckup and Retrieval  |                |             |             |
| TAG          |          | 04   | Clip file | es Lock files   | Label        |                     |                | Clear       |             |
| TAG          |          | 04   |           |                 |              |                     |                |             |             |
| TAG          |          | 04   | Channel   |                 | 4            |                     |                |             |             |
| TAG          |          | 04   | 1         |                 |              |                     | 1 ×            |             |             |
|              |          |      |           |                 |              | 03/01/23 04:19:07AM |                |             |             |
|              |          |      |           | TAG             |              | 03/01/23 04:23:43AM |                |             |             |
|              |          |      |           |                 |              | 03/01/23 04:30:14AM |                |             |             |
|              |          |      |           | TAG             |              | 03/01/23 04:33:48AM |                |             |             |
|              |          |      |           |                 |              |                     |                |             |             |
|              |          |      |           |                 |              |                     |                |             | 7           |
|              |          |      |           |                 |              |                     |                |             |             |
|              |          |      |           |                 |              |                     |                |             |             |
|              |          |      |           |                 |              |                     |                |             |             |
|              |          |      |           |                 |              |                     |                |             |             |
|              |          |      |           |                 |              |                     |                |             |             |
|              |          |      |           |                 |              |                     |                |             |             |
|              |          |      |           |                 |              |                     |                |             |             |
|              | <u> </u> |      |           |                 |              |                     |                |             |             |
| Page No. 1/1 |          |      |           |                 |              |                     |                |             |             |
| Play hefe    | ore 30S  |      |           |                 |              |                     |                |             | Event Smart |
| Diau dala    | 200      |      |           |                 |              |                     |                | Exit        | Sinan       |
| riay uela    | 308      |      |           | Backup and Ret  | rieval 6 7 s | 9 10 11 12 13       | 14 15 16 17 18 | 19 20 21 22 |             |
| 1            | Retur    | n    |           | □ ↓ & @ & ₽ 🗖 € |              |                     | 10 10 17 10    | 10 20 21 22 |             |

Figure 9-73 Backup and Retrieval

## Steps:

1. Go to Playback.

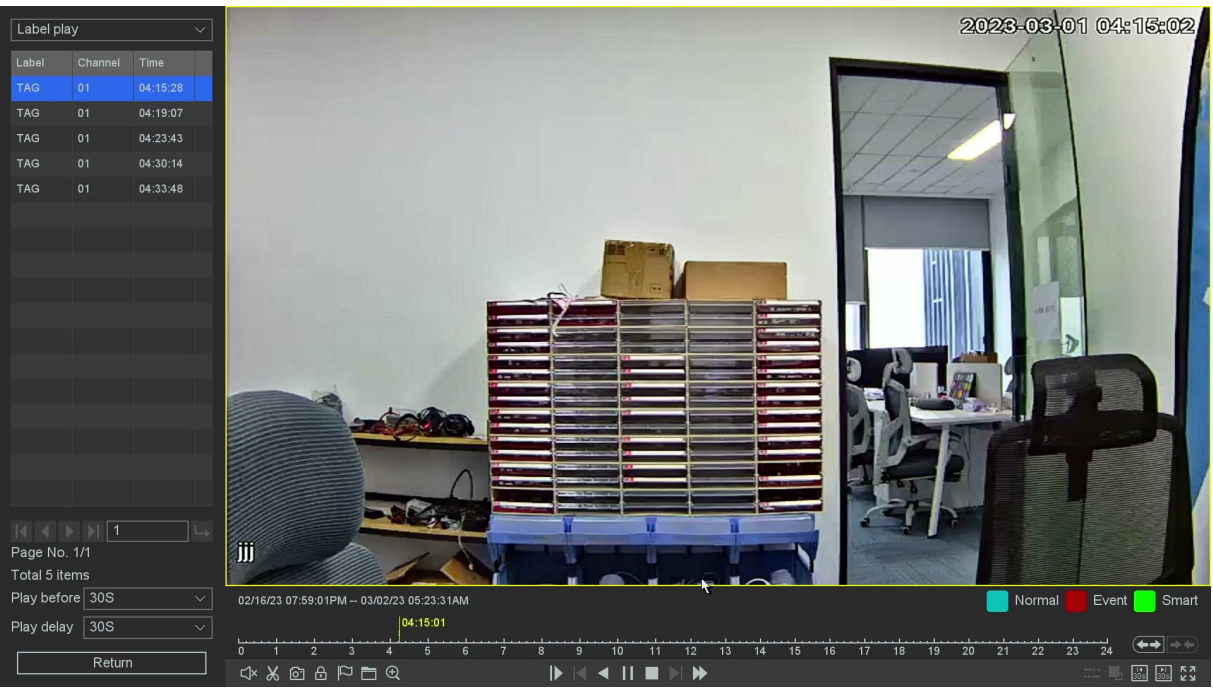

Figure 9-74 Playback

- 2. Select the Label play.
- 3. Select the channels as your desire, set time period.
- 4. Click Search.
- 5. The search results as shown in the figure above.
- 6. Click a label in the label list for label playback as your desire.
- 7. Click the return button back to the last interface to change the search channels.

## Label

The label's name that you can edit in file manage.

## Chan

The channel you tagged.

## Time

The time that was playing when you tag.

## The left and right arrows

You can change the page to find the label items you want.

## Play before and Play delay

You can set the play period before/after of the label time.

## 🕑 Note

As for the operations of these buttons you can refer to **Table 4-2-1 Playback Interface Description**. But you can't use the 'Sync/Async', 'Main/Sub stream', 'Frame Control' button in label playback mode.

## 9.8.3 Smart Play

Select the 'Smart Play' enters the Smart playback mode.

## Before You Start

Please make sure that your device has enabled Perimeter Protection such as Motion Detection, Line Crossing, Area Intrusion, Region Entrance, Region Exiting, etc., and the alarm videos has been generated.

| >        | Draw Line             | [A] | Face search       |
|----------|-----------------------|-----|-------------------|
|          | Draw Quadrilateral    | 533 | Human Body search |
| Ш        | Motion Draw Rectangle | l   | Vehicle search    |
| к N<br>N | Motion Full Screen    |     |                   |

#### **Table 9-4 Description**

## **Draw Line**

## Steps:

- 1. Go to **Playback**.
- 2. Select the Smart Play.
- 3. Select the channel and the record time as your desire.
- 4. Click **Play** or Click the blue timeline.
- 5. Click 🚺 to draw a line on the video interface.

6. Click **Setting** you can specify some setting for playback like 'Skip Non-Focus Video' and specify the playback speed for Non-Concerned Video and Attention-Video, also you can specify the time before and after the events from 0 to 600 seconds, as shown below.

| Setti                    | ng        |
|--------------------------|-----------|
| Skip NonFocus Video      |           |
| NonConcerned-Video Speed | 8 ~       |
| Attention-Video Speed    | 1 ~       |
| Play before(s)           | 5         |
| Play delay(s)            | 5         |
|                          |           |
|                          |           |
|                          | OK Cancel |

Figure 9-75 Draw Line

7. Click **Search** then the result will be shown below, video with line crossing will be marked color 'green', and the video will be played by the setting as you made at step 6.

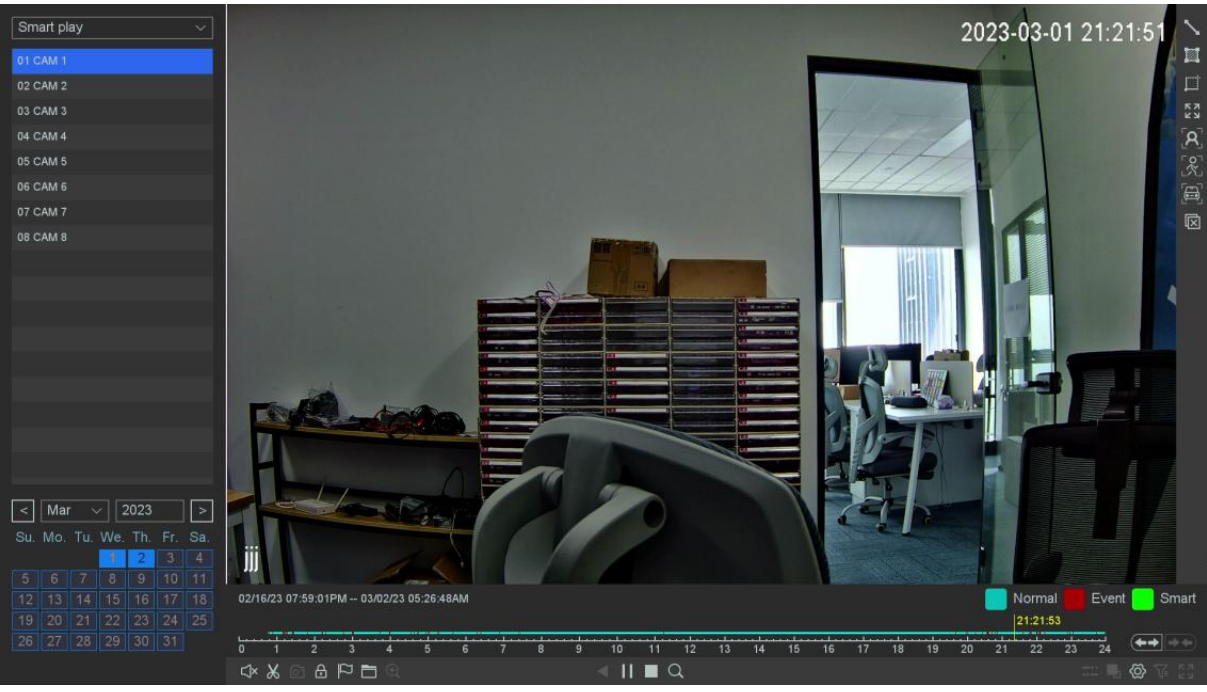

Figure 9-76 Search Results

## **Draw Quadrilateral**

#### Steps:

- 1. Go to Playback.
- 2. Select the Smart Play.
- 3. Select the channel and the record time as your desire.
- 4. Click **Play** or Click the blue timeline.
- 5. Click 🔟 to draw a quadrilateral on the video interface.
- 6. Click **Setting** to configure the parameters as your desire.

7. Click **Search** then the result will be shown below, video with Area Intrusion will be marked color 'green', and the video will be played by the setting as you made at step 6.

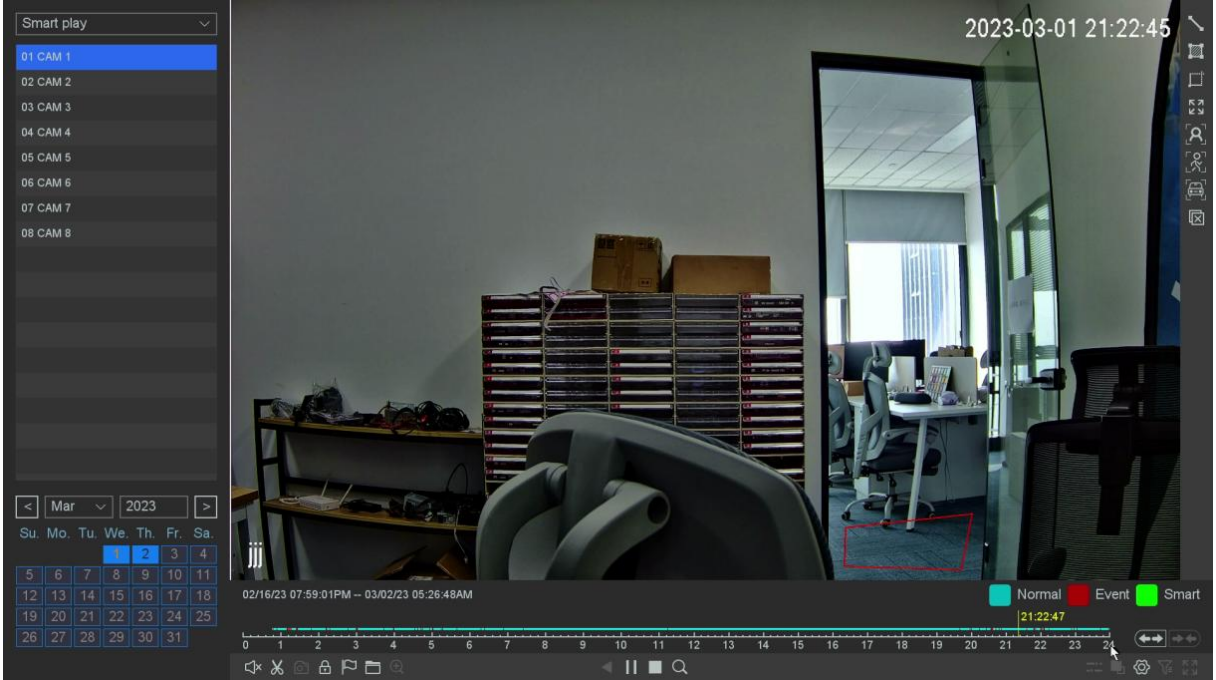

Figure 9-77 Draw Quadrilateral

## **Motion Draw Rectangle**

## Steps:

- 1. Go to Playback.
- 2. Select the Smart Play.
- 3. Select the channel and the record time as your desire.
- 4. Click **Play** or Click the blue timeline.
- 5. Click  $\blacksquare$  to draw an area on the video interface.
- 6. Click **Setting** to configure the parameters as your desire.

7. Click **Search** then the result will be shown below, video with Motion will be marked color 'green', and the video will be played by the setting as you made at step 6.

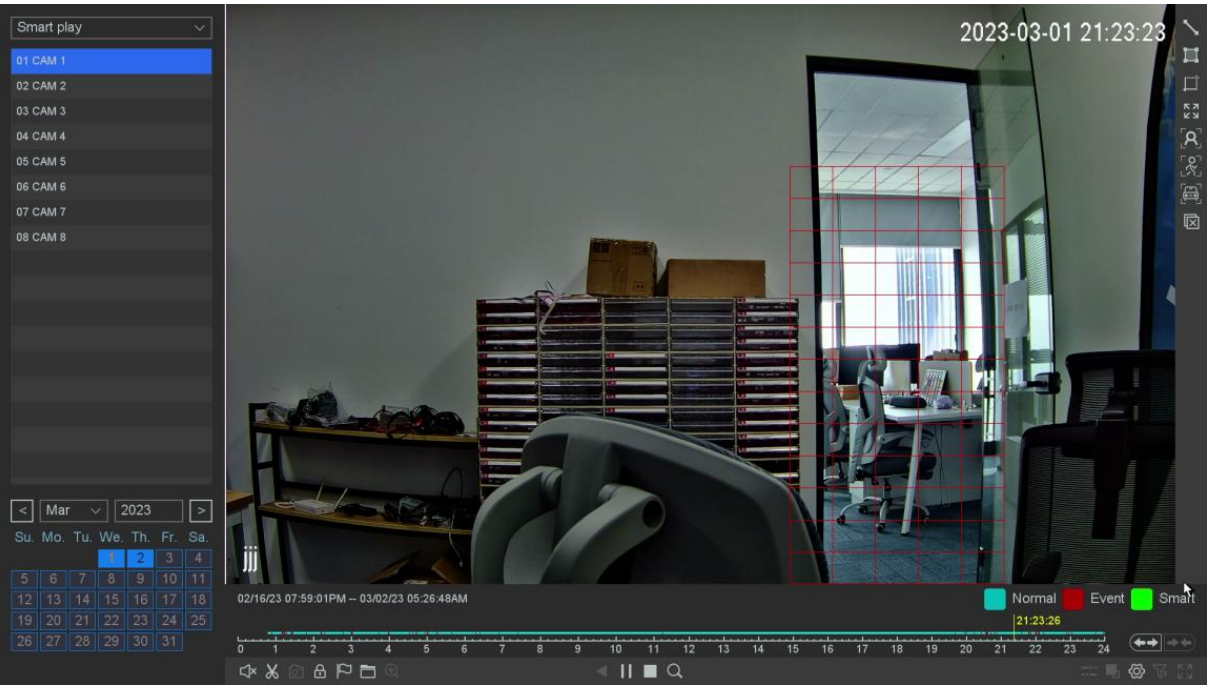

Figure 9-78 Motion Draw Rectangle

## **Motion Full Screen**

## Steps:

- 1. Go to Playback.
- 2. Select the Smart Play.
- 3. Select the channel and the record time as your desire.
- 4. Click **Play** or Click the blue timeline.
- 5. Click 🔯 to draw an area on the video interface.
- 6. Click **Setting** button to configure the parameters as your desire.

7. Click **Search** button then the result will be shown below, video with Motion will be marked color 'green', and the video will be played by the setting as you made at step 6.

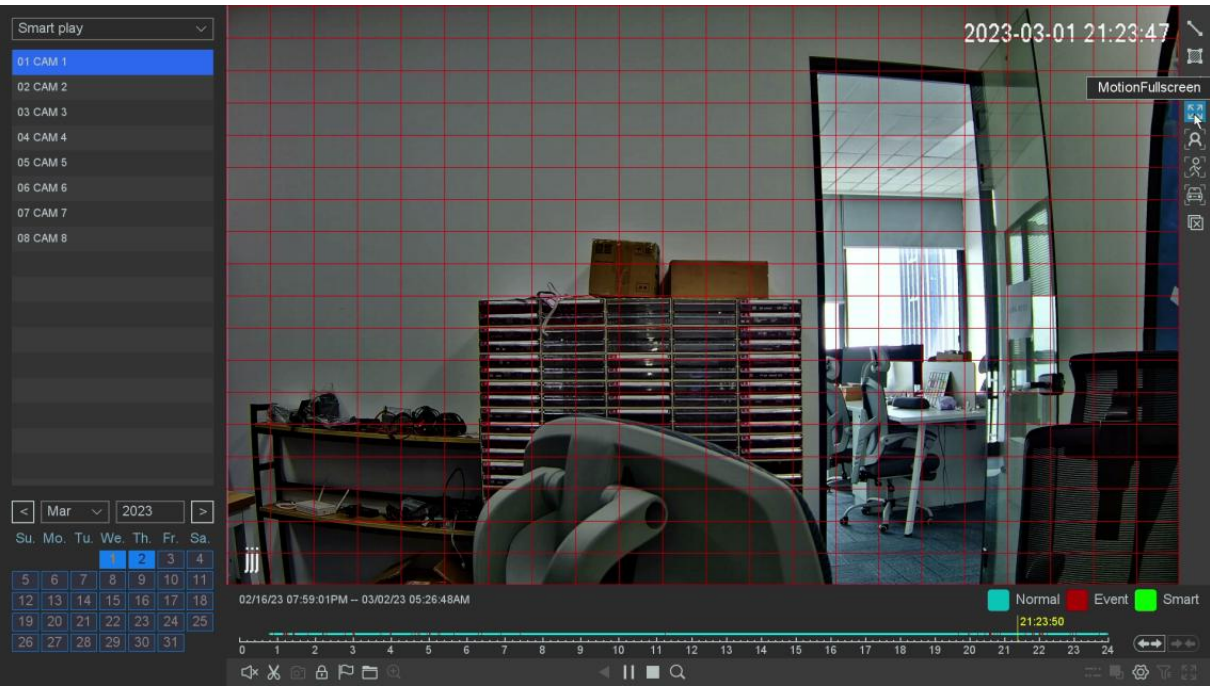

Figure 9-79 Motion Full Screen

## Face search

## Steps:

- 1. Go to Playback.
- 2. Select the Smart Play.
- 3. Select the channel and the record time as your desire.
- 4. Click **Play** or Click the blue timeline.
- 5. Click 🔊, then the full video interface will be detected by default.
- 6. Click **Setting** button to configure the parameters as your desire.
- 7. Click the 'Search' button then the result will be shown below, video with people's face will be marked color 'green', and the video will be played by the setting as you made at step 6.

## 📝 Note

Smart Play only work with IPCs which support these features.

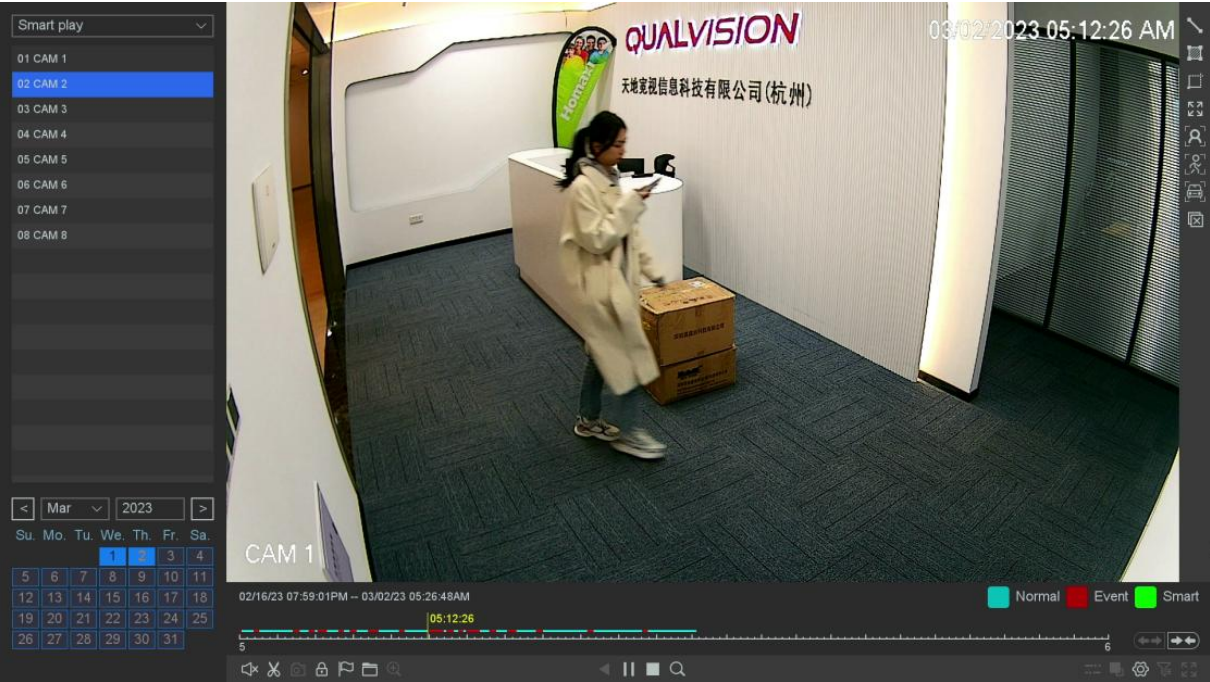

Figure 9-80 Face search

## Human Shape search

#### Steps:

- 1. Go to Playback.
- 2. Select the Smart Play.
- 3. Select the channel and the record time as your desire.
- 4. Click **Play** or Click the blue timeline.
- 5. Click 🕅, then the full video interface will be detected by default.
- 6. Click **Setting** button to configure the parameters as your desire.

7. Click the **Search** then the result will be shown below, video with Human Shape Motion will be marked color 'green', and the video will be played by the setting as you made at step.

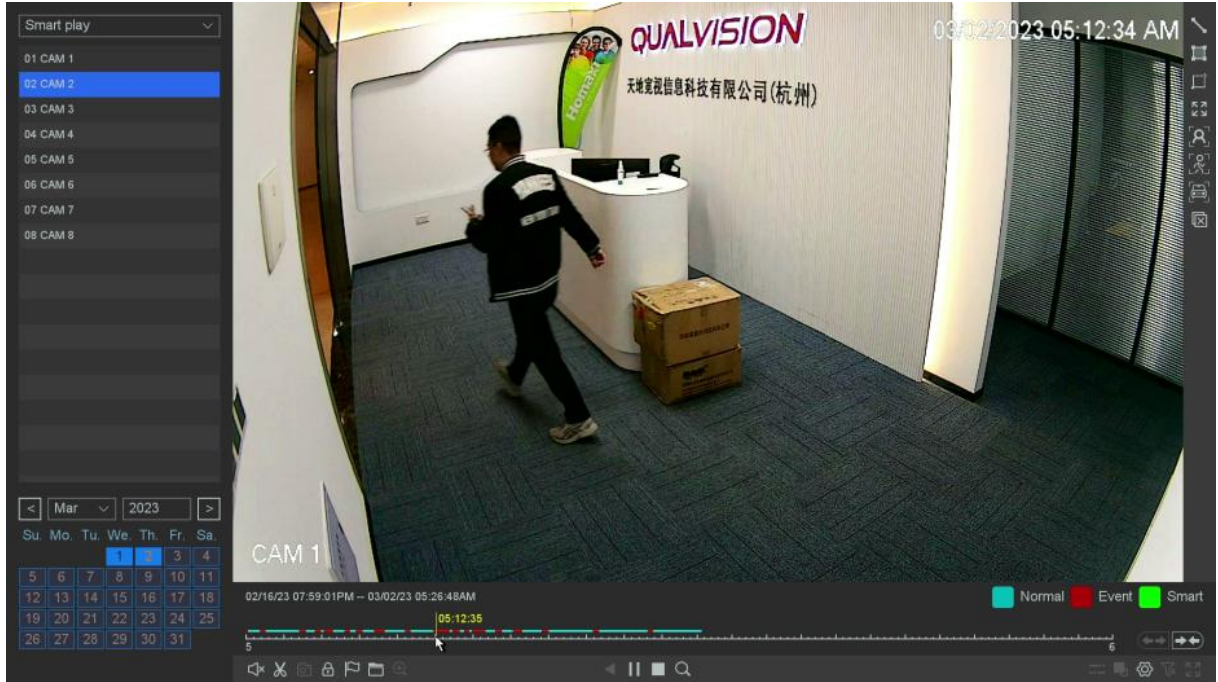

Figure 9-81 Human Shape search

## 9.8.4 Time Division play

Select the 'Label Play' enters the label playback mode, on this page, you can play the recordings by time period, and distribute the 24-hour recordings evenly according to the number of windows you choose, from 1-16 windows. For example, if you chose the windows number is 4, the files of the date you chose will be divided into 4 parts.

## **Before You Start**

Please make sure that your camera channel has recorded.

#### 1. Go to **Playback**.

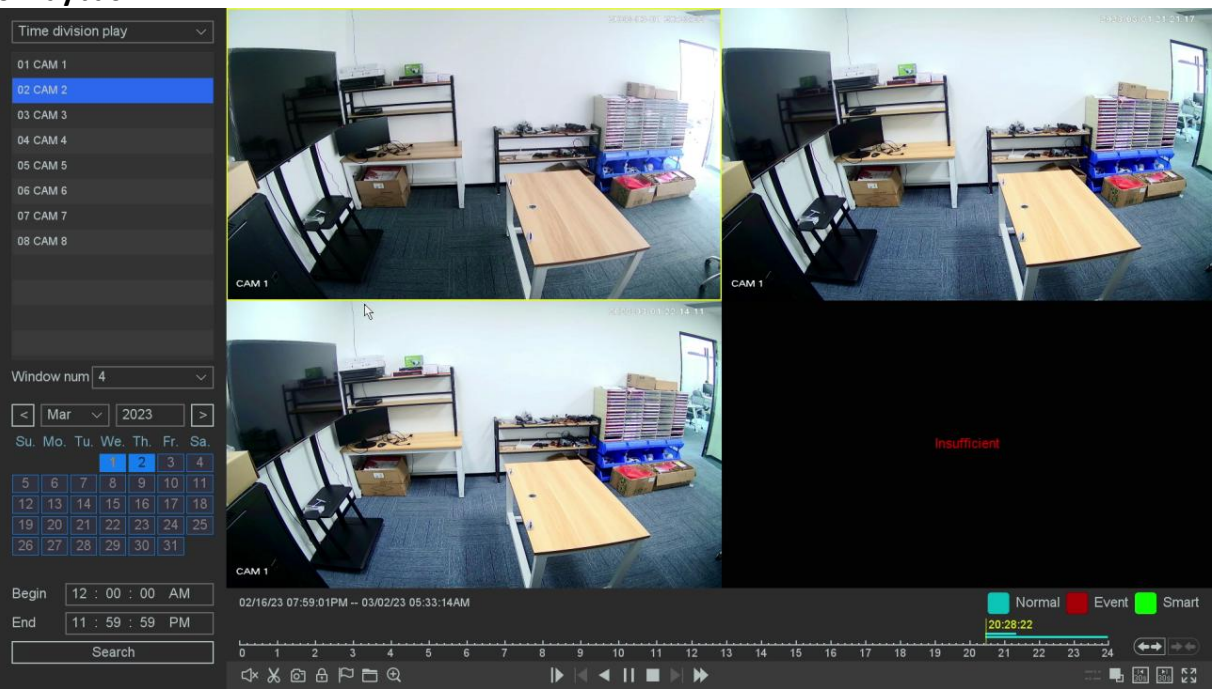

Figure 9-82 Time Division play

- 2. Select the Time Division play.
- 3. Select the channel as your desire.
- 4. Select division windows number and the record time.
- 5. Click Search.
- 6. Select the corresponding window to quickly play the video period you want.

## Note

If the division windows number you choose is too large, your device will not be able to play back all the windows due to the limitation of the decoding capability of the device. Please try reducing the division windows number.

## 9.8.5 Normal Play (Picture)

On this page, you can play back the video as picture. **Before You Start** 

Please make sure that the channel you choose already has pictures generated by manual capture or Perimeter Protection alarm.

- 1. Go to Playback.
- 2. Select Normal Play (Picture).

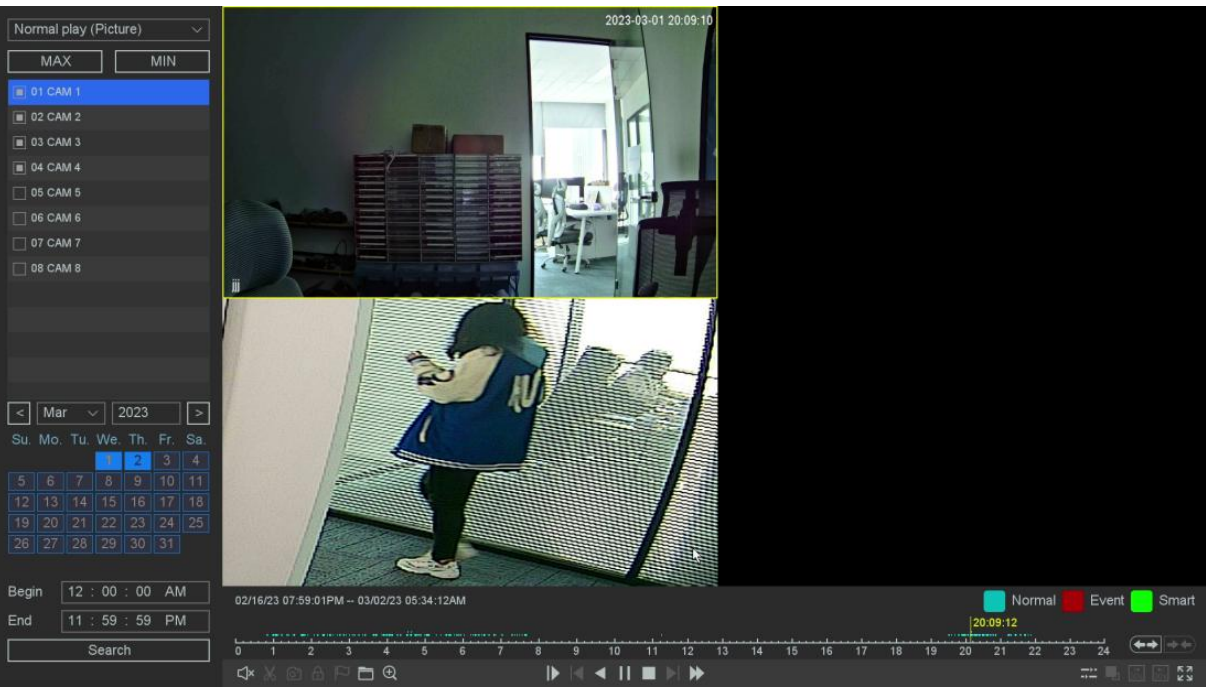

Figure 9-83 Normal Play (Picture)

- 3. Select the channel as your desire.
- 4. Select the time period you want to play back.
- 5. Click Search.

6. As for the button of control playback including 'File Manage', 'Sync/Async', 'Start/Pause', 'Backward play', 'Stop Playing', 'Slow down', 'Speed up', and 'Time-line Stretch', 'Time-line Shorten'.

📝 Note

You can stop playback by right click and exit the playback interface by keep right click.

# **10. Web Operation**

## **10.1 Introduction**

You can get access to the video recorder via web browser.

You may use one of the following listed web browsers: Internet Explorer 6.0 to 11.0, Apple Safari, Mozilla Firefox, and Google Chrome. The supported resolutions include 1024×768 and above.

# 10.2 Login

You shall acknowledge that the use of the product with Internet access might be under network security risks. For avoidance of any network attacks and information leakage, please strengthen your own protection. If the product does not work properly, please contact with your dealer or the nearest service center.

Steps:

1. Open web browser, input the IP address of the video recorder and then press Enter.

|    | Note |
|----|------|
| 13 |      |

If you have changed HTTP port, enter *http://IP address:HTTP port* in address bar. E.g., *http://192.168.1.10:81*.

| 2. Select language, enter <b>User N</b> | lame and Password, cli | ck Login.<br>English |
|-----------------------------------------|------------------------|----------------------|
|                                         | Q User Name            |                      |
|                                         | Download               | □ Save               |
|                                         | Logi                   | n                    |
|                                         | Figure 10-:            | 1 Login              |

3. Follow the installation prompts to install the plug-in.

🕜 Note

• If you log in without installing the plugin, you will still be prompted to install the plugin, Please Follow the installation prompts to install the plug-in. Otherwise you will not be able to use it normally.

• You may have to close the web browser to finish the installation of the plug-in.

## **10.3** Preview

After login, you will enter the preview interface.

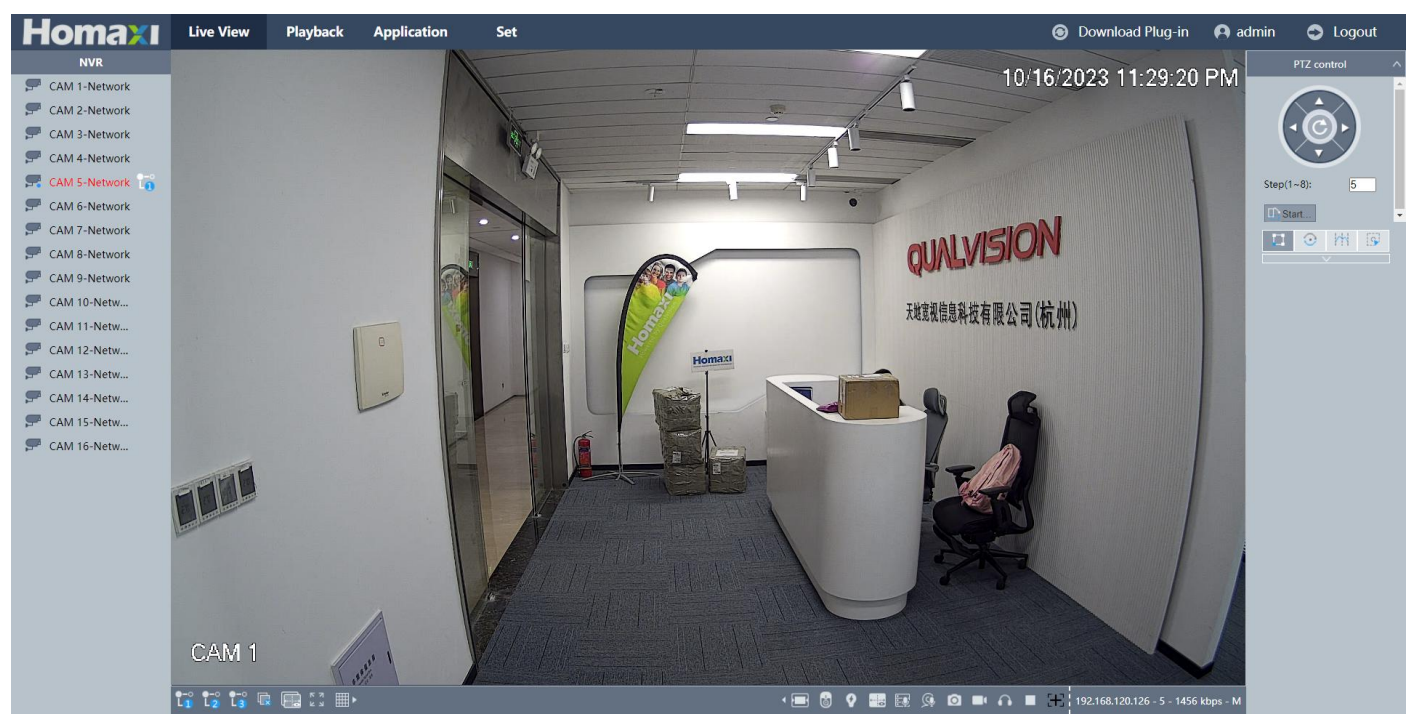

Figure 10-2 Live View

## **10.4 Playback**

Click **Playback** to enter playback interface.

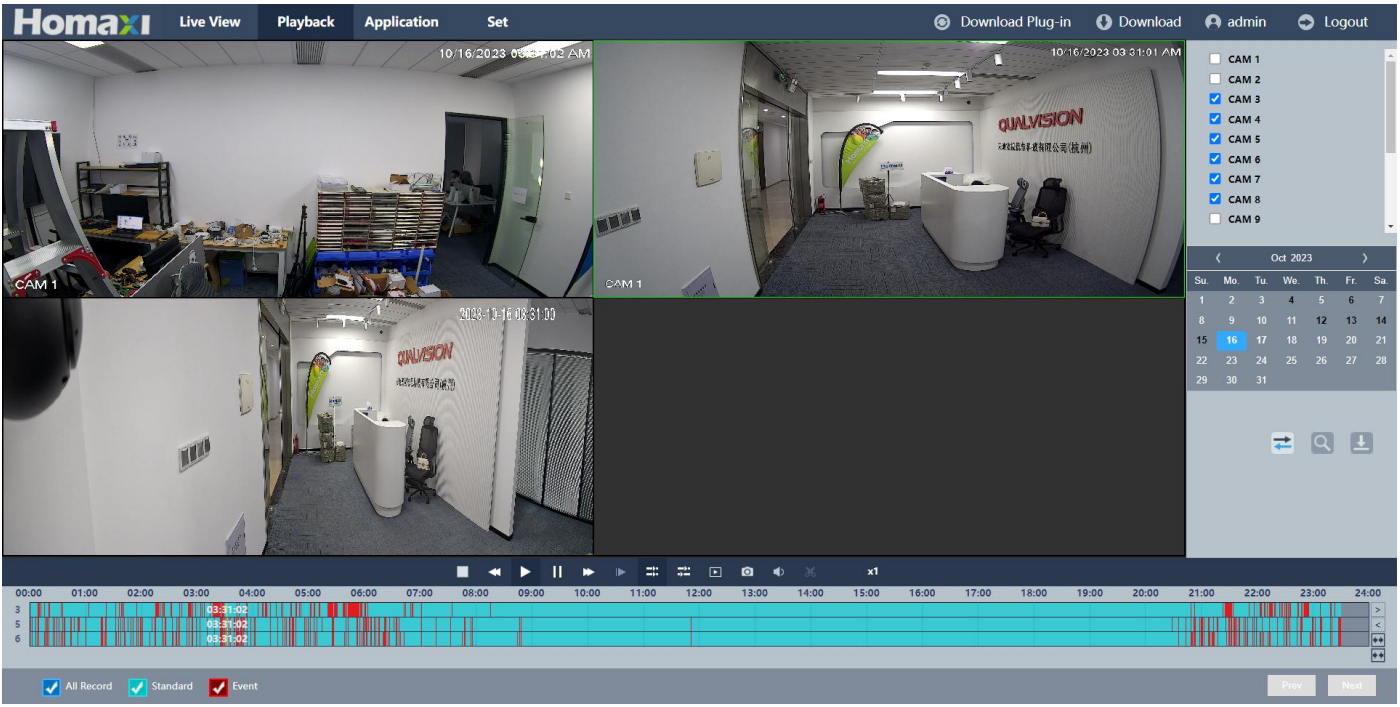

Figure 10-3 Playback
## 10.5 Set

Click Set Menu to enter configuration interface.

| <u>Homaxı</u>                        | ive V | /iew Playback Ap        | plication Set               |
|--------------------------------------|-------|-------------------------|-----------------------------|
| File Directory                       |       |                         |                             |
| System Settings                      |       | Item                    | Information                 |
| Basic Info                           |       | MAC                     | 00:46:a8:1d:d7:10           |
| • Base                               |       | Record Channel          | 16                          |
| • Time & DST                         |       | Audio Port I/O          | 1/1                         |
| <ul> <li>Account</li> </ul>          |       | Alarm Port I/O          | 4/1                         |
| <ul> <li>Display settings</li> </ul> |       | Surtam                  | V500 0003 2008 4020 C0115 B |
| PTZ     Proceed Status               |       | System                  | 130000031000402010011310    |
| Network                              |       | Model                   |                             |
| Wetwork                              |       | Release Date            | 2023-10-09 14:49:56         |
| GEO Camera                           |       | Web Version             | V7.9.115.29                 |
| Image                                |       | Plugin Version          | vLocalServer V1.0.115.15    |
| Video/Audio                          |       | Update Firmware Version | This is the latest version! |
| Event                                |       |                         |                             |
| W Intelligent                        |       |                         |                             |
| Storage                              |       |                         |                             |
| 💥 Maintain                           |       |                         |                             |
|                                      |       |                         |                             |
|                                      |       |                         |                             |
|                                      |       | Refresh                 |                             |
|                                      |       |                         |                             |
|                                      |       |                         |                             |
|                                      |       |                         |                             |
|                                      |       |                         |                             |
|                                      |       |                         |                             |
|                                      |       |                         |                             |
|                                      |       |                         |                             |

Figure 10-4 Configuration

## 10.6 Log

#### Steps:

- 1. Go to **Set Menu**  $\rightarrow$  **Maintain**  $\rightarrow$  Log.
- 2. Set the search conditions.
- 3. Click Search.

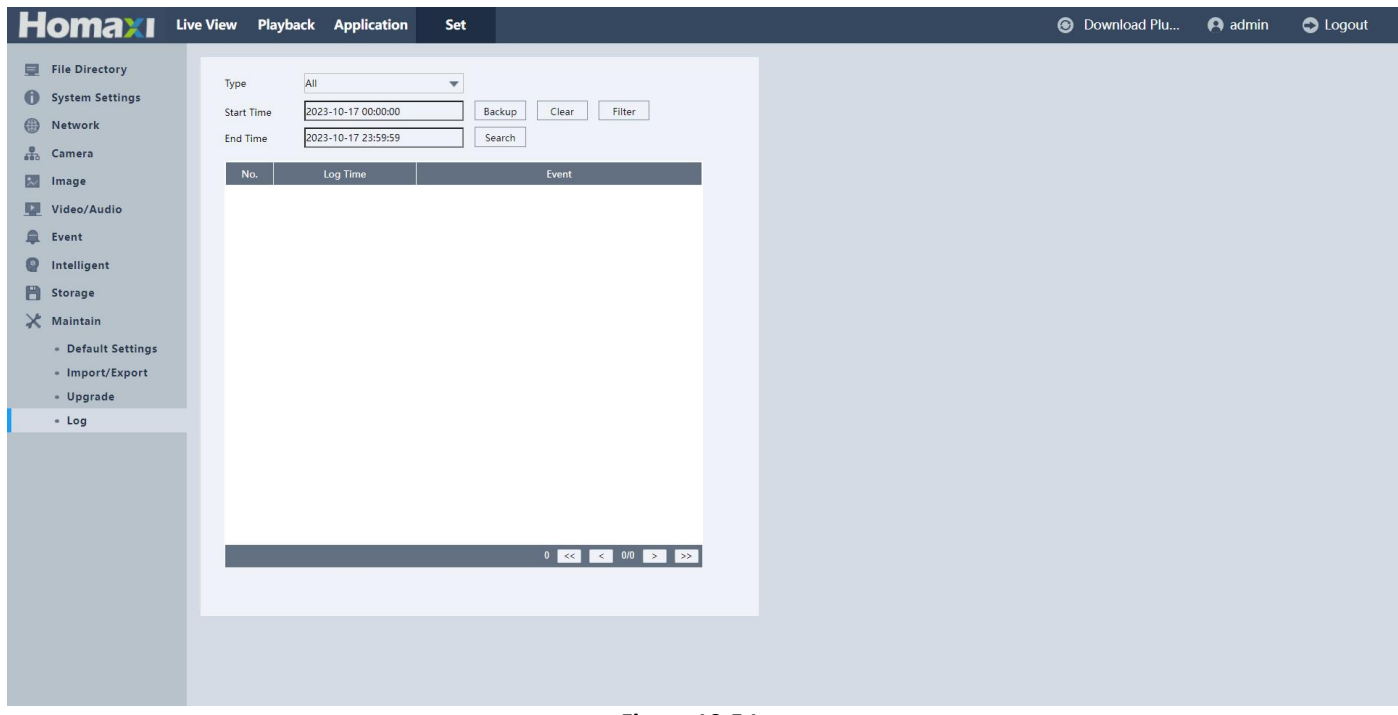

Figure 10-5 Log

# 11. Appendix

## 11.1 Glossary

#### DVR

Acronym for Digital Video Recorder. A DVR is device that is able to accept video signals from analog cameras, compress the signal and store it on its hard drives.

#### NVR

Acronym for Network Video Recorder. An NVR can be a PC-based or embedded system used for centralized management and storage for IP cameras, IP Domes and other DVRs.

#### Dual-Stream

Dual-stream is a technology used to record high resolution video locally while transmitting a lower resolution stream over the network. The two streams are generated by the DVR, with the main stream having a maximum resolution of 4K and the sub-stream having a maximum resolution of 720p. **HDD** 

Acronym for Hard Disk Drive. A storage medium which stores digitally encoded data on platters with magnetic surfaces.

### DHCP

Dynamic Host Configuration Protocol (DHCP) is a network application protocol used by devices (DHCP clients) to obtain configuration information for operation in an Internet Protocol network.

### HTTP

Acronym for Hypertext Transfer Protocol. A protocol to transfer hypertext request and information between servers and browsers over a network.

#### P2P

P2P, in full peer-to-peer, type of computer network often used for the distribution of digital media files. In a peer-to-peer (P2P) network, each computer acts as both a server and a client—supplying and receiving files—with bandwidth and processing distributed among all members of the network.

#### DDNS

Dynamic DNS is a method, protocol, or network service that provides the capability for a networked device, such as a router or computer system using the Internet Protocol Suite, to notify a domain name server to change, in real time (ad-hoc) the active DNS configuration of its configured hostnames, addresses or other information stored in DNS.

#### NTP

Acronym for Network Time Protocol. A protocol designed to synchronize the clocks of computers over a network.

#### NTSC

Acronym for National Television System Committee. NTSC is an analog television standard used in such countries as the United States and Japan. Each frame of an NTSC signal contains 525 scan lines at 60Hz.

#### PAL

Acronym for Phase Alternating Line. PAL is also another video standard used in broadcast televisions systems in large parts of the world. PAL signal contains 625 scan lines at 50Hz.

PTZ

Acronym for Pan, Tilt, Zoom. PTZ cameras are motor driven systems that allow the camera to pan left and right, tilt up and down and zoom in and out.

#### USB

Acronym for Universal Serial Bus. USB is a plug-and-place serial bus standard to interface devices to a host computer.

## **11.2** Communication

FAQs, Additional Documents, Guides, Software, Upgrades, and more can be found on the Protect Series Support Page. Scan the QR code or access the link below.

https://www.Homaxi.com

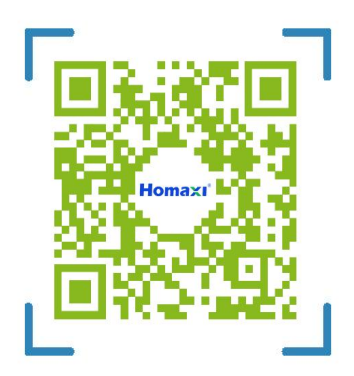

Figure 11-1 Communication